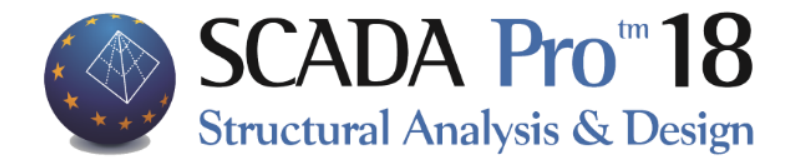

# Example 9 Steel Structure using 3D dwg Analysis and Design

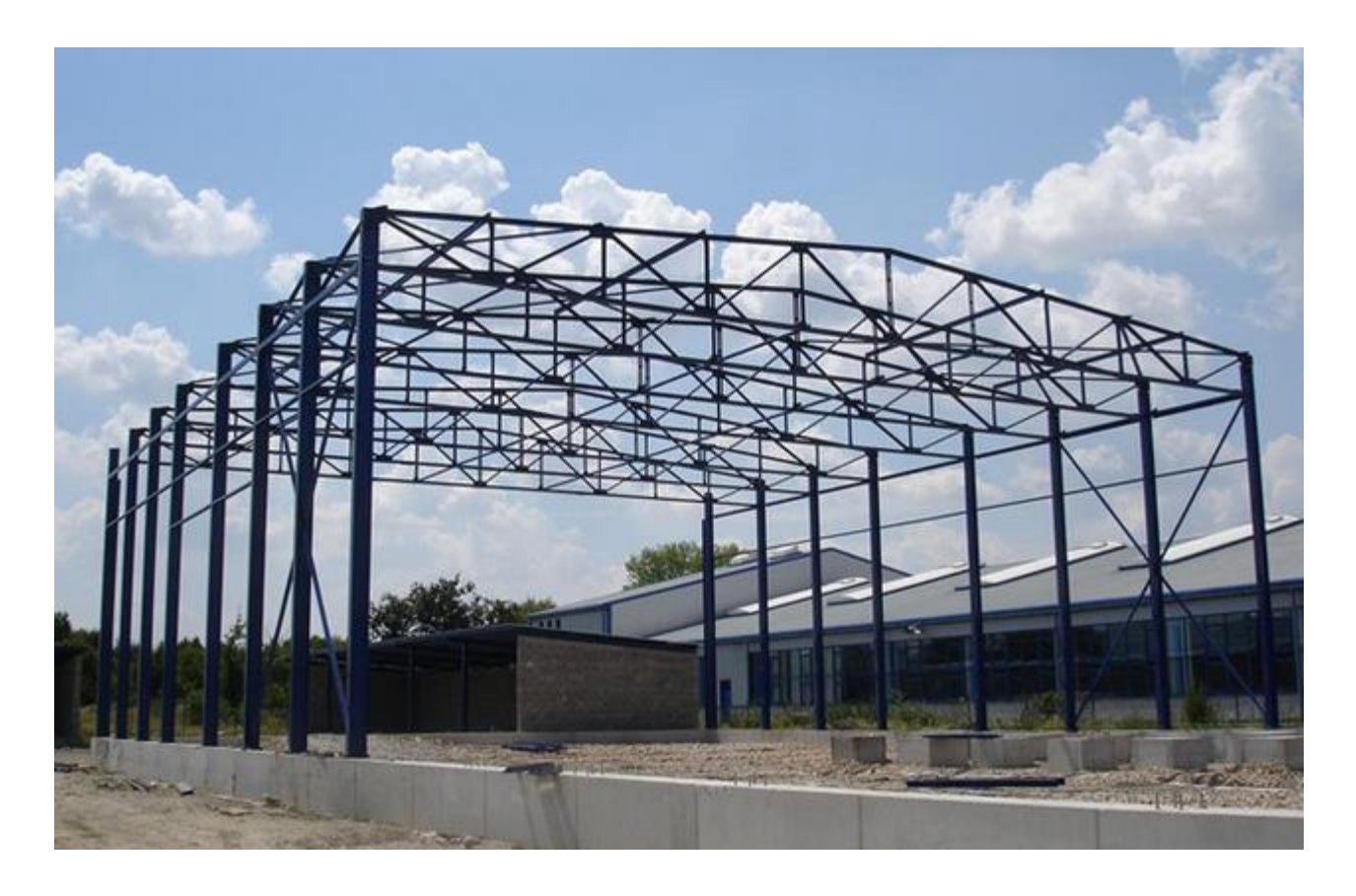

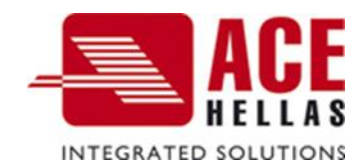

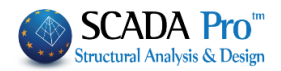

## CONTENTS

| • |          | OVER\        | /IEW                                                                     | 3      |
|---|----------|--------------|--------------------------------------------------------------------------|--------|
| • | ļ        | INTRO        | DUCTION                                                                  | 3      |
| • |          | THE N        |                                                                          | 3      |
|   | 1        | CEN          |                                                                          | сс     |
|   | т.       | 1 1          | Geometry                                                                 | 5<br>5 |
|   |          | 1.1          | Materials                                                                | 5      |
|   |          | 13           | Regulations                                                              | 5      |
|   |          | 1.5          | Sections                                                                 | 5      |
|   |          | 1.5          | Load – Analysis assumptions                                              | 6      |
|   |          | 1.6          | Notes                                                                    | 6      |
|   | 2.       | DAT          | A INPUT - MODELING                                                       | 7      |
|   |          | 2.1          | How to start a new project                                               | 7      |
|   |          | 2.2          | New Project                                                              | 9      |
|   |          | 2.3          | Project Modelling from a 3D dwg file                                     | 10     |
|   |          | 2.4          | Preparing a 3D dwg file                                                  | 11     |
|   |          | 2.5          | Import of the drawing file and sections recognition                      | 12     |
|   | ,        | 2.6          | Footings configuration                                                   | 21     |
|   | 3.       | LOA          | DINPUT                                                                   | 24     |
|   |          | 3.1          | How to insert wind and snow loads automatically in accordance with EC 1: | 24     |
|   | 4.       | ANA          | ALYSIS                                                                   | 32     |
|   |          | 4.1          | How to create an analysis scenario:                                      | 32     |
|   |          | 4.2          | How to run an analysis scenario:                                         | 37     |
|   |          | 4.3          | How to create load combination:                                          | 41     |
|   | 5.       | POS          | T-PROCESSOR                                                              | 44     |
|   |          | 5.1          | How to view diagrams and the deformed shapes results:                    | 44     |
|   | 6.       | STE          | EL MEMBER DESIGN                                                         | 47     |
|   |          | 6.1          | How to create design scenarios:                                          | 47     |
|   |          | 6.3          | Steel members design:                                                    | 53     |
|   | 1        | Merge        | Elements                                                                 | 53     |
|   |          | 6.3.1        | Cross Section Design:                                                    | 58     |
|   | -        | 6.3.2<br>Con | Buckling Members Input:                                                  | 60     |
|   | 7.       | 7 1          | NECTIONS                                                                 | 05     |
|   | 0        |              | The to perjoint steel members connection design                          | ده     |
|   | о.       | Q 1          | How to perform footing design:                                           | 08     |
|   | ٥        | D.1<br>RIII  |                                                                          | 60     |
|   | 9.<br>10 |              | )RAWINGS                                                                 | 09     |
|   | 10.      | . D<br>101   | How to import the detailing drawings:                                    | 70     |
|   | 11       | -0.1<br>P    | RINTING                                                                  | ,1     |
|   | ± ± .    |              | How to create the report:                                                |        |
|   |          |              |                                                                          |        |

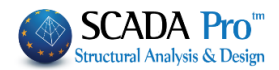

## • OVERVIEW

SCADA Pro new version is a result of more than 40 years of research and development while containing all the innovative capabilities and top-notch tools for the construction business.

SCADA Pro utilizes a compact and fully adequate platform for constructing new buildings (analysis and design) or existing ones (check, assessment, and retrofitting).

The software employs the Finite Element Method, combining line and plane finite elements in a smooth way. For design purposes, the user is offered all the Eurocodes as well as all the relevant Greek regulations (N.E.A.K, N.K.O.S., E.K.O.S. 2000, E.A.K. 2000, E.A.K. 2003, Old Antiseismic, Method of permissible stresses, KAN.EPE).

There are numerous possibilities offered for the modeling of various kind of structures. Structures made of reinforced concrete, steel, timber, masonry, or composite structures are now fully feasible.

Several smart operations add on to the practicality and usability of the software. The user can produce the model of a structure no matter how complicated it is, work at ease with the 3D model, process through the steps of analysis and design in a convenient way, up to the conclusion of what initially may seem the most demanding project.

SCADA Pro is presented to you as a powerful tool to meet the highest needs of modern civil engineering!

## • INTRODUCTION

The current manual comes as an aid for a new user of SCADA Pro, making the interface of the software as familiar as possible. It consists of several chapters, where one after the other, describes the consecutive steps of a simple example of a loadbearing masonry project. The most useful information is presented, in regards to the best possible understanding of the software commands and logic, as well as the process that has to be followed.

## • THE NEW INTERFACE

The new interface of the SCADA Pro software is based on the RIBBON structure, thus, the several commands and tools are reached neatly. The main idea of the RIBBON structure is the grouping of commands that have small differences and work in the same context, in a prominent position different to each group. This converts the use of a command, from a tedious searching procedure through menus and toolbars, into an easy to remember the chain of two or three clicks of the mouse button.

The user can collect his/her most popular commands into a new group, for an even faster access. This group remains as it is for future analyses after the program ends. Different commands can be added to it or removed from it, and its placing in the workspace may be altered through the "Customize Quick Access Toolbar" utility.

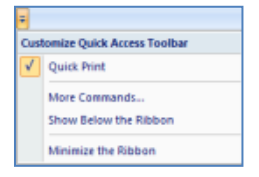

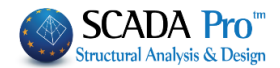

| Project Data      | ф, | 1 |
|-------------------|----|---|
| 제 - 🌏             |    |   |
|                   |    |   |
| C Arcs            |    |   |
|                   |    |   |
|                   |    |   |
| 🗄 🖉 Columns       |    |   |
| 🖶 📥 Footings      |    |   |
| 🗄 📥 Nodes         |    |   |
|                   |    |   |
| 🗄 📲 🖁 MathColumns |    |   |
| - And Surf 2D     |    |   |
| - Surf 3D         |    |   |
| 🗄 🛶 Slabs         |    |   |
|                   |    | - |

Apart from the RIBBON structure, all the entities that a structure consists of are presented in a tree structure, at the left side of the SCADA Pro main window, either for the whole structure or at each level of the structure. This categorization enhances the use of each entity. When an entity is being chosen by the tree structure, it is highlighted at the graphical interface and the level of the structure that contains this entity is isolated. At the same time, at the right side of the window, the entity's properties appear. The user can check or modify any of these properties at once. Conversely, the entity can also be chosen at the graphical interface, and automatically it is presented, at the left side in the tree

structure and at the right side with its properties. The right-click mouse button can be very helpful here, since several commands and features, distinct for each entity, can be activated with it.

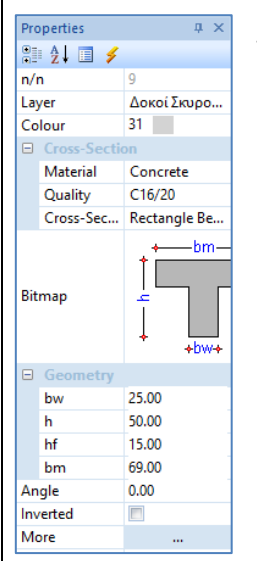

The "Properties" list that shows up at the right side of the window, not only shows all the properties of the entity shown but can be used for any quick and easy changes, the user wants to make, too.

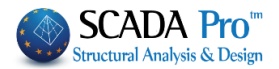

# **1. GENERAL DESCRIPTION**

#### 1.1 Geometry

Current steel structure is a truss created in 3D cad. The upper-structure consists of steel only, while single concrete footings and connecting beams in both directions form the foundation. The final result should look as the following image:

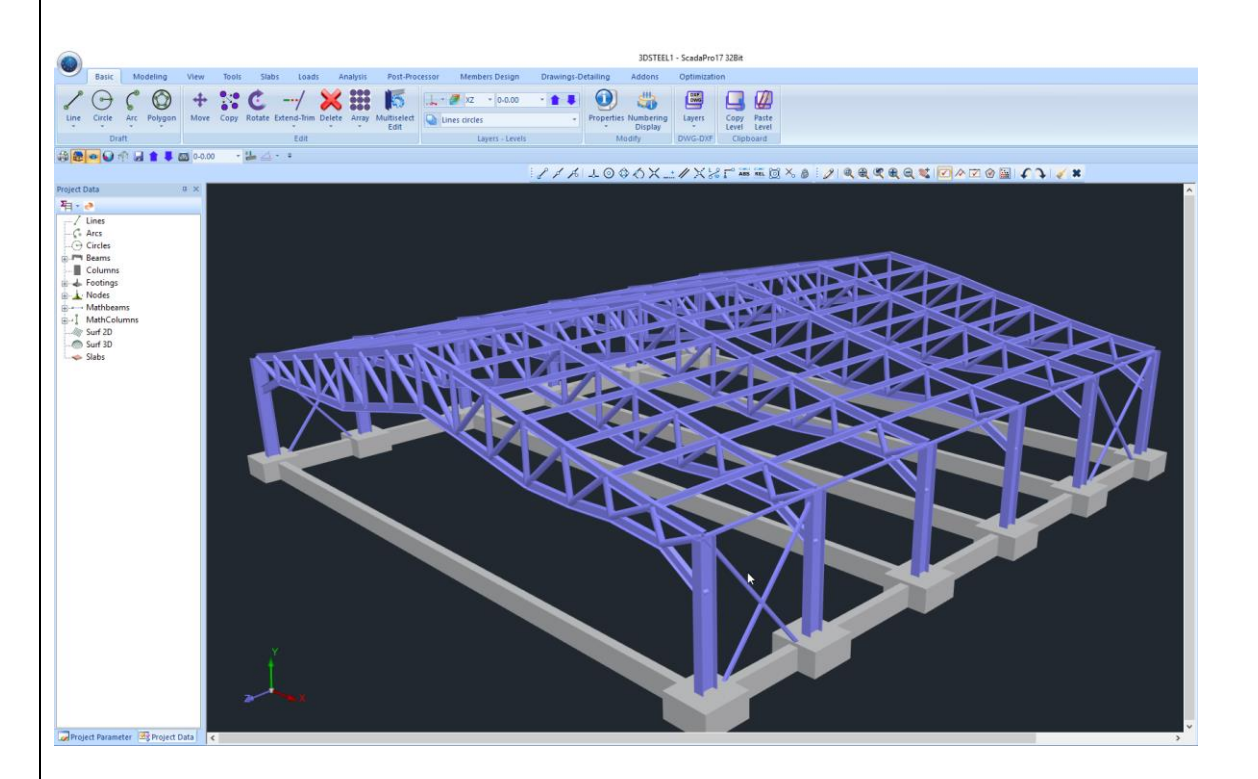

#### **1.2 Materials**

For the upper-structure is used steel of quality S275 (Fe430). The modulus of elasticity is E=21000kN/cm2 and the Poisson ration is v=0,30. The specific weight is considered 78,5 kN/m3.

#### **1.3 Regulations**

Eurocode 0 (EC0, ENV 1990), for the definition of the load combinations. Eurocode 3 (EC3, ENV 1993), for the design of the steel members. Eurocode 8 (EC8, EN1998), for seismic loads. Euρωκώδικας 1 (EC1, EN1991), for wind and snow loads. Eurocode 2 (EC2, EN1992), for the footing design.

#### 1.4 Sections

Columns: Main Beams: Truss Upper: HEB500 SHS150X8-SHS100X8 IPE300

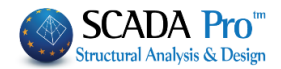

Truss Lower:IPE300Truss members:CHS193,7X10Griders:IPE200Vetr. Wind bracing:SHS100X5

#### **1.5 Load – Analysis assumptions**

Dynamic Spectrum Analisys with pairs of torsional moment of the same direction. The loads in accordance with the method above are:

(1) G (dead)

(2) Q (live)

(3) EX (node loads, seismic forces along XI axes, derived from dynamic analysis).

(4) EZ (node loads, seismic forces along ZII axes, derived from dynamic analysis).

(5) Erx  $\pm$ (node torsional moments, derived from node seismic forces along XI axes, offset by the accidental eccentricity  $\pm 2e\tau zi$ ).

(6)Erz±(node torsional moments, derived from node seismic forces along ZII XI axes, offset by the accidental eccentricity ±2etxi.

(7)EY (seismic vertical component –seismic force along y direction- derived from dynamic analysis).

For this example we will also include the three following loads:

(8) S (snow)

(9) W0 (wind along x direction)

(10) W90 (wind along z direction)

In seismic analysis involved only dead and live loads. Snow and wind loads are considered in separate "simple" static analysis scenario (see Analysis).

The values of snow and wind loads in this example will be taken arbitrarily without accurate calculation according to the Eurocode 1, for simplicity.

 $\psi$ 0,  $\psi$ 1,  $\psi$ 2 action factors, will be according to ECO.

#### 1.6 Notes

All the commands that will be used in this example (in fact the whole group of the software commands), are analytically described and explained in the User's Manual of the software.

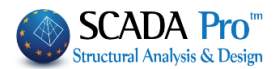

# 2. DATA INPUT - MODELING

#### 2.1 How to start a new project

SCADA Pro offers several ways to start a new project. Some criteria related to the acceptance of the starting method are: materials, architectural files, floor plan shape, type of elements usage (beam/shell elements) etc.

▲ In this example will be explained in detail the way of using a **3D dwg file** for the modeling of a steel structure.

Right after opening the program, the starting dialog form with a group of commands, related to initializing a project, is displayed:

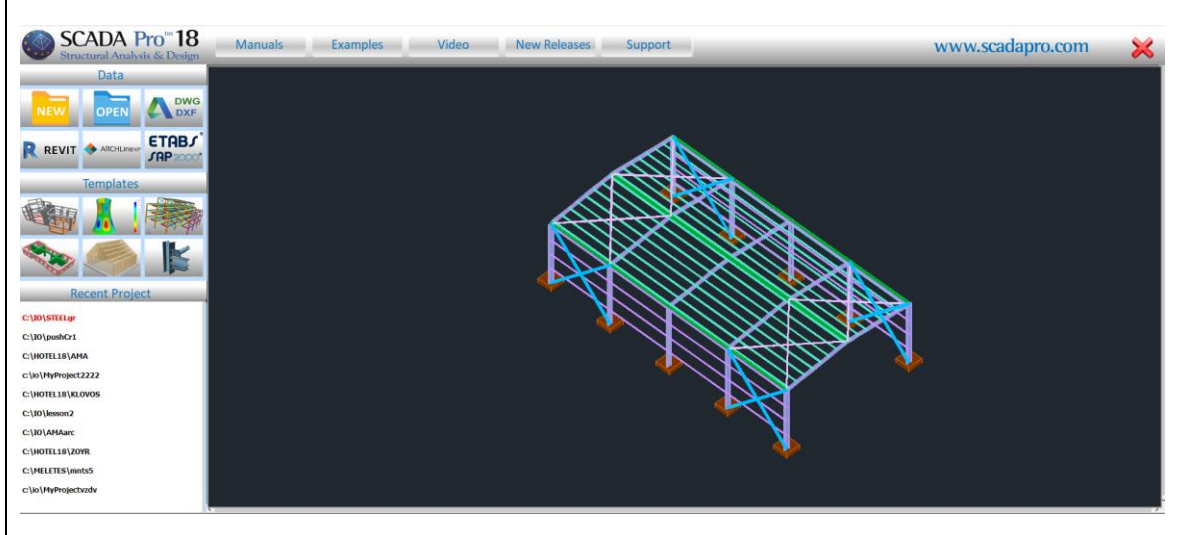

By left clicking on the related icons, one of the following ways, to initialize a project, can be performed:

No matter which way you choose to start a new project, the same form always opens to set the project name and the path of the file, a necessary procedure so that the program commands can work.

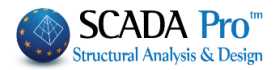

| New Project                                              |   |         |  |
|----------------------------------------------------------|---|---------|--|
| Project<br>Name MyProject<br>Details                     |   | ^<br>~  |  |
| Location<br>Folders: C:\<br>Drives: C:                   |   | Network |  |
| C:\ ACE ERP Arxeia Athens_7_9_1995 Autodesk BULGJORD DUB | ^ | ОК      |  |
|                                                          | ~ | Cancel  |  |

#### NOTE:

The name of the file can contain up to 8 characters of the Latin alphabet and numbers, without any symbols (/, -, \_ ) nor spaces.

You can add a description or add some information related to the structure, in the "Info" field.

"new": It is used when there is no help file in electronic format. The startup is performed in an empty worksheet. The engineer starts with the definition of the height levels and the sections, and moves on to modeling, using the modeling commands and the snap tools of the program.

#### REVIT

"**REVIT**": Reading ifc files created by the Autodesk Revit.

By using appropriate libraries, SCADA Pro automatically recognizes all the structural elements (columns, beams, slabs, etc.) with their respective properties, generating in this way the ready for the analysis model.

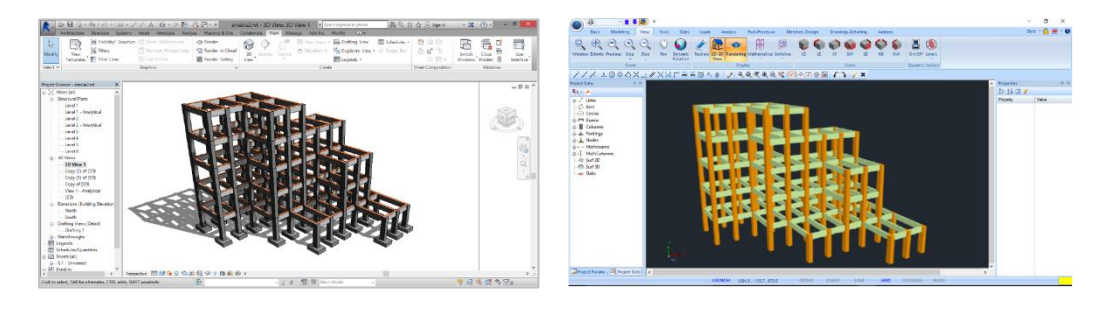

ARCHLinexp

DWG

: Reading .xml files Read an .xml file from ARCHLine.XP architectural software.

EXEMPTE: Import a cad file and use it as an auxiliary file into the interface or base for <u>Automatic Level Creation</u> and <u>Automatic Section Identification</u>.

A detailed description of the automatic procedure based on the .acad files is given in the concrete structure example.

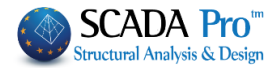

"**Templates**": SCADA Pro carries a rich library of structure templates for every type of material. The command can be activated either by clicking on one of the startup icons or by accessing the Modeling>Add-ons>Templates. A detailed explanation of this command can be found at the respective chapter of the manual (Chapter 2. Modeling).

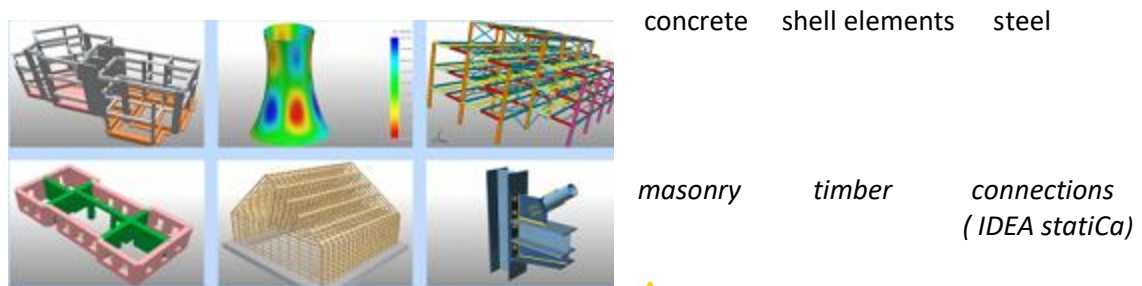

1. The most common steel structures

contain continuous frames in one or both directions with duo pitch roof. Stringers, purlins, windbreakers, and front columns may be included. In case of using a template structure, you can perform the entire modeling with one single command! However, in case of more models that are complicated as well, the template command can set the bases to complete the entire modeling faster, just by modifying some of the automatically generated characteristics.

#### 2.2 New Project

| New Project                                                                                     |         |  |
|-------------------------------------------------------------------------------------------------|---------|--|
| Project           Name         3DSTEEL         I           Details         Project using 3D DWG |         |  |
| Location<br>Folders: C:\meletsteel<br>Drives: C:                                                | Vetwork |  |
| C:\ MELETSTEEL  SIDE_Files Matalest SAPSTEEL  SAPSTEEL  steelDGW                                | ок      |  |
|                                                                                                 |         |  |

Select the related icon and in the dialog window

Set the "**Project**" name. If you wish, write in the "**Info**" field, some information related to the project and define the path that your project will be stored to, inside the local disk.

Automatically opens the General Parameters window, to set the parameters of the project, such as Material and Regulation, and other general parameters. Set the parameters and press OK.

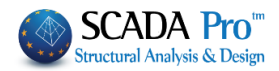

| eneral Parame                                  | eters                        |             | 2                |                      |                           |               | > |  |  |
|------------------------------------------------|------------------------------|-------------|------------------|----------------------|---------------------------|---------------|---|--|--|
| Other Para                                     | meters                       | Scree       | en               | Drawir               | Display                   |               |   |  |  |
| Project                                        | General Informa              | tion        |                  | Mate                 | erial - R                 | egulation     |   |  |  |
| Regulation                                     | EC                           |             |                  |                      |                           | ~             |   |  |  |
| National                                       | General                      |             |                  |                      |                           | ~             |   |  |  |
| Standard Stee                                  | l Shapes                     | E           | uro              | ~                    | Metric                    | •             |   |  |  |
| Concrete                                       |                              |             | Stee             | el                   | _                         |               |   |  |  |
| Foundation                                     | C20/25                       | $\sim$      | Mem              | bers - Eleme         | ents S2                   | 75(Fe430) ~   |   |  |  |
| Upper                                          | C20/25                       | $\sim$      | Stee             | l Plate              | S2                        | S275(Fe430) ~ |   |  |  |
|                                                |                              |             | ~                |                      |                           |               |   |  |  |
| Steel                                          | S400e                        | $\sim$      | Weld S275(Fe430) |                      |                           |               |   |  |  |
| Stimups                                        | S400s                        | ~           | Timb             | er                   | C14                       | 4 ~           |   |  |  |
| Safety Factor<br>Ultimate<br>γc 1.5<br>γs 1.15 | s<br>Serviceabilit<br>1<br>1 | Y<br>1<br>1 | /M0<br>/M4       | үМ1<br>1<br>үМ5<br>1 | γM2<br>1.25<br>γM7<br>1.1 | үМ3<br>1.25   |   |  |  |
|                                                | ОК                           | С           | ancel            | Ap                   | ply                       | Help          |   |  |  |

#### 2.3 Project Modelling from a 3D dwg file

This example is intended to educate the user in modeling a steel structure from a 3D dwg file. With the new version of Scada Pro, it is possible to automatically identify the steel sections from a three-dimensional design.

More specifically, for the automatic identification of the steel sections, the next steps must be followed:

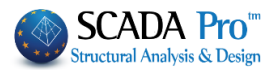

## 2.4 Preparing a 3D dwg file

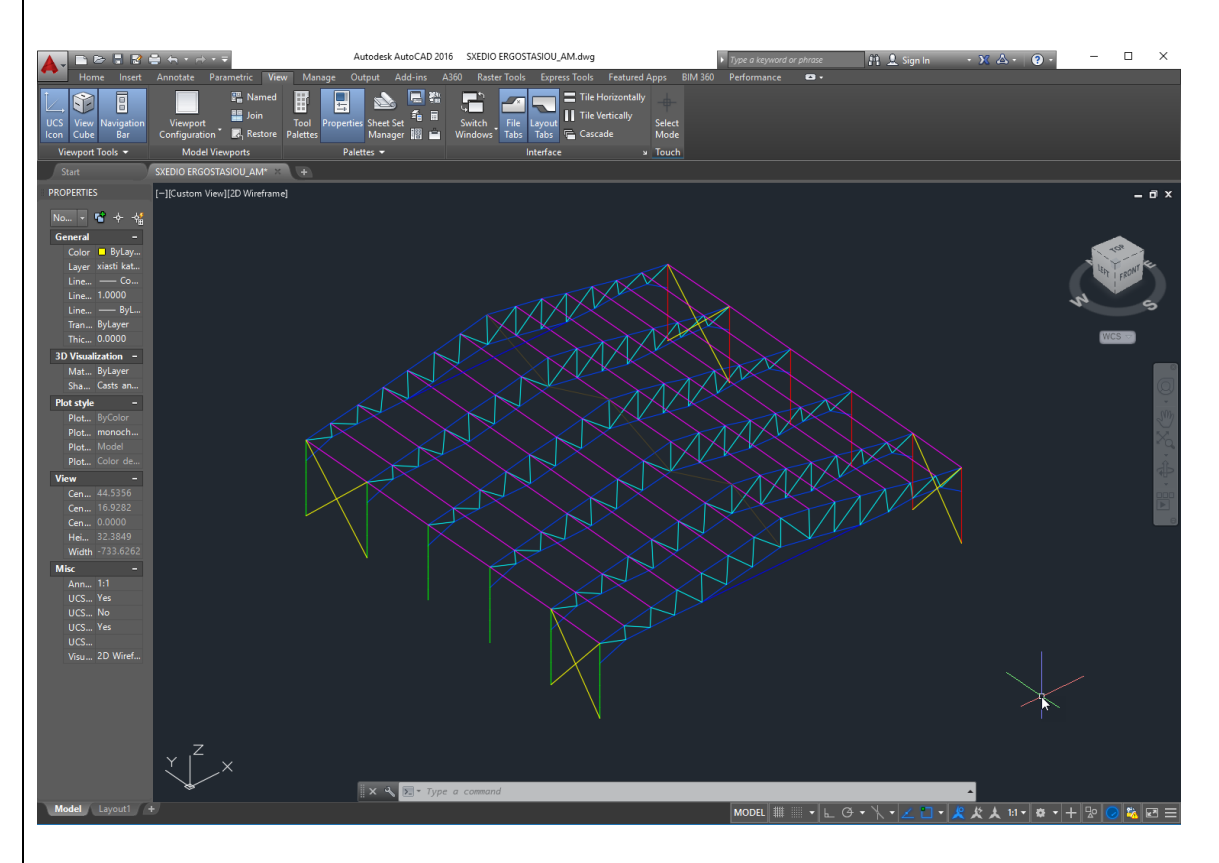

For this example, the design steel truss structure of the above image is used. It is a one opening frame structure with six trusses. In the 1st and 5th frame there are vertical wind bracings on both sides, and purlins on the roof.

#### **MAIN DESIGN CONDITIONS:**

1. Different layers for each cross section were defined during the design

| S            | Name       | 0        | Fre   | L | Color                 | Linetype | Lineweig | Trans |
|--------------|------------|----------|-------|---|-----------------------|----------|----------|-------|
| _            | wind brac. | •        | ×     | • | 🔤 yel                 | Continu  | — Defa   | 0     |
| -            | upper      | <b>?</b> | ×.    | 6 | <mark>    1</mark> 60 | Continu  | — Defa   | 0     |
| -            | truss      | 1        | ×.    | • | 📃 cyan                | Continu  | — Defa   | 0     |
| _            | TEXTN      | 1        | ×.    | • | yel                   | Continu  | —— Defa  | 0     |
| _            | TEXTM      | 1        | ×.    | • | yel                   | Continu  | — Defa   | 0     |
| _            | griders    | <b>?</b> | ×.    | • | ma                    | Continu  | — Defa   | 0     |
| -            | main beam  | <b>?</b> | ×.    | 6 | 200                   | Continu  | — Defa   | 0     |
| -            | lower      | <b>?</b> | ×.    | 6 | <b>1</b> 50           | Continu  | — Defa   | 0     |
| -            | col2       | <b>?</b> | ×.    | 6 | <mark></mark> gr      | Continu  | — Defa   | 0     |
| $\checkmark$ | col1       | <b>?</b> | ×.    | • | red                   | Continu  | — Defa   | 0     |
| _            | 0          | 9        | - 🔆 - | б | 🗌 wh                  | Continu  | Defa     | 0     |
|              |            |          |       |   |                       |          |          |       |

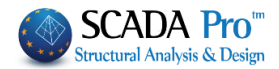

2. Also, at the intersection of the lines, where during the cross-section identification, the model requires the existence of a node, the design was made with segments of lines.

More specifically, the figure below shows that at the point where the lower truss element encounters the column, it must be a node, so the line is not continuous but consists of two successive segments.

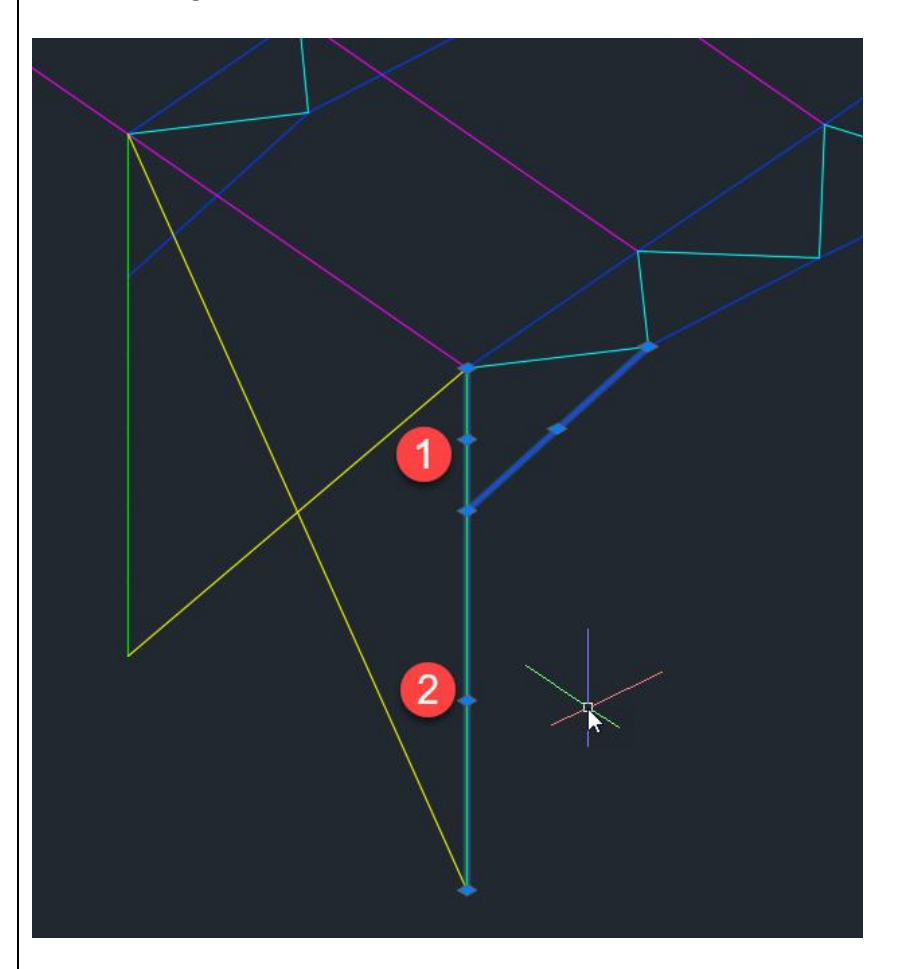

#### 2.5 Import of the drawing file and sections recognition

First, give the name of the project, and before the file import, define the levels.

#### In Basic unit, in Layers – Levels

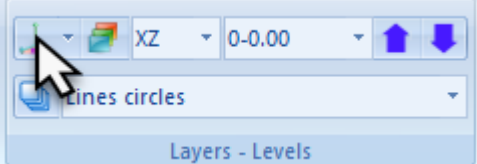

deactivating also the Rigid Link Constrain:

## EXAMPLE 3: "Steel Structure"

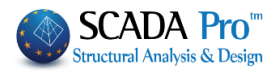

| New<br>Edit<br>Delet<br>Move | Level<br>te   | ∧ Na<br>∨ Hei | me 0<br>ght (cm) | 0                | -         | 0      |        | Number | 0<br>Add       |
|------------------------------|---------------|---------------|------------------|------------------|-----------|--------|--------|--------|----------------|
|                              | Execute       |               | Readjustn        | nent             | +         | 0      |        |        | , au           |
| n/n                          | Name          |               |                  | Height           | R.L.C.    | Even H | 3D     |        | Select All     |
| 0                            | 0             |               |                  | 0.00             | <b>?</b>  | ∎,     | a      |        | Deselect       |
| 1<br>2                       |               |               |                  | 487.00<br>723.00 | Ŷ         | ₽°     | o<br>O |        | R.L.C          |
|                              |               |               |                  |                  | ·         | _      |        |        | Non R.L.C.     |
|                              |               |               |                  |                  |           |        |        |        | Even Height    |
|                              |               |               |                  |                  |           |        |        |        | Non Even Heigh |
|                              |               |               |                  |                  |           |        |        |        | Display in 3D  |
|                              |               |               |                  |                  |           |        |        |        | Hide in 3D     |
| Conn                         | ection Meth   | od of Co      | lumns' Nod       | les with Me      | esh Surfa | e      |        |        |                |
| Kiner                        | natic pair to | the near      | est node o       | of the surfa     | ace       |        |        | $\sim$ | Ok             |

#### **A** BASIC CONDITION FOR THE 3D DESIGN IMPORTING:

Open the 3D visualization of the empty interface of Scada Pro.

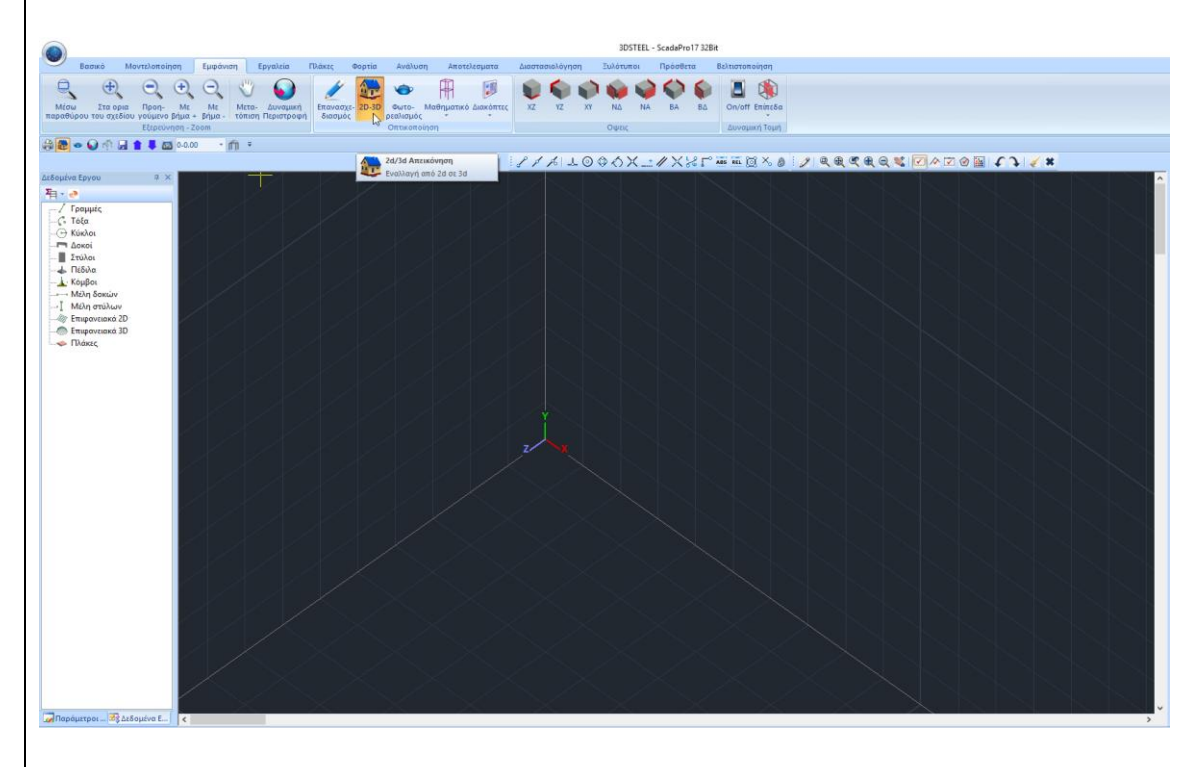

Use Import command to import the draw file:

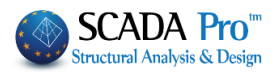

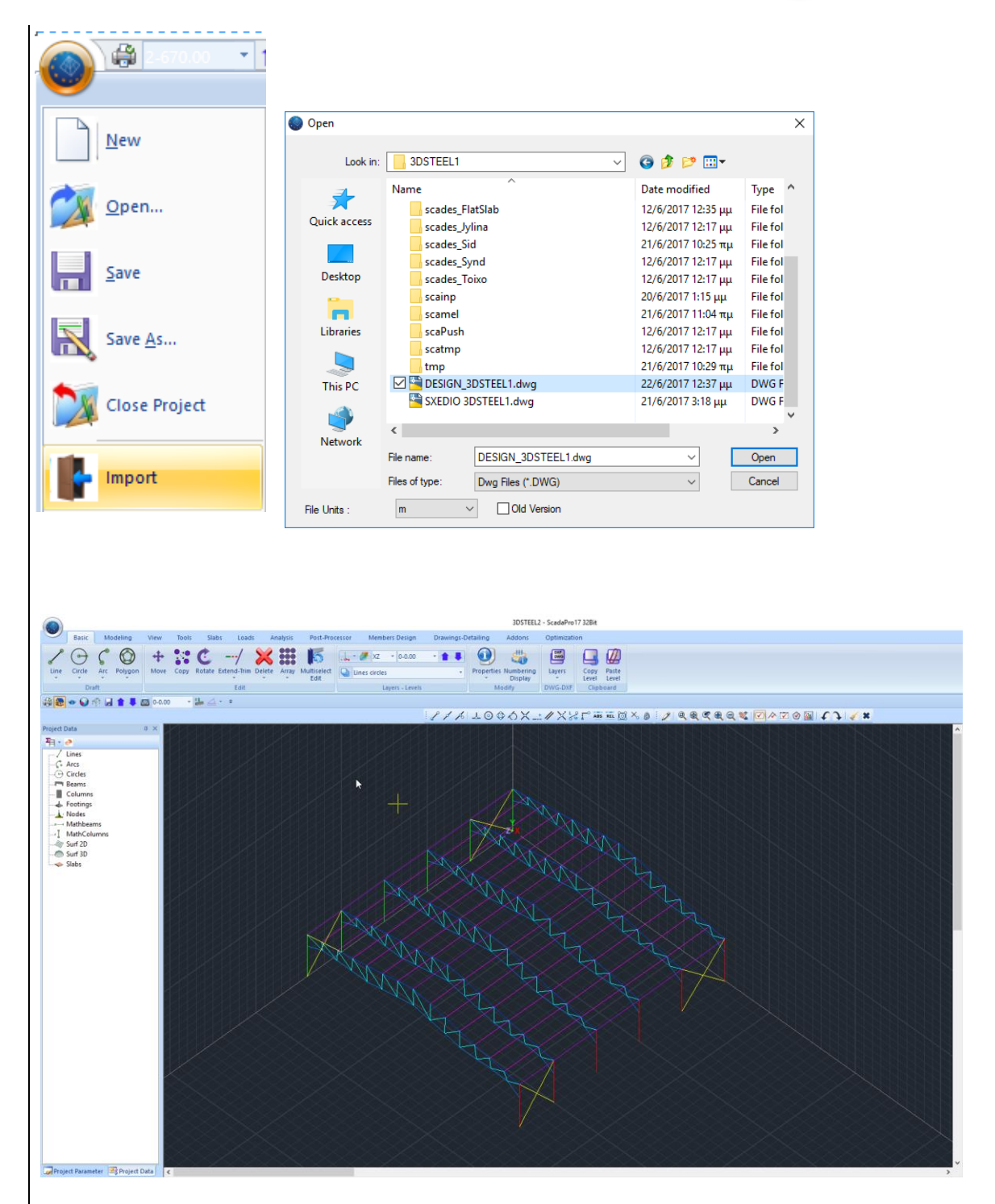

The 3D drawing appears on the 3D interface.

From "Basic" and the command group DXF-DWG starts the <u>automatic process of inserting the</u> <u>steel sections:</u>

Press Layers to open the Import File Layers including all draw layers and two new commands, Assign Columns Cross-Section and Assign Beam Cross-Section.

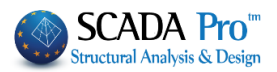

|                          | Import File Lavers                                |                                  | Ν         | ×                                            |
|--------------------------|---------------------------------------------------|----------------------------------|-----------|----------------------------------------------|
| Layers<br>Layers<br>Move | Number<br>0<br>col1<br>col2<br>lower<br>main beam | Visible<br>Q<br>Q<br>Q<br>Q<br>Q | •         | Select All Cancel Option Visible Non Visible |
| Delete                   | purlins                                           | ā                                |           | Convert Lines -<br>Arcs                      |
| DWG Layers               | TEXTM<br>TEXTN                                    | a                                |           | ОК                                           |
| DXF<br>Freeze Laye       | truss                                             | <u>¤</u>                         | ~         | Cancel                                       |
|                          | Assign Column Cross-                              | -Section Assign Beam Cross       | s-Section |                                              |
| Rotate                   | Assign F                                          | Foundation Beams Cross-Section   |           | Purge                                        |

#### Select col1 and col2 and press Assign Column Cross-Section

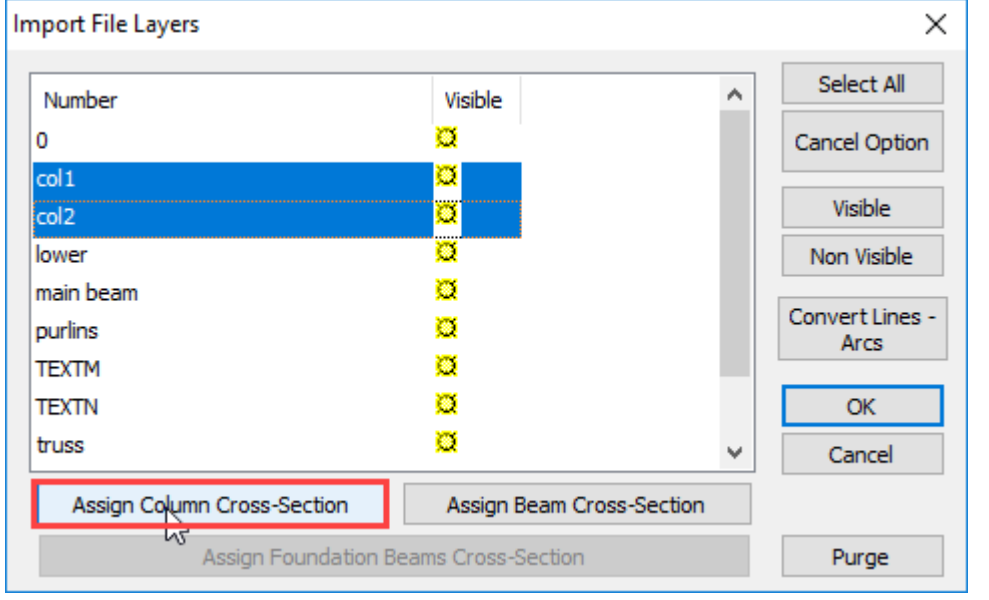

#### Set the section IPE300, angle 0, quality S275 and layer Steel Columns:

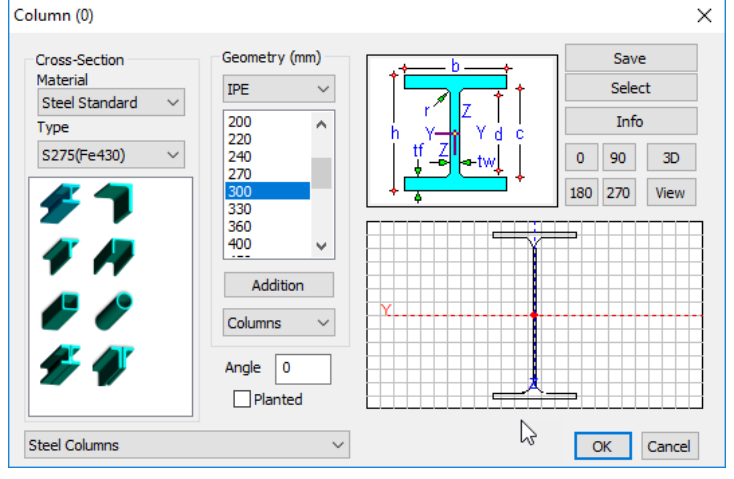

#### EXAMPLE 3: "Steel Structure"

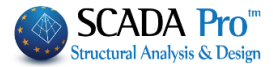

Automatically import the column cross sections into the position specified by the col1 and col2 layers of the draw file.

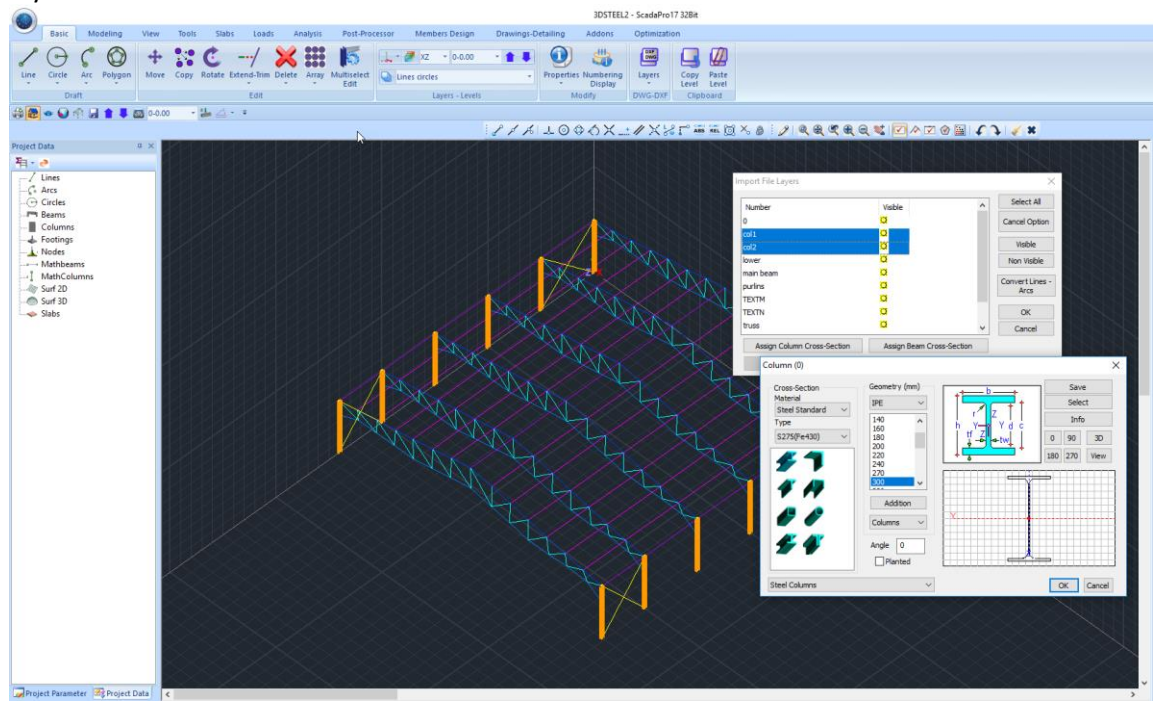

Repeat the same procedure for the Vertical Wind Bracings, selecting wind brac. and Assign Beams Cross-Section

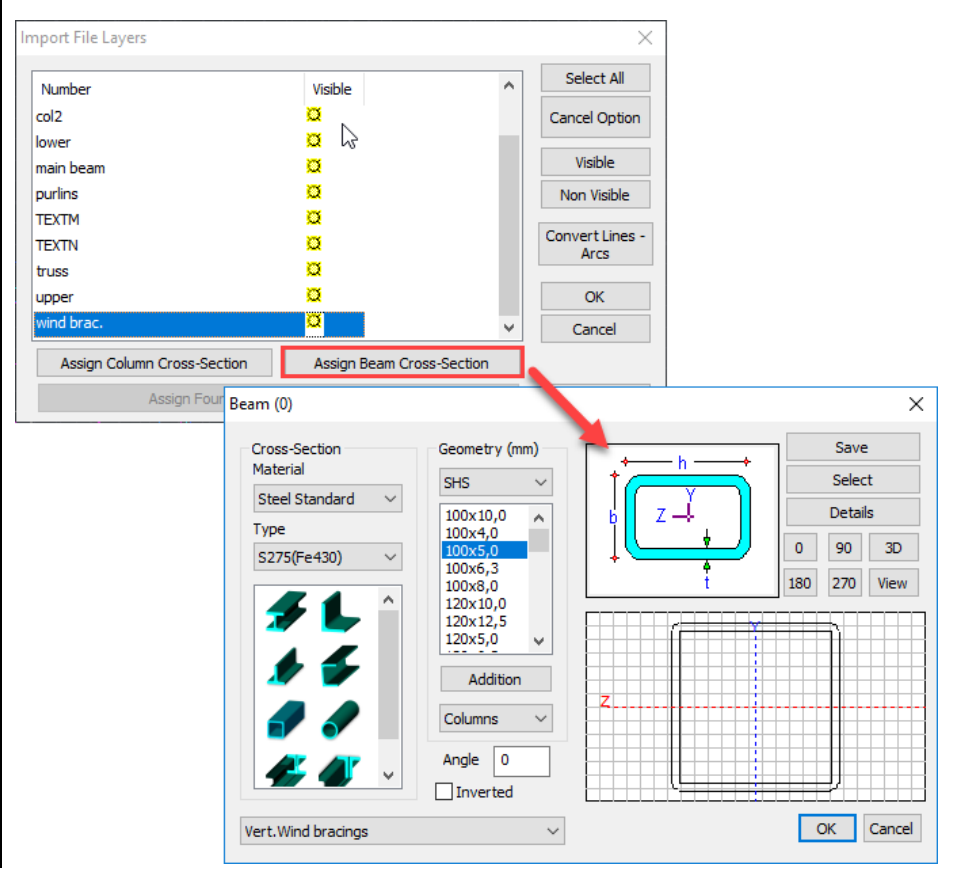

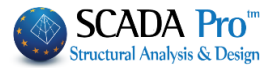

Set SHS100X5 and match the layer Ver. Wind bracings. Ok, and wind bracing cross sections are automatically inserted.

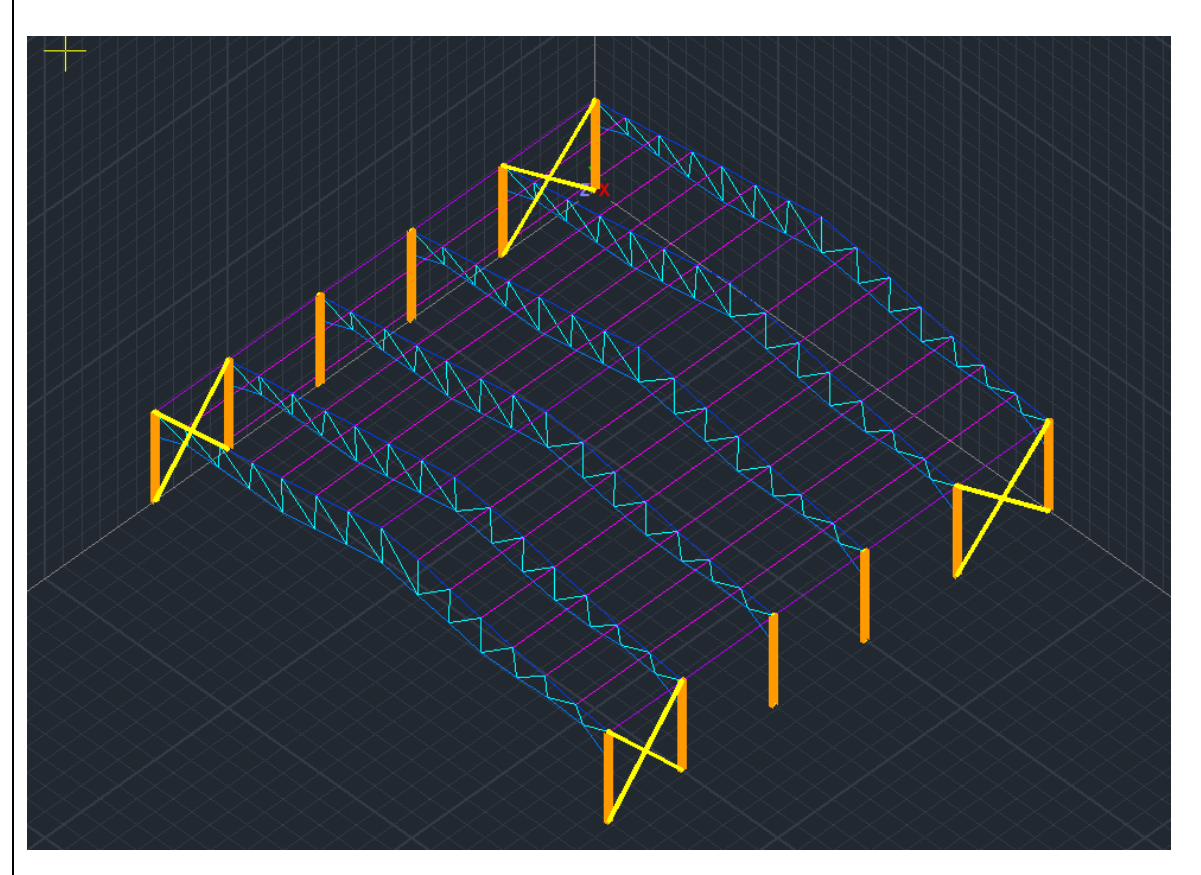

Respectively for the Griders:

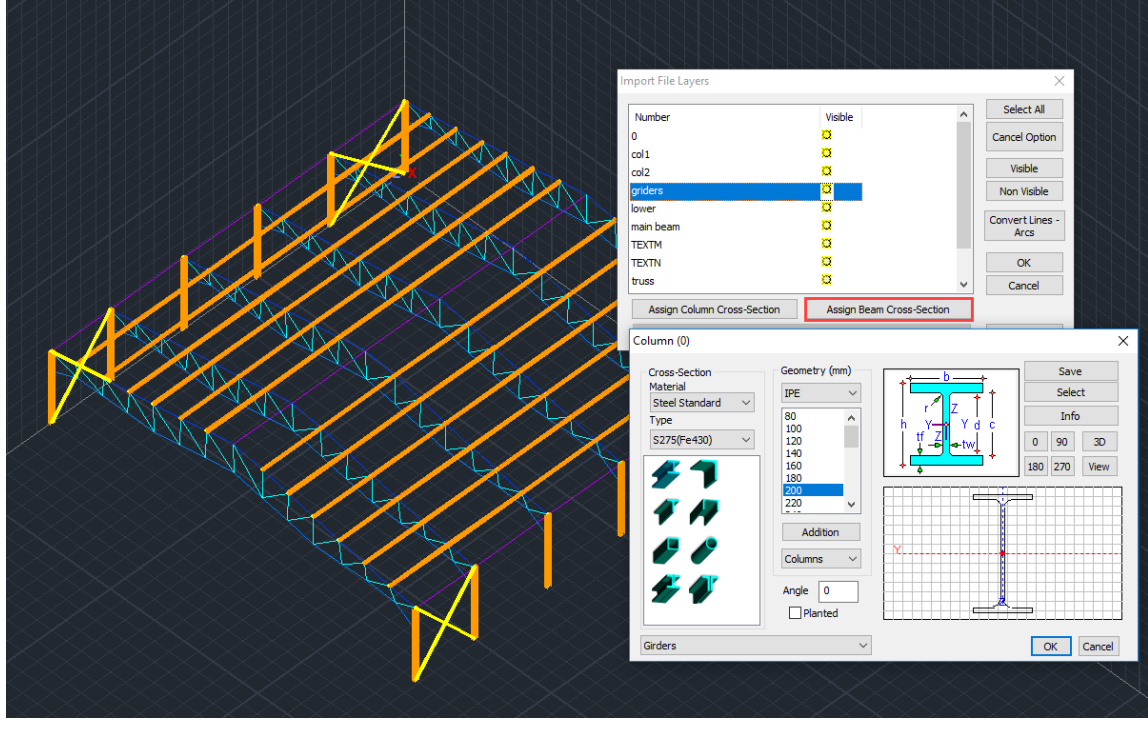

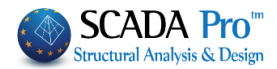

For the truss elements, set three New Layers in the "Edit Layer" window: -Upper -Lower -Truss

To insert all the respective cross sections of the draw layers.

| Edit Layers     |               |         |              |        |      | ×                   |
|-----------------|---------------|---------|--------------|--------|------|---------------------|
| Current         | Lines circles |         |              |        |      | Levels XZ - Storeys |
| New             | Truss         |         |              |        |      | Update              |
| Number          |               | Visible | Editable     | Colour | ^    | Select All          |
| <br>Flat Slab   |               | a<br>a  | <br>         | 8<br>8 |      | Deselect All        |
| Drop Panel      |               | Q<br>M  |              | 8      |      | Visible             |
| Support Line zz |               | ã       | =<br>∎<br>-0 | 8      |      | Non Visible         |
| Lower           |               | ă       | <b>∎</b> .   | 1      |      | Editable            |
| Truss           |               | Ø       | ∎°           | 1      | ~    | Non Editable        |
| Delete Data     |               |         |              |        |      |                     |
| All Model       | By Level XZ   | Ву      | / Layer      | Model  | Only | OK Cancel           |

#### And come to the following model:

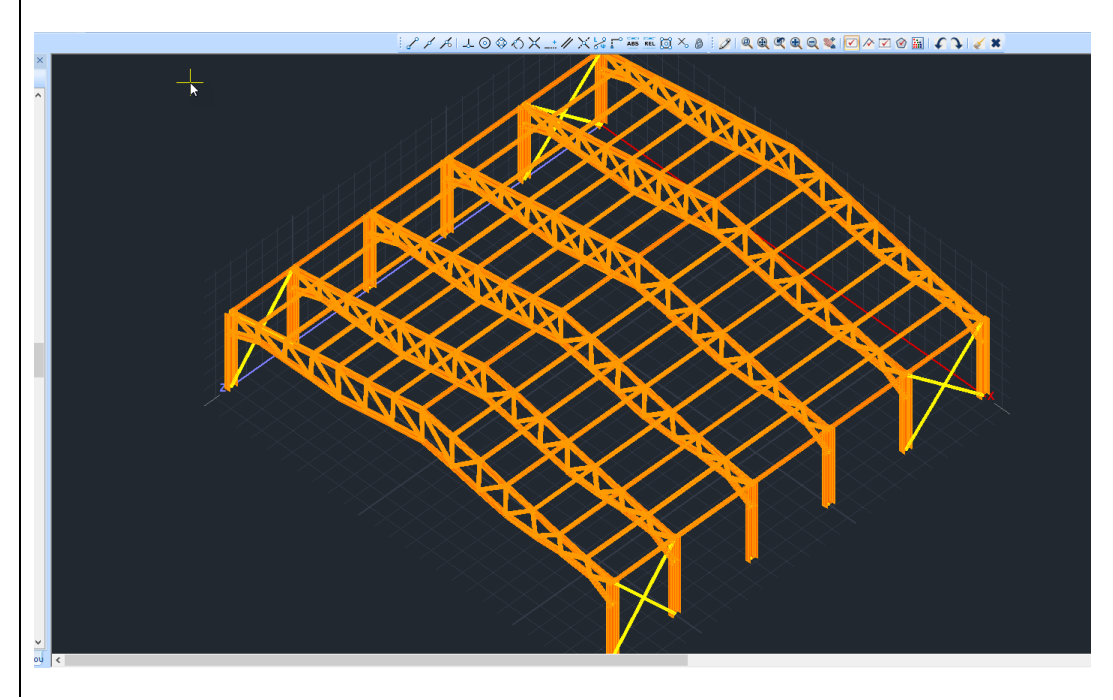

#### EXAMPLE 3: "Steel Structure"

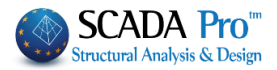

And activating the virtual view:

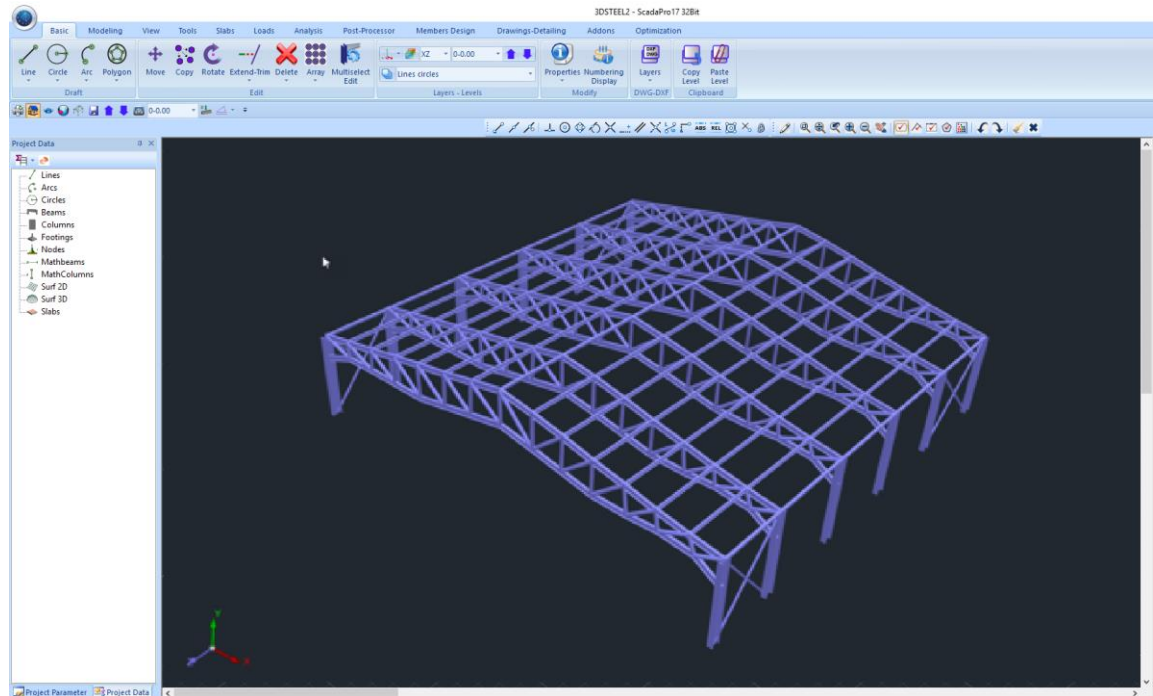

#### **NOTE:**

Truss does not transfer moment, So we have to free the members from the moment.

Using the command "Multiselect Edit" and the Select Group by Filter and Layer "Lower" and Add by Filter.

| Load Group    |                                       | ×                                                                                                    |
|---------------|---------------------------------------|----------------------------------------------------------------------------------------------------|
| Material      | Concrete 🗸 🗸                          | Beams - B3D $\checkmark$ Add to List Clear List                                                                                                    |
| 🗌 Туре        | C8/10 $\vee$                          | ~ ~ ~                                                                                                    |
| Element       | B-3d $\vee$                           | B-3d - 1325(1407,1406) - (A)IPE 300 - L:Lower                                                                                                    |
| Member        | Beam $\vee$                           | B-3d - 1327(1409,1408) - (A)IPE 300 - L:Lower                                                                                                    |
| 🗹 Layer       | Lower $\checkmark$                    | B-3d - 1328(1410,1409) - (A)IPE 300 - L:Lower<br>B-3d - 1329(1411,1410) - (A)IPE 300 - L:Lower                                                                                                    |
| Preference    | Cross Section $\sim$                  | B-3d - 1331(1413,1412) - (A)IPE 300 - L:Lower                                                                                                    |
| Color         | 0 0 0 0 0 0 0 0 0 0 0 0 0 0 0 0 0 0 0 | B-3d - 1332(1414, 1413) - (A)IPE 300 - L:Lower<br>B-3d - 1333(1415, 1414) - (A)IPE 300 - L:Lower<br>B-3d - 1334(1416, 1415) - (A)IPE 300 - L:Lower<br>B-3d - 1347(1404, 1240) - (A)IPE 300 - L:Lower |
| Select        | From To Step                          | B-3d - 1349(1259,1416) - (A)IPE 300 - L:Lower                                                                                                    |
| Objects       | 0 0 0                                 | B-3d - 1350(1333,1339) - (A)CHS 193,7X10 - L:Truss<br>B-3d - 1351(1333,1339) - (A)CHS 193,7X10 - L:Truss<br>B-3d - 1352(1327,1340) - (A)CHS 193,7X10 - L:Truss                                       |
| Add By Filter | Remove By Pick + Clear List           | B-3d - 1353(1321,1341) - (A)CHS 193,7X10 - L:Truss<br>B-3d - 1354(1342,1315) - (A)CHS 193,7X10 - L:Truss<br>B-3d - 1355(1343,1309) - (A)CHS 193,7X10 - L:Truss                                       |
| Load Group    | Save Group OK                         | B-3d - 1356(1303,1344) - (A)CHS 193,7X10 - L:Truss                                                                                                    |

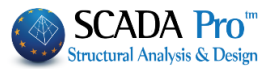

Ok and right clic to open the Multiselect Edit window. In Element Releases check Mz start and end for all Truss and Lower Layer elements. Apply and Exit to complete.

| material                                                                                                    |                                 | Cross-S                                                                                                    | ection                      | (               | Cross-Se     | cti | on Deta | ails  | Nodes     |              | Memb | per Typ      |
|----------------------------------------------------------------------------------------------------|---------------------------------|----------------------------------------------------------------------------------------------------|-----------------------------|-----------------|--------------|-----|---------|-------|-----------|--------------|------|--------------|
| Member                                                                                                    | Prop                            | erties                                                                                                    | Eleme                       | ent Re          | eleases      | ł   | Element | Rigi  | d Offsets | Dr           | aw   | Histo        |
| Beam                                                                                                    |                                 |                                                                                                    |                             | `               | ~            |     |         |       | B-3d      |              |      | ~            |
| Layer                                                                                                    | [                               | Truss                                                                                                    |                             |                 |              |     |         |       |           |              |      | ~            |
| Start i                                                                                                    | i —                             | <b>F</b>                                                                                                    |                             |                 | т.           |     | End j   |       | <b>F</b>  |              |      | т.           |
|                                                                                                    |                                 | From                                                                                                    |                             |                 | 10           |     | _       |       | From      |              |      | 10           |
|                                                                                                    | Ν                               |                                                                                                    |                             | N               |              |     |         | N     |           |              | N    |              |
|                                                                                                    | Vy                              |                                                                                                    |                             | Vy              |              |     |         | Vy    |           |              | Vy   |              |
|                                                                                                    | Vz                              |                                                                                                    |                             | Vz              |              |     |         | Vz    |           |              | Vz   |              |
|                                                                                                    | Mx                              |                                                                                                    |                             | Мх              |              |     |         | Мх    |           |              | Mx   |              |
|                                                                                                    | Му                              |                                                                                                    |                             | Му              |              |     |         | Му    |           |              | Му   |              |
|                                                                                                    | Mz                              |                                                                                                    | $\checkmark$                | Mz              | $\checkmark$ |     |         | Mz    |           | $\checkmark$ | Mz   | $\checkmark$ |
|                                                                                                    |                                 |                                                                                                    |                             |                 |              |     |         |       | Exit      |              |      | Help         |
|                                                                                                    |                                 |                                                                                                    |                             |                 |              |     |         |       |           |              |      |              |
|                                                                                                    |                                 |                                                                                                    |                             |                 |              |     |         |       |           |              |      |              |
| ft click                                                                                                    | on                              | a trus                                                                                                    | s eler                      | nen             | t to ch      | ec  | ck that | t Pro | opertie   | s ar         | e up | dated        |
| ft click                                                                                                    | on                              | a truss                                                                                                    | s eler                      | nen<br>¤ ×      | t to ch      | ec  | ck that | t Pro | opertie   | s ar         | e up | dated        |
| ft click<br>perties<br>≹↓ ा ∮                                                                                                    | on                              | a truss                                                                                                    | s eler                      | nen<br># ×      | t to ch      | ec  | ck that | t Pro | opertie   | s ar         | e up | dated        |
| ft click<br>perties<br>⊉↓ Ⅲ ∮<br>er                                                                                                    | on                              | a truss                                                                                                    | s eler                      | nen<br># ×      | t to ch      | ec  | k that  | t Pro | opertie   | s ar         | e up | dated        |
| ft click<br>perties<br>≹↓ ा ∮<br>er<br>pr                                                                                                    | on                              | a truss                                                                                                    | s eler                      | nen<br># ×      | t to ch      | ec  | ck that | t Pro | opertie   | s ar         | e up | dated        |
| ft click<br>perties<br>21 I S                                                                                                    | on                              | a truss                                                                                                    | s eler                      | nen<br># ×      | t to ch      | ec  | ck that | t Pro | opertie   | s are        | e up | dated        |
| ft click<br>perties<br>2 I I I I I<br>er<br>or<br>e<br>Cross-Secti                                                                                                    | on a                            | a truss                                                                                                    | s eler                      | nen<br># ×      | t to ch      | ec  | k tha   | t Pro | opertie   | s ar         | e up | dated        |
| ft click<br>perties<br>2↓ □ ∮<br>er<br>cross-Secti<br>nap                                                                                                    | on i                            | a truss                                                                                                    | s eler                      | nen<br>* ×      | t to ch      | ec  | k tha   | t Pro | opertie   | s ar         | e up | odated       |
| ft click<br>perties<br>2↓ □ ∮<br>er<br>or<br>e<br>Cross-Secti<br>nap                                                                                                    | ON i                            | a truss                                                                                                    | s eler                      | men<br># ×      | t to ch      | ec  | k tha   | t Pro | opertie   | s ar         | e up | odated       |
| ft click<br>perties<br>≵↓ ■ ∮<br>er<br>or<br>e<br>Cross-Secti<br>nap                                                                                                    | ON i                            | a truss                                                                                                    | s eler                      | men<br># ×      | t to ch      | ec  | k tha   | t Pro | opertie   | s ar         | e up | dated        |
| ft click<br>perties<br>2↓ □ ∮<br>er<br>or<br>e<br>Cross-Secti<br>nap<br>Geometry<br>Nodes<br>'Cross Sect                                                                                                    | ON i                            | a truss<br>1350<br>Truss<br>1<br>B-3d                                                                          | s eler<br>$z \rightarrow d$ | men<br># ×      | t to ch      | ec  | k tha   | t Pro | opertie   | s ar         | e up | dated        |
| ft click<br>perties<br>2↓ □ ∮<br>er<br>or<br>e<br>Cross-Secti<br>nap<br>Geometry<br>Nodes<br>*Cross Sect<br>Rigid Offse                                                                                                    | ON i                            | a truss                                                                                                    | s eler<br>$z \rightarrow d$ | men<br>* ×      | t to ch      | ec  | k tha   | t Pro | opertie   | s ar         | e up | dated        |
| ft click<br>perties<br>2↓ ■ ∮<br>er<br>or<br>e<br>Cross-Secti<br>nap<br>Geometry<br>Nodes<br>*Cross Sect<br>Rigid Offse<br>Member R                                                                                                    | ON :                            | a truss                                                                                                    | s eler<br>$z \rightarrow d$ | men<br>* ×      | t to ch      | ec  | k tha   | t Pro | opertie   | s ar         | e up | odated       |
| ft click<br>perties<br>2↓ ■ ∮<br>er<br>or<br>e<br>Cross-Secti<br>nap<br>Geometry<br>Nodes<br>*Cross Sect<br>Rigid Offse<br>Member Ri<br>N (Start)                                                                                                    | On i<br>ion<br>tion*<br>ets (cm | a truss                                                                                                    | s eler<br>$z \rightarrow d$ | men<br># ×      | t to ch      | ec  | k tha   | t Pro | opertie   | s ar         | e up | odated       |
| ft click<br>perties<br>2↓ ■ ∮<br>er<br>or<br>e<br>Cross-Secti<br>nap<br>Geometry<br>Nodes<br>*Cross Sect<br>Rigid Offse<br>Member R<br>N (Start)<br>N (Start)<br>N (Start)                                                                                                    | ON i<br>ion                     | a truss                                                                                                    | s eler<br>$z \rightarrow d$ | men             | t to ch      | ec  | k tha   | t Pro | opertie   | s ar         | e up | odated       |
| ft click<br>perties<br>2↓ □ ∮<br>er<br>or<br>e<br>Cross-Secti<br>nap<br>Geometry<br>Nodes<br>'Cross Sect<br>Rigid Offse<br>Member R:<br>N (Start)<br>N (Start)<br>N (Start)                                                                                                    | ON :<br>ion                     | a truss                                                                                                    | s eler<br>$z \rightarrow d$ | men             | t to ch      | ec  | k tha   | t Pro | opertie   | s ar         | e up | odated       |
| ft click<br>perties<br>2↓ □ ∮<br>er<br>or<br>e<br>Cross-Secti<br>nap<br>Geometry<br>Nodes<br>*Cross Sect<br>Rigid Offse<br>Member R:<br>N (Start)<br>N (Start)<br>N (Start)<br>Vy (Start)<br>Vy (Start)                                                                                                    | ON i<br>ion                     | a truss                                                                                                    | s eler<br>$z \rightarrow d$ | men             | t to ch      | ec  | k tha   | t Pro | opertie   | s ar         | e up | odated       |
| ft click<br>perties<br>¢↓ ■ ¢<br>er<br>or<br>e<br>Cross-Secti<br>nap<br>Geometry<br>Nodes<br>*Cross Sect<br>Rigid Offse<br>Member Ri<br>N (Start)<br>N (Start)<br>N (Start)<br>N (Start)<br>Vy (Start)<br>Vy (Start)<br>Vy (Start)<br>Vy (Start)<br>Vy (Start)<br>Vy (Start)                                                                                                    | On i<br>ion                     | a truss                                                                                                    | s eler<br>$z \rightarrow d$ | men             | t to ch      | ec  | k tha   | t Pro | opertie   | s ar         | e up | odated       |
| ft click<br>perties<br>¢↓ ■ ¢<br>er<br>or<br>e<br>Cross-Secti<br>nap<br>Geometry<br>Nodes<br>*Cross Sect<br>Rigid Offse<br>Member Ri<br>N (Start)<br>N (Start)<br>Vy (Start)<br>Vy (Start)<br>Vy (Start)<br>Vy (Start)                                                                                                    | On i<br>ion                     | a truss<br>1350<br>Truss<br>1<br>B-3d<br>B-3d<br>C<br>C<br>C<br>C<br>C<br>C<br>C<br>C<br>C<br>C<br>C<br>C<br>C | s eler<br>$z = \frac{y}{z}$ | men             | t to ch      | ec  | k tha   | t Pro | opertie   | s ar         | e up | odated       |
| ft click<br>perties<br>¢↓ ■ ¢<br>r<br>or<br>e<br>Cross-Secti<br>nap<br>Geometry<br>Nodes<br>*Cross Sect<br>Rigid Offse<br>Member Ri<br>N (Start)<br>N (Start)<br>N (Start)<br>Vy (Start)<br>Vy (Start)<br>Vy (Start)<br>Vy (Start)<br>Vy (Start)<br>Vy (Start)<br>Vy (Start)<br>Vy (Start)<br>Vy (Start)<br>Vy (Start)<br>Vy (Start)<br>Vy (Start)<br>Vy (Start)<br>Vz (Start)                                                                                                    | ON i<br>ion                     | a truss<br>1350<br>Truss<br>1<br>B-3d<br>B-3d<br>C<br>C<br>C<br>C<br>C<br>C<br>C<br>C<br>C<br>C<br>C<br>C<br>C | s eler                      | men             | t to ch      | ec  | k tha   | t Pro | opertie   | s ar         | e up | odated       |
| ft click<br>perties<br>¢↓ ■ ¢<br>er<br>or<br>e<br>Cross-Secti<br>nap<br>Geometry<br>Nodes<br>*Cross Sect<br>Rigid Offse<br>Member R<br>N (Start)<br>N (End)<br>Vy (Start)<br>Vz (End)<br>Mx (Start)<br>Mx (Start)                                                                                                    | ON :<br>ion                     | a truss<br>1350<br>Truss<br>1<br>B-3d<br>B-3d<br>C<br>C<br>C<br>C<br>C<br>C<br>C<br>C<br>C                     | s eler                      | men<br>A ×<br>C | t to ch      | ec  | k tha   | t Pro | opertie   | s ar         | e up | odated       |
| ft click<br>perties<br>at a set of the set of the set of t | On i<br>ion                     | a truss<br>1350<br>Truss<br>1<br>B-3d<br>B-3d<br>a<br>a<br>a<br>a<br>a<br>a<br>a<br>a<br>a<br>a<br>a<br>a<br>a | s eler                      |                 | t to ch      | ec  | k tha   | t Pro | opertie   | s ar         | e up | odated       |

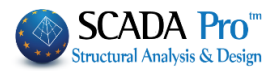

## 2.6 Footings configuration

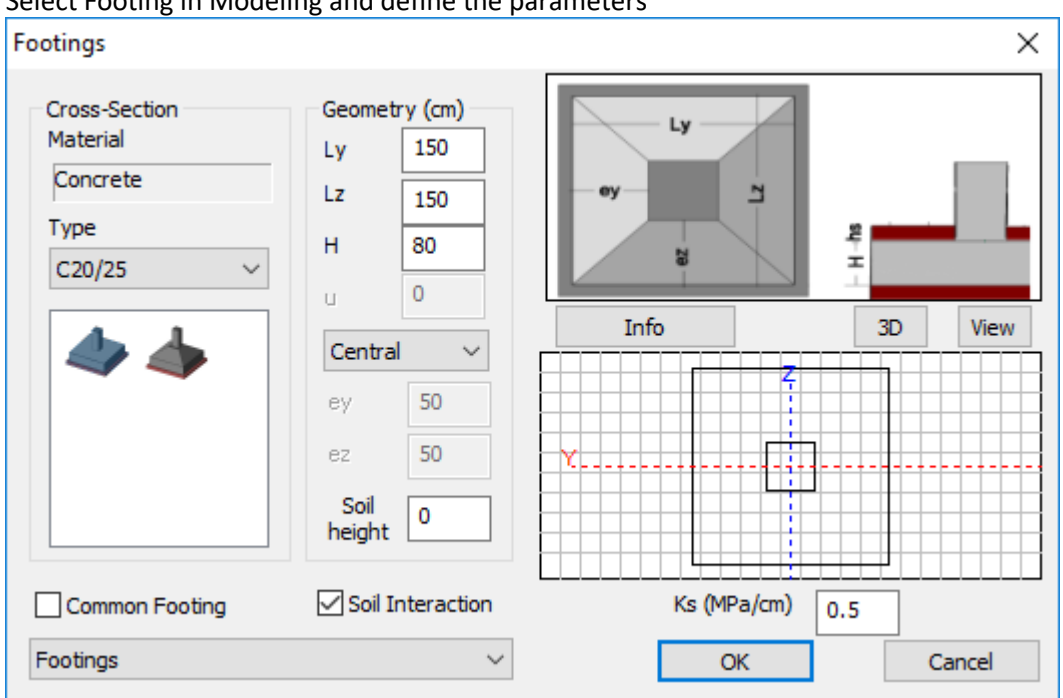

Select Footing in Modeling and define the parameters

Use the 3D visualizzation to insert footings on the bottom of the columns elements.

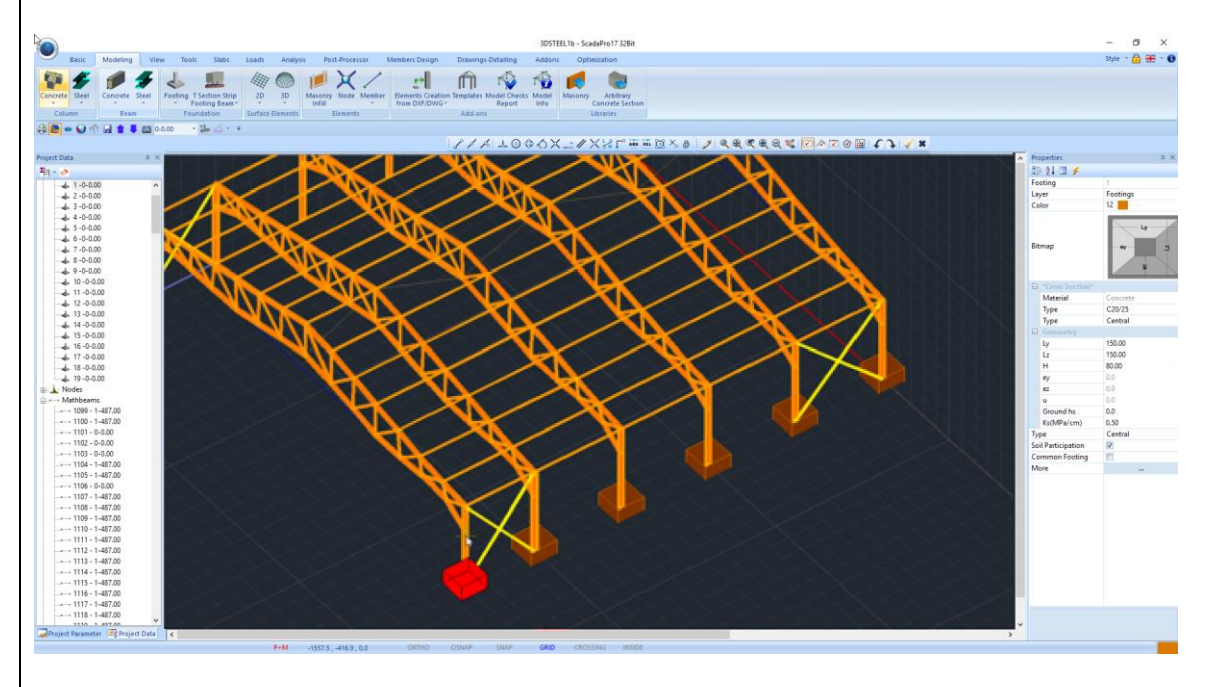

Correspondingly, for connecting beams, select the cross section and pass them from one node to the other, either in the Mathematical display or Physical. Automatically calculates the beams mathematical model:

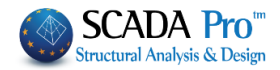

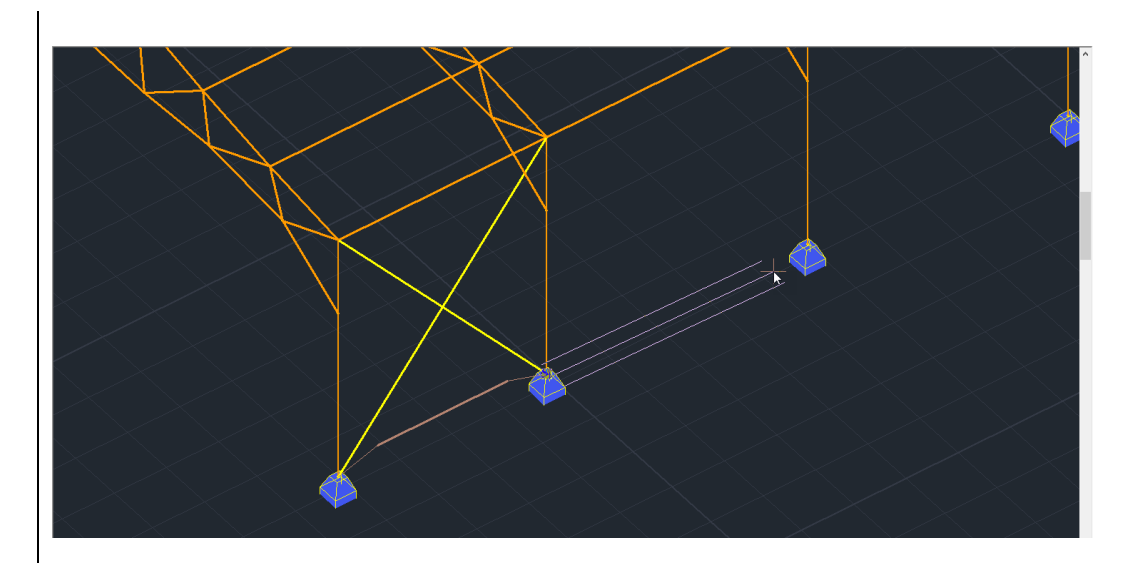

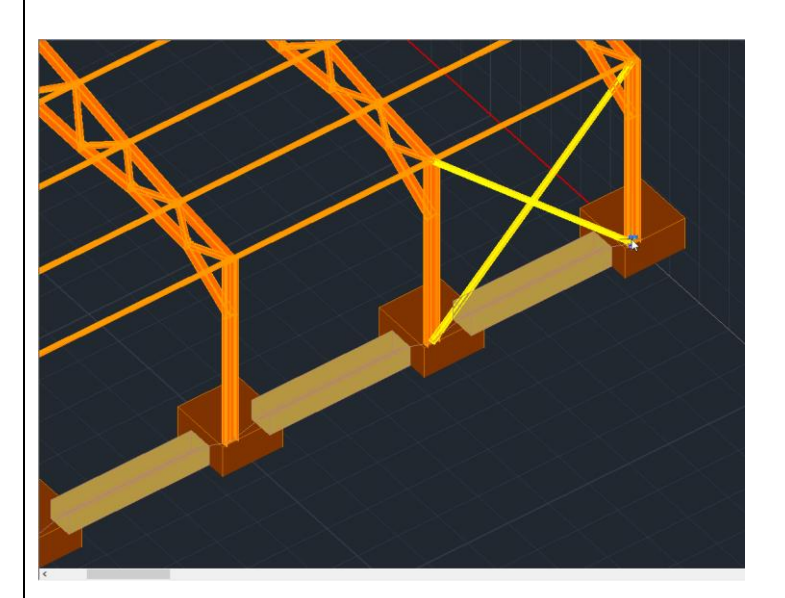

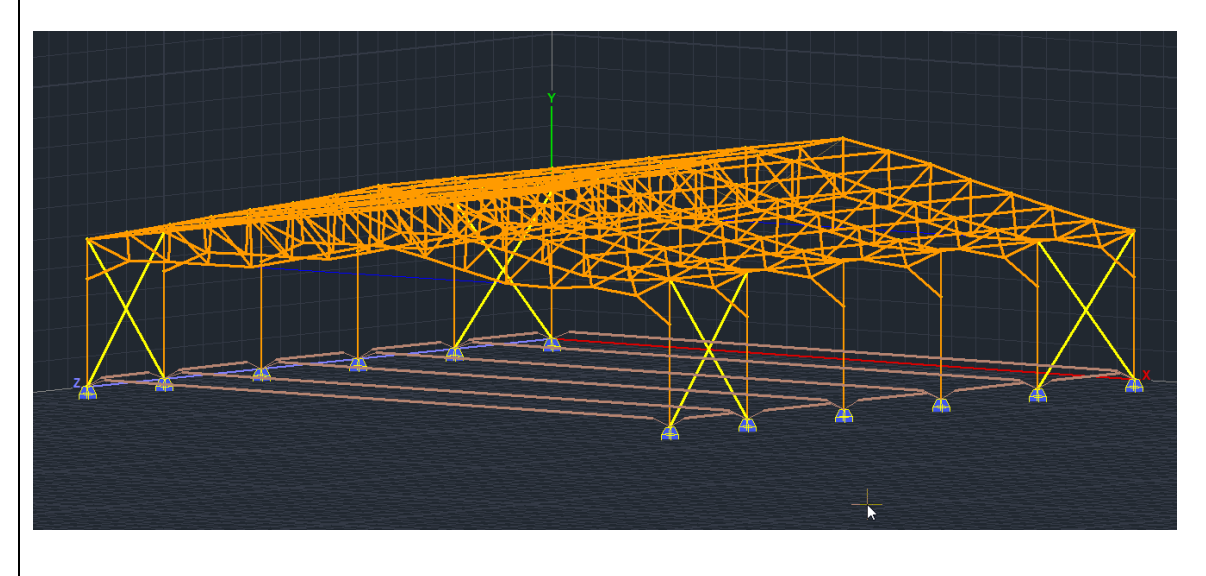

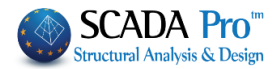

## **NOTE:**

One of the new tools that SCADA Pro offers (after the creation of the mathematical model), is the Footing Predesign:

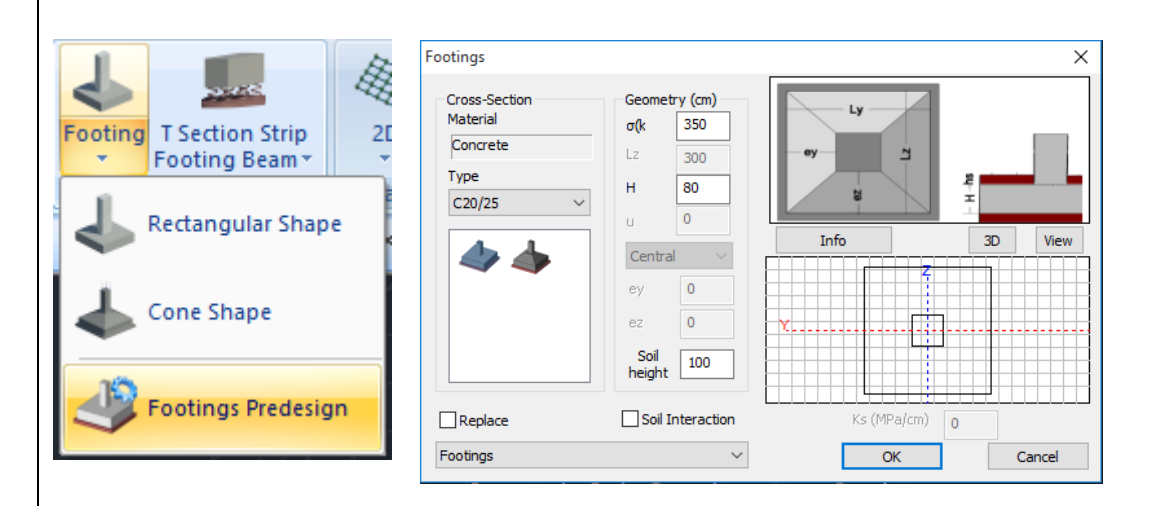

Which predesigns the footings and may change the dimensions of the footings by the soil interaction stress  $\sigma(KN/m2)$ , the height of the footings H and the height of the supernatant earth hs.

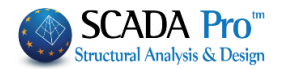

# 3. LOAD INPUT

### **3.1** How to insert wind and snow loads automatically by EC 1:

For steel structures the influence of the wind and snow loads is extremely important and must be considered.

|              |               | 0-0.00    | •        | <b>1</b> |                  | Ŧ                   |               |      |         |                 |       |                 |                        |        |                          |                |
|--------------|---------------|-----------|----------|----------|------------------|---------------------|---------------|------|---------|-----------------|-------|-----------------|------------------------|--------|--------------------------|----------------|
|              | Ba            | asic      | Modeling |          | View Tools       |                     | Slabs Loads A |      | An      | alysis Post-Pro |       | rocessor        | ocessor Members Design |        | gn Drawings              | -Detailing     |
| L            | : Ц           | G         | 4        |          | 0                | *                   | <u>,Ш</u> ,   |      | ш.      | Sec.            |       | 011             | \$                     | 011    | · <b></b> ·              |                |
| Load<br>Case | l Lo<br>s Gro | ad<br>ups | Insert   | Edit     | Yield<br>Lines * | Slab<br>Reactions * | Insert        | Edit | View    | Сору            | Tools | Parameters<br>* | Edit                   | View   | Member<br>Correspondence | Post-Processor |
| De           | finitio       | n         |          | Sla      | b Loads          |                     |               | Me   | mber Lo | ads             |       |                 |                        | Wind - | Snow Loads               |                |

Through the "Loads" unit and the "Wind – Snow Loads" command group, the appropriate tools for the calculation and the distribution of the loads to the walls and the roofs, are located. The first step is to define the wind and snow parameters according to the location of the structure.

#### Parameters:

In the wind parameters dialog window:

| EC1 WIND PARAMETERS                                                  | ×      |
|----------------------------------------------------------------------|--------|
|                                                                      |        |
| -                                                                    |        |
| Zone Rest of Greece                                                  | $\sim$ |
| Altitude from sea level (m) ? A 500                                  |        |
| Mean Wind Velocity (m/sec) Vb,0 27                                   |        |
| Snow Density (Kg/m3) ? ρ 1.25                                        |        |
| Directional Factor Cdir 1                                            |        |
| L, Season Factor Cseason 1                                           |        |
| Soil Type                                                            |        |
| IV Area in which the 15% is covered with buildings with height >15 m | $\sim$ |
| Distance from More than 40 Km                                        | $\sim$ |
| Z0(m) 1 Zmin(m) 10                                                   |        |
| Kr 0.17                                                              |        |
| Orthography Factor                                                   |        |
| Cliffs and escarpments $\checkmark$ Upwind $\checkmark$ Lu(m) -500   |        |
| Crest                                                                |        |
| H site x downwind slope < 0.05                                       |        |
| wind > X(m) -150                                                     |        |
| Z(m) 150                                                             |        |
| X X+ CO(z) 1                                                         |        |
| Roughness Factor                                                     | _      |
| Automatic Calculation Cr(z) 0.53956204                               |        |
| Cancel                                                               |        |
|                                                                      |        |

Select EC1 and define the Zone, the Soil Type, the Orthography and the necessary wind values. The Roughness factor is automatically calculated if the respective checkbox is activated, otherwise you can fill in a value manually.

In the snow parameters dialog window:

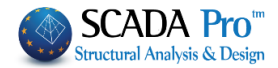

| EC1 SNOW PARAMETERS           |                               | ×                              |
|-------------------------------|-------------------------------|--------------------------------|
| Regulation                    |                               | ~                              |
| Topography Normal             |                               | ~                              |
| ********                      | Exposure Factor Ce            | 1                              |
|                               | Thermal factor Ct             | 1                              |
|                               | Snow Density γ kN/m3          | 3                              |
|                               |                               |                                |
| Zone II (Magnesia,Fthiotida   | a,Karditsa,Trikala,Larissa,Sp | orades,Ei 🗸                    |
| Snow Load (at sea level) Sk   | ,0 kN/m2                      | 1.7                            |
| Altitude (from sea level) A m | ?                             | 500                            |
| Snow Load (at Altitude A) Si  | k kN/m2                       | 2.2054174                      |
| Accidental Snow Load          |                               |                                |
| Design State Case A (No       | exceptional falls/No except   | ional drift $ \smallsetminus $ |
| Exceptional Loads Facto       | or Cesl 1                     |                                |
| ОК                            | Cancel                        |                                |

You set the topography which defines the values of the Ce and Ct coefficients, the Zone and the design state.

#### Edit Walls:

Next, through the "Edit" > "Walls", we define the walls for each direction for the calculation of the Equivalent Wall.

| lit Wall | ×                                                                                                    |  |
|----------|----------------------------------------------------------------------------------------------------|--|
|          |                                                                                                    |  |
|          | Wall left (perpendicular wind dir. 0) V                                                                                                    |  |
|          | Partial Walls                                                                                                    |  |
|          | a/a b(m) h(m) %                                                                                                    |  |
|          | 1 20.00 3.00 0.00                                                                                                    |  |
|          | b(m)         20         Pick         Openings           h(m)         3         Pick         0         %           New         Del From List         Equivalent Wall         b(m) =         20         Automatic           h(m)         3         Calculation         0         %         0         %           Openings         0         %         Cancel         0         % |  |

Starting from the wall on the left perpendicular on the wind direction "0".

You define the length (b) and the height (h) for each

wall (Left, Front, Right, Back), by clicking the button and selecting every time with the mouse the two ending points of the wall in the corresponding direction, (model should be viewed in 3D).

▲ Define "h" from the foundation level.

The goal here is to define all the parts of the wall that are perpedincular to the 0 direction of the

wind, with a graphical way, by using the Pick button and pointing to the corners of the wall for the definition of the length (b) and the height (h) of each section, per level.

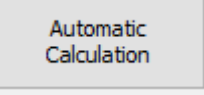

Next, set the percentage of the openings and click The program calculates automatically the "Equivalent Wall." Press "OK" command to save the parameters. Repeat for all four directions of the walls.

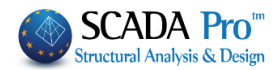

#### NOTE:

- ▲ The height of the lower wall always defined starting from level 0 even if the steel structure begins at a higher level.
- ▲ If the front view consists of several walls at one or more levels, press the button "New" and repeat the above procedure to set the whole face.

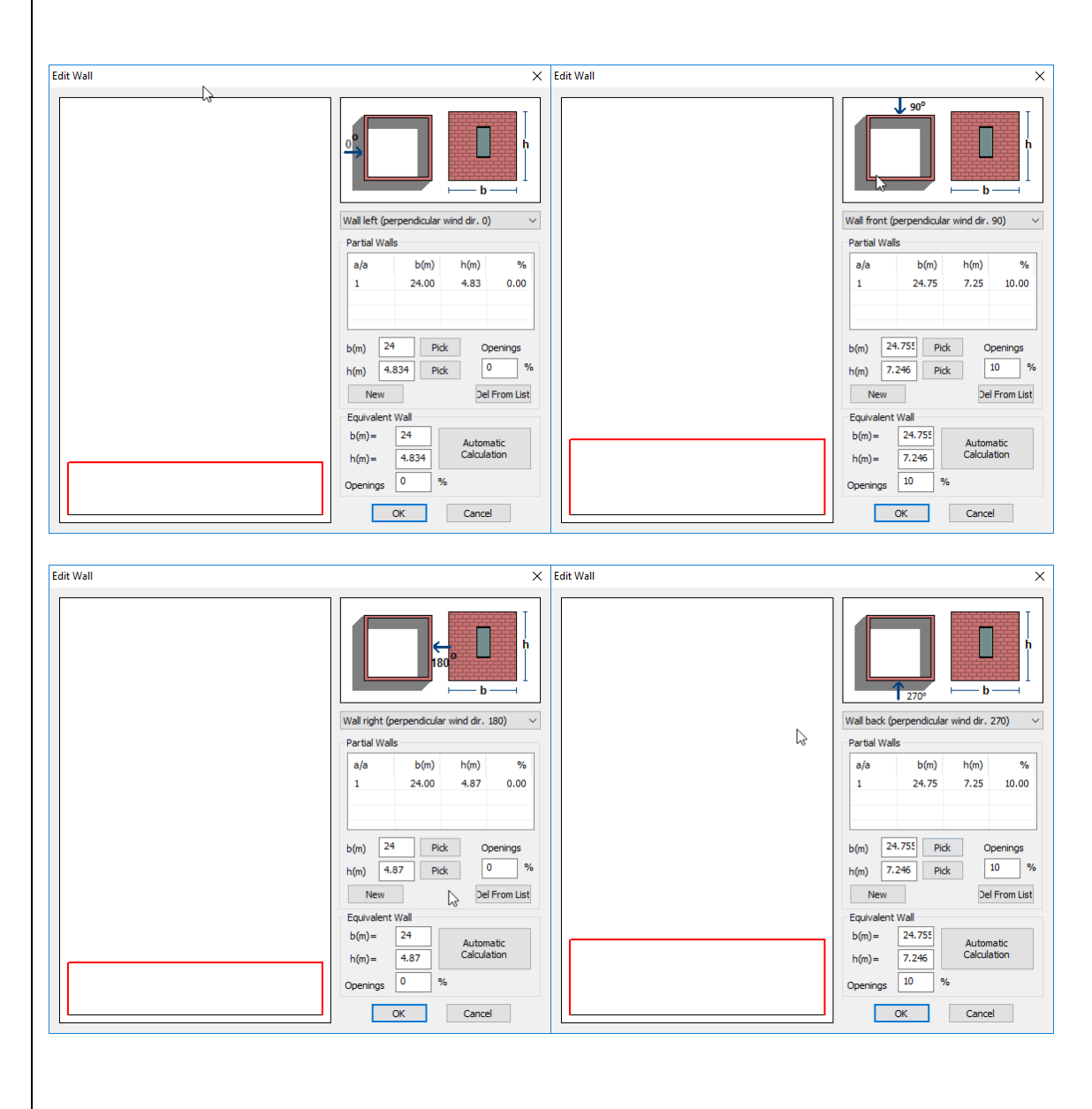

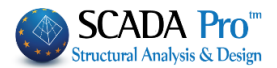

Edit Roof: Similarly, from "Edit" > "Roof",

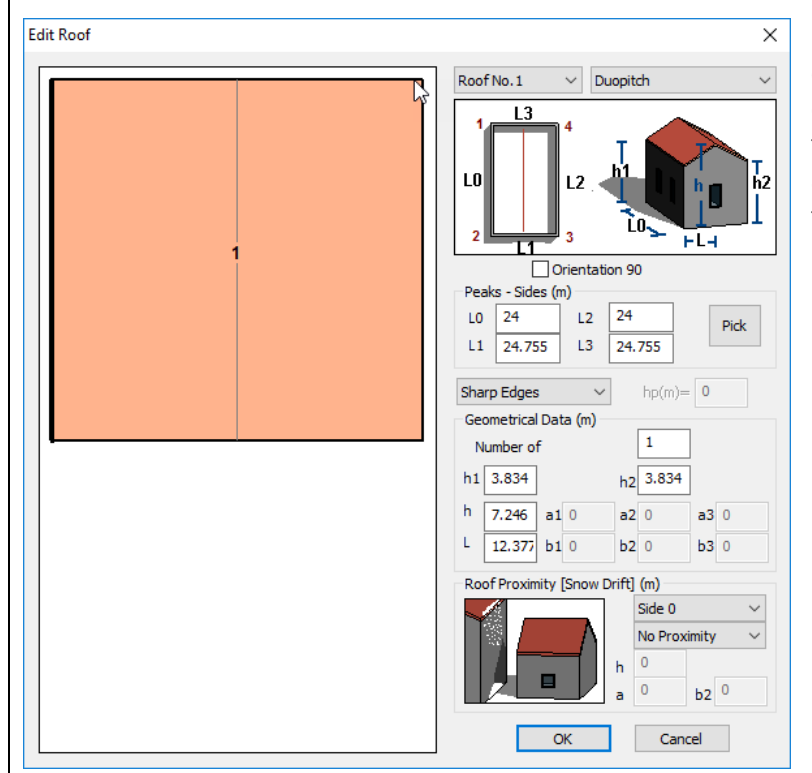

Define the type, the orientation and the dimensions Lo, L1, L2, L3, of the roof by clicking/button and showing with the mouse the four corners of the roof.

**View Wind:** With the command "**View**" > "**Wind**", you can view for each wind direction the distribution of the wind loads along the height of the structure with the respective Cpe+, Cpe-, Cpi coefficients, for each wall and roof.

**View Snow:** Similarly, you can use the next command "**View**" > "**Snow**", to view the snow load distribution upon the roof by EC1.

**Member Correspondence:** to assign the calculated loads to the members, through the influence zones.

Select the command and in the dialog box: select a wall, or a roof and define the dimension of the influence zones.

In the new version of SCADA Pro, completed and integrated the automatic calculation of influence zones for linear members to make the distribution of wind and snow loads.

Remind that until now the automatic distribution was only for the structures derived from Templates. Now enable this distribution on any surface.

By selecting the command now opens the following dialog box

#### **EXAMPLE 3:** "Steel Structure"

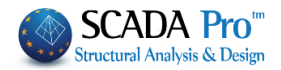

| Member Corr              | espondenc       | e      |              |                  | ×      |         |       |
|--------------------------|-----------------|--------|--------------|------------------|--------|---------|-------|
| Wall left (pe            | rpendicular v   | wind a | dir. 0)      |                  | ~      |         |       |
| Add Membe<br>Influence Z | ers<br>ones (m) |        | Vertices     | Coordinat        | e (cm) |         |       |
| left                     | 0               | 1.     | Pick         | 0.0,500.0        | ),0.0  |         |       |
| Right                    |                 |        | 0            |                  | Pick   | 0.0,0.0 | , 0.0 |
| ragine                   |                 | 3.     | Pick         | 0.0,0.0,         | 300.0  |         |       |
| Pid                      | k               |        |              | Distribution     | View   |         |       |
|                          | Initialisat     | tion o | f all member | rs (Walls-Roofs) |        |         |       |
| Member                   | s Initialisatio | n      |              | [                | Cancel |         |       |

The part on the old definition of the influence zones did not change but added to the right a new part to define the area with three points.

The definition always concerns the active area
Wall left (perpendicular wind dir. 0)

- Better to start either the manual or semi-automatic procedure by pressing the "Members Initialization" button.
  - Semi-automatic Procedure

Indicate the point graphically with the following particularity:

- The first two points define the direction by which the automatic calculation of influence surfaces made for items which are parallel to this direction.
   Note also that the distribution will be for all linear members belonging to this level and are parallel to the first direction.
- After you define the three points, press the "Distribution" button and the program automatically makes the distribution and displays it.
   Similarly for the other walls.

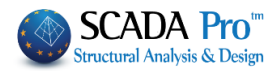

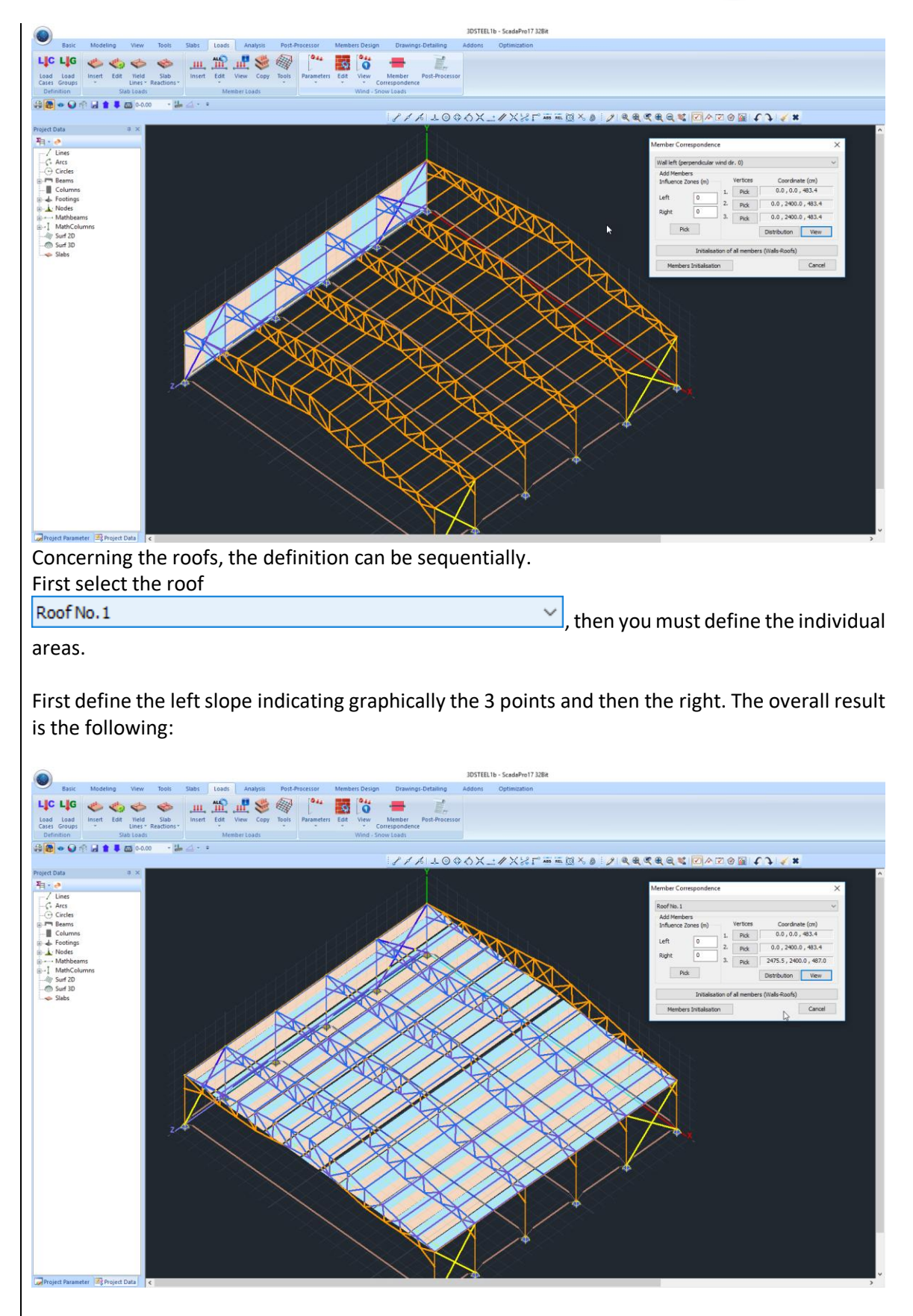

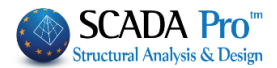

- Finally it is worth noting that if the walls are properly defined there is NO need of more definition. Just select each wall and press «Distribution». The distribution becomes and simultaneously displays on the linear members belonging to this wall.
- Same for the flat roofs only.

#### **Post-Processor:** This is the last command.

On the dialog box, in the "Load attribution" field, there are two units;

| Load Attribution       90       180       270         Vind       90       180       270         Cpe_p+Cpi       3       7       11       15         Cpe_p-Cpi       4       8       12       16         Cpe_p-Cpi       4       8       12       16         Cpe_p-Cpi       6       10       14       18         Case ii       21       24         Cpe_n-Cpi       6       10       14       18         Case ii       21       24         Case ii       21       24         Case ii       21       24         Case X       Case ii       21         Case X       Case X       Case X         Case X       Case X       Case X         Case X       Case X       Case X         Case X       Case X       Case X         Vind Load Deletion (Snow-Wind Loads)       Case X       Case X         Wind 0       New Scenario       New Scenario         Wind 180       New Scenario       Y         Wind 270       New Scenario       Y         Academia Snow       New Scenario       Y         Xacidental Snow                                                                                                    | ases<br>ad cases for a typica<br>ases for an accidenta<br>ear in the fields are the<br>es. | with a total of 16 load cases<br>-snow loads, three load cases<br>snowfall, three load cases for<br>snowfall. | Acci-<br>Typical dental | Snow         |             |            |            |            | Load Attributi  |
|----------------------------------------------------------------------------------------------------|--------------------------------------------------------------------------------------------|----------------------------------------------------------------------------------------------------|-------------------------|--------------|-------------|------------|------------|------------|-----------------|
| Wind       90       180       270         Cpe_p+Cpi       3       7       11       15         Cpe_p-Cpi       4       8       12       16         Cpe_p+Cpi       5       9       13       17         Case ii       20       23       Case ii       21         Cpe_n+Cpi       6       10       14       18       Case ii       21         Case ii       21       24       Case ii       21       24         Total Load Deletion (Snow-Wind Loads)       Case iii       21       24         Load Attribution in Members(from Wind and Snow)       Results       The numbers that appear in the fields numbers of the load cases.         Scenarios       Wind 0       New Scenario       Results         Wind 180       New Scenario       Wind 270       New Scenario         Wind 270       New Scenario       Vertical Snow       New Scenario         Accidental Snow       New Scenario       Vertical Snow       New Scenario                                                                                                    | ad cases for a typica<br>ases for an accidenta<br>ear in the fields are the<br>es.         | -snow loads, three load cases<br>snowfall, three load cases for<br>snowfall.                                  | Acci-<br>Typical dental | Snow         |             |            |            | on         | Louid Attailout |
| 0       90       180       270         Typical dental       Typical dental       Typical dental         Cpe_p-Cpi       4       8       12       16         Cpe_p-Cpi       4       8       12       16       Case ii       19       22         Cpe_p-Cpi       6       10       14       18       Case ii       21       24         Cpe_n-Cpi       6       10       14       18       Case ii       21       24         Total Load Deletion (Snow-Wind Loads)       Case iii       21       24       The numbers that appear in the fields numbers of the load cases.         Scenarios       NWind 0       New Scenario       Results       Results       New Scenario         Wind 180       New Scenario       New Scenario       New Scenario       New Scenario         Y Ypical Snow       New Scenario       New Scenario       New Scenario       New Scenario         Accidental Snow       New Scenario       New Scenario       New Scenario       New Scenario                                                                                                    | ar in the fields are the                                                                   | snowfall, three load cases for snowfall.                                                                      | Acci-<br>Typical dental |              |             |            |            |            | Wind            |
| Cpe_p+Cpi       3       7       11       15       snowfall, three load cases for an act snowfall.         Cpe_p-Cpi       4       8       12       16       Case ii       19       22         Cpe_n+Cpi       5       9       13       17       Case ii       20       23         Cpe_n+Cpi       6       10       14       18       Case ii       21       24         Total Load Deletion (Snow-Wind Loads)       Load Attribution in Members(from Wind and Snow)       The numbers that appear in the fields numbers of the load cases.         Scenarios       Results       Results       New Scenario         Wind 180       New Scenario       Results         Wind 270       New Scenario       New Scenario         Yypical Snow       New Scenario       New Scenario         Accidental Snow       New Scenario       New Scenario                                                                                                    | ases for an accidenta<br>ear in the fields are the<br>es.                                  | snowfall, three load cases for snowfall.                                                                      | dental                  |              | 270         | 180        | 90         | 0          |                 |
| Cpe_p-Cpi 4 8 12 16 Case ii 19 22 Case ii 20 23 Case ii 21 24 Snowfall. The numbers that appear in the fields numbers of the load cases. Total Load Deletion (Snow-Wind Loads) Load Attribution in Members(from Wind and Snow) Scenarios Wind 0 New Scenario Wind 180 New Scenario Wind 180 New Scenario Y Wind 270 New Scenario Y Wind 270 New Scenario Y Accidental Snow New Scenario Acadivisis Scenario Acadivisis Scenario Case iii Case iii C | ear in the fields are the<br>es.                                                           | snowfall.                                                                                                    |                         |              | 15          | 11         | 7          | 3          | Cpe_p+Cpi       |
| Cpe_n-Cpi 5 9 13 17   Case ii 20 23   Cpe_n-Cpi 6 10 14   18 Case ii 21   Case ii 21 24   Total Load Deletion (Snow-Wind Loads) Load Attribution in Members(from Wind and Snow) Scenarios Scenarios Wind 0 New Scenario Wind 180 New Scenario Wind 270 New Scenario Typical Snow New Scenario New Scenario Accidental Snow New Scenario Must 270 New Scenario Accidental Snow New Scenario Must 270 New Scenario Accidental Snow New Scenario Must 270 New Scenario Must 270 </td <td>ear in the fields are the<br/>es.</td> <td></td> <td>19 22</td> <td>Case i</td> <td>16</td> <td>12</td> <td>8</td> <td>4</td> <td>Cpe_p-Cpi</td>                                                                                                    | ear in the fields are the<br>es.                                                           |                                                                                                    | 19 22                   | Case i       | 16          | 12         | 8          | 4          | Cpe_p-Cpi       |
| Cpe_n-Cpi 6 10 14 18 Case iii 21 24   Inumbers of the load cases.   Ital Load Deletion (Snow-Wind Loads)   Load Attribution in Members(from Wind and Snow)   Scenarios   Wind 0 New Scenario   Wind 90 New Scenario   Wind 180 New Scenario   Wind 270 New Scenario   Typical Snow New Scenario   Typical Snow New Scenario   Accidental Snow New Scenario                                                                                                    | es.                                                                                        | The numbers that appear in the                                                                                | 20 23                   | Case ii      | 17          | 13         | 9          | 5          | Cpe_n+Cpi       |
| Total Load Deletion (Snow-Wind Loads)         Load Attribution in Members(from Wind and Snow)         Scenarios         Wind 0       New Scenario         Wind 90       New Scenario         Wind 180       New Scenario         Wind 270       New Scenario         Typical Snow       New Scenario         Accidental Snow       New Scenario                                                                                                    |                                                                                            | numbers of the load cases.                                                                                    | 21 24                   | Case iii     | 18          | 14         | 10         | 6          | Cpe_n-Cpi       |
| Load Attribution in Members(from Wind and Snow)         Scenarios         Wind 0       New Scenario          Wind 90       New Scenario          Wind 180       New Scenario          Wind 270       New Scenario          Typical Snow       New Scenario          Accidental Snow       New Scenario                                                                                                    |                                                                                            |                                                                                                    |                         | ind Loads)   | n (Snow-Wi  | d Deletior | otal Load  | To         |                 |
| Scenarios          Wind 0       New Scenario v         Wind 90       New Scenario v         Wind 180       New Scenario v         Wind 270       New Scenario v         Typical Snow       New Scenario v         Accidental Snow       New Scenario v         Analysis Scenario v       New Scenario v                                                                                                    |                                                                                            |                                                                                                    | w)                      | Vind and Sno | pers(from V | n in Memb  | ttribution | Load Att   |                 |
| Wind 0 New Scenario   Wind 90 New Scenario   Wind 180 New Scenario   Wind 270 New Scenario   Typical Snow New Scenario   Accidental Snow New Scenario                                                                                                    |                                                                                            |                                                                                                    |                         |              |             |            |            |            | Scoperios       |
| Wind 0     New Scenario       Wind 90     New Scenario       Wind 180     New Scenario       Wind 270     New Scenario       Typical Snow     New Scenario       Accidental Snow     New Scenario                                                                                                    |                                                                                            | 1                                                                                                    | Results                 |              |             |            |            |            | scenarios       |
| Wind 90     New Scenario       Wind 180     New Scenario       Wind 270     New Scenario       Typical Snow     New Scenario       Accidental Snow     New Scenario                                                                                                    |                                                                                            |                                                                                                    |                         |              | • ~         | v Scenari  | New        |            | Wind 0          |
| Wind 180     New Scenario       Wind 270     New Scenario       Typical Snow     New Scenario       Accidental Snow     New Scenario                                                                                                    |                                                                                            |                                                                                                    |                         |              | • •         | v Scenari  | New        |            | Wind 90         |
| ✓ Wind 270     New Scenario ∨       ✓ Typical Snow     New Scenario ∨       ✓ Accidental Snow     New Scenario ∨       Analysis Scenario     ∨                                                                                                    |                                                                                            |                                                                                                    |                         |              | • •         | v Scenari  | New        |            | Wind 180        |
| ✓ Typical Snow     New Scenario       ✓ Accidental Snow     New Scenario       ✓ Analysis Scenario     ✓                                                                                                    |                                                                                            |                                                                                                    |                         |              | • ~         | / Scenari  | New        |            | Wind 270        |
| Accidental Snow New Scenario V                                                                                                    |                                                                                            |                                                                                                    |                         |              | • •         | v Scenari  | New        | iow        | Typical Sr      |
| Analysis Scenario Creation                                                                                                    |                                                                                            |                                                                                                    |                         |              | • ~         | / Scenari  | New        | Snow       | Accidenta       |
| Cancel                                                                                                    |                                                                                            | 1                                                                                                    | Cancel                  |              |             | Creation   | enario C   | alysis Sce | An              |
|                                                                                                    |                                                                                            |                                                                                                    |                         |              |             |            |            |            |                 |

And now 16 more cases for wind (from 3 to 18) and 3 for snow (19, 20 and 21). In this example we will not consider the cases of the accidental snowfall.

| Sele       | ect the co            | omman                | d                        | Loa                    | d Attribution in Members(from Wind and Snow) |                     |                                    |                  |                    |                 |                    | to apply |        |
|------------|-----------------------|----------------------|--------------------------|------------------------|----------------------------------------------|---------------------|------------------------------------|------------------|--------------------|-----------------|--------------------|----------|--------|
| the        | wind                  | and<br>Total         | snow<br>Load Dele        | loads<br>tion (Snow    | to<br>-Wind                                  | the<br>Loads)       | members                            | of<br>to         | the<br>delet       | struc<br>e them | ture,<br>all.      | or       | click  |
| The<br>aut | "Scenari<br>omaticall | os" fiel<br>y create | ld, inclue<br>ed by clie | des a list<br>king the | : with                                       | n all th<br>An      | e possible so<br>alysis Scenario ( | cenai<br>Creati  | rios of<br>on      | the ar          | nalysis,<br>utton! | whic     | ch are |
| 1          | Thus SCA<br>snow loa  | DA Pro<br>ds it au   | besides<br>tomatica      | of the a<br>ally creat | utom<br>:es all                              | atic ca<br>I the ai | lculation of t<br>nalysis scena    | he di:<br>rios a | istribu<br>as well | tion of         | the wii            | าd an    | d      |

## EXAMPLE 3: "Steel Structure"

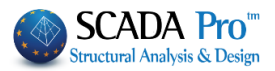

|                                                                                                    | -weight                                                                                                    | L DEGU LOGO                                                                                                    |                                                                                                    | V Incor                | +                                                                                                    | Renumbe                   | ering                     |                   |                      |         |                 | 51   |
|----------------------------------------------------------------------------------------------------|----------------------------------------------------------------------------------------------------|----------------------------------------------------------------------------------------------------|----------------------------------------------------------------------------------------------------|------------------------|----------------------------------------------------------------------------------------------------|---------------------------|---------------------------|-------------------|----------------------|---------|-----------------|------|
|                                                                                                    |                                                                                                    |                                                                                                    |                                                                                                    | Inser                  |                                                                                                    | Nodes                     | Cuthill-Mck               | (ee(II)           | ~                    | Advanc  | ed<br>preaded S | olve |
| LC                                                                                                    | S.W.                                                                                                    | Description                                                                                                    |                                                                                                    | Pel From               | n Lis'                                                                                                    |                           |                           |                   |                      | Huru-11 | in couleu 5     | onve |
| 1                                                                                                    | Yes                                                                                                    | Dead Load                                                                                                    |                                                                                                    |                        |                                                                                                    | Disable                   |                           |                   | Mana                 |         |                 |      |
| 2                                                                                                    | No                                                                                                    | Live Load                                                                                                    |                                                                                                    | Delet                  | e                                                                                                    |                           |                           |                   | Name                 |         |                 |      |
| 3                                                                                                    | No                                                                                                    | Wind 0 Cpe_p+Cpi                                                                                                    |                                                                                                    | Load                   | s                                                                                                    | EC8_Gener                 | al Static (0)             | 0                 | Analysis             | EC8_0   | General         |      |
| 4                                                                                                    | No                                                                                                    | Wind 0 Cpe_p-Cpi                                                                                                    |                                                                                                    |                        |                                                                                                    | EC8_General               | al Dynamic (<br>Inc 0 (2) | 1)                | _                    |         |                 |      |
| 5                                                                                                    | No                                                                                                    | Wind 0 Cpe_n+Cpi                                                                                                    |                                                                                                    | Delete                 | All                                                                                                    | Static Aven               | ioc 90 (3)                |                   | Type                 | Static  |                 |      |
| 6                                                                                                    | No                                                                                                    | Wind 0 Cpe_n-Cpi                                                                                                    |                                                                                                    | Load                   | s                                                                                                    | Static Aveu               | ος 180 (4)                |                   | Propertie            | 2S      |                 |      |
| 7                                                                                                    | No                                                                                                    | Wind 90 Cpe p+Cpi                                                                                                    |                                                                                                    | ×                      |                                                                                                    | Static Aveu               | ος 270 (5)                |                   | Fleme                | onte    | Nod             | les  |
| <                                                                                                    |                                                                                                    |                                                                                                    |                                                                                                    | > OK                   |                                                                                                    | Static Xiovi              | Топіко (6)                |                   | Lienie               |         |                 |      |
|                                                                                                    |                                                                                                    |                                                                                                    |                                                                                                    |                        |                                                                                                    |                           |                           |                   | Load C               | ases    | Mas             | ses  |
|                                                                                                    |                                                                                                    |                                                                                                    |                                                                                                    |                        |                                                                                                    |                           |                           |                   |                      |         |                 |      |
|                                                                                                    |                                                                                                    |                                                                                                    |                                                                                                    |                        |                                                                                                    |                           |                           |                   | New                  | I       | Upd             | date |
|                                                                                                    |                                                                                                    |                                                                                                    |                                                                                                    |                        |                                                                                                    |                           |                           |                   |                      | Run all | Analisies       |      |
|                                                                                                    |                                                                                                    |                                                                                                    |                                                                                                    |                        |                                                                                                    |                           |                           |                   |                      | E       | xit             |      |
|                                                                                                    |                                                                                                    |                                                                                                    |                                                                                                    |                        |                                                                                                    |                           |                           |                   |                      |         |                 |      |
| ne<br>om o                                                                                                    | F<br>each (                                                                                                    | command of t                                                                                                    | commar<br>he "Wir                                                                                                    | nd, opens<br>nd – Snow | the tx<br>/ Loads                                                                                                    | t results<br>" group      | s file, wl                | nere a<br>lytical | ll the c<br>ly prese | alcula  | ations<br>I.    | de   |
| ne<br>om (<br>d001 -<br>e Edit                                                                                                    | F<br>each (<br>WordPad<br>View In                                                                                                    | command of t                                                                                                    | commar<br>he "Wir                                                                                                    | nd, opens<br>nd – Snow | the tx<br>/ Loads                                                                                                    | t results<br>group        | s file, wl                | nere a<br>lytical | ll the c<br>ly prese | alcula  | ations<br>I.    | de   |
| d001 -<br>Edit                                                                                                    | F<br>each (<br>WordPad<br>View In<br>I<br>I<br>I<br>I<br>I<br>I<br>I<br>I<br>I<br>I<br>I<br>I<br>I<br>I<br>I<br>I<br>I<br>I                                                                                                    | command of t                                                                                                    | commar<br>he "Wir                                                                                                    | nd, opens<br>nd – Snow | the tx<br>Loads                                                                                                    | t results<br>" group<br>– | s file, wl<br>are ana     | nere a<br>lytical | ll the c<br>ly prese | alcula  | ations<br>I.    | de   |
| d001 -<br>Edit                                                                                                    | F<br>each d<br><sup>WordPad</sup><br>View In                                                                                                    | command of t                                                                                                    | commar<br>he "Wir                                                                                                    | nd, opens<br>nd – Snow | the tx<br>/ Loads                                                                                                    | t results<br>" group<br>_ | s file, wl<br>are ana     | nere a<br>lytical | ll the c<br>ly prese | alcula  | ations<br>I.    | de   |
| d001 -<br>Edit                                                                                                    | F<br>each (<br>WordPad<br>View In<br>B<br>B<br>B<br>B<br>ATA                                                                                                    | Results<br>command of t<br>sert Format Help<br>ACCORDING TO EN                                                                                                    | commar<br>he "Wir<br>SNOW LOA                                                                                                    | nd, opens<br>nd – Snow | the tx<br>v Loads                                                                                                    | t results<br>" group<br>_ | s file, wl<br>are ana     | nere a<br>lytical | ll the c<br>ly prese | alcula  | ations<br>I.    | de   |
| d001 -<br>Edit                                                                                                    | F<br>each o<br>View In<br>B B C                                                                                                    | Results<br>command of t<br>sert Format Help<br>MIND<br>ACCORDING TO EN                                                                                                    | commar<br>he "Wir<br>SNOW LOA<br>1991-1-3/4                                                                                             | nd, opens<br>nd – Snow | the tx<br>v Loads                                                                                                    | t results<br>" group<br>_ | s file, wl<br>are ana     | nere a<br>lytical | ll the c<br>ly prese | alcula  | ations<br>I.    | de   |
| d001 -<br>Edit<br>Edit                                                                                                    | WordPad<br>View In<br>Control Control Contro                                                                                                    | Results                                                                                                    | commar<br>he "Wir<br>SNOW LOA                                                                                                    | nd, opens<br>nd – Snow | the tx<br>v Loads                                                                                                    | t results<br>" group<br>  | s file, wl<br>are ana     | nere a<br>lytical | ll the c<br>ly prese | alcula  | ations<br>I.    | de   |
| d001 -<br>Edit<br>Coroce<br>Edit<br>Coroce<br>HERMA                                                                                                    | WordPad<br>View In<br>Control Control<br>WATA                                                                                                    | Results                                                                                                    | commar<br>he "Wir<br>SNOW LOA                                                                                                    | nd, opens<br>nd – Snow | the tx<br>/ Loads<br>                                                                                                    | t results<br>" group<br>  | s file, wl                | nere a<br>lytical | ll the c<br>ly prese | alcula  | ations<br>I.    | de   |
| d001 -<br>e Edit<br>wow D<br>woopogra<br>XxPosu<br>HERMA<br>XxPosu                                                                                                    | WordPad<br>View In<br>B B C<br>VATA<br>VATA<br>VATA<br>VATA<br>VATA<br>VATA<br>VATA<br>VAT                                                                                                    | Results                                                                                                    | commar<br>he "Wir<br>SNOW LOA<br>1991-1-3/4                                                                                             | nd, opens<br>nd – Snow | the tx<br>/ Loads<br>NN<br>ECE<br>: Normal<br>: 1.00<br>: Case A<br>: 1.00<br>: 3.00                                                                                                    | t results<br>" group<br>  | s file, wl                | nere a<br>lytical | ll the c<br>ly prese | alcula  | ations<br>I.    | de   |
| d001 -<br>e Edit<br>e Edit<br>NOW D<br>OPOGR<br>XPOSU<br>HERMA<br>VESIGN<br>EEIGHT<br>EEIGHT                                                                                                    | WordPad<br>View In<br>WATA<br>WATA<br>UCOEFL<br>STATE<br>STONAL S:<br>TONAL S:<br>TONAL S:<br>TONAL S:<br>TONAL S:<br>TONAL S:                                                                                                    | Results                                                                                                    | Commar<br>he "Wir<br>SNOW LOA<br>1991-1-3/4                                                                                             | nd, opens<br>nd – Snow | the tx<br>/ Loads<br>N<br>ECE<br>: Normal<br>: 1.00<br>: Case A<br>: 1.00<br>: 3.00<br>: 0.00                                                                                                    | t results<br>" group<br>  | s file, wl                | nere a<br>lytical | ll the c<br>ly prese | alcula  | ations<br>I.    | de   |
| d001 -<br>e Edit<br>e Edit<br>i Edit<br>i Edit<br>i Elit<br>i Elit                                                                                                    | WordPad<br>View In<br>I I I I I I I I I I I I I I I I I I                                                                                                     | Results                                                                                                    | Commar<br>he "Wir<br>SNOW LOA<br>1991-1-3/4<br>NT Cesl<br>Kn/m^2)                                                                       | nd, opens<br>nd – Snow | the tx<br>/ Loads<br>// Loads<br>// Loa                                                                                                    | t results<br>" group<br>  | s file, wl                | nere a<br>lytical | ll the c<br>ly prese | alcula  | ations<br>I.    | de   |
| d001 d001 d001 d001 e Edit e Edit e Edi                                                                                                    | WordPad<br>View In<br>View In<br>Marka<br>View In<br>View In                                                                                                    | Results                                                                                                    | NT Cesl<br>Kn/m^2)                                                                                                    | nd, opens<br>nd – Snow | the tx<br>/ Loads<br>// Loads<br>// Loa                                                                                                    | t results<br>" group<br>  | s file, wl                | nere a<br>lytical | ll the c<br>ly prese | alcula  | ations<br>I.    | de   |
| d001 -<br>e Edit<br>e Edit                                                                                                    | WordPad<br>View In<br>View In<br>C<br>View In<br>C<br>View Ino<br>C<br>View In<br>C<br>View In<br>C<br>View In<br>C<br>View In<br>C<br>View In<br>C<br>View In<br>C<br>View In<br>C<br>View In<br>C<br>View In<br>C<br>View In<br>C<br>View In<br>C<br>View In<br>C<br>View In<br>C<br>View In<br>C<br>View In<br>C<br>View In<br>C<br>View In<br>C<br>View In<br>C<br>In<br>C<br>View In<br>C<br>View In<br>C<br>VIew In<br>C<br>VIew In<br>C<br>VIew In<br>C<br>VIew In<br>C<br>VIew In<br>C<br>VIew In<br>C<br>VIew | Results<br>command of t<br>sert Format Help<br>MIND<br>ACCORDING TO EN<br>WIND<br>ACCORDING TO EN<br>WIND<br>COM LOADS COEFFICIE<br>(OF SNOW Y(Kn/m^3)<br>Rest Greece)<br>r SEE LEVEL) Sk,0 (<br>LEVEL 500.00m) Sk (                                                                                                    | NT Ces1                                                                                                    | nd, opens<br>nd – Snow | the tx<br>/ Loads<br>// Loads<br>// Loa                                                                                                    | t results<br>" group<br>  | s file, wl                | here a<br>lytical | ll the c<br>ly prese | alcula  | ations<br>I.    | de   |
| d001-<br>d001-<br>d001-<br>e Edit<br>COPOGR<br>COPOGR<br>C                                                                                                    | WordPad<br>View In<br>View In<br>C<br>View In<br>C<br>View C<br>View In<br>C<br>View In<br>C<br>C<br>View In<br>C<br>View In<br>C<br>View In<br>C<br>View In<br>C<br>In<br>C<br>View In<br>C<br>View In<br>C<br>View In<br>C<br>View In<br>C<br>View In<br>C<br>View In<br>C<br>View In<br>C<br>View In<br>C<br>View In<br>C<br>In<br>C<br>In<br>C<br>In<br>C<br>View In<br>C<br>In<br>C<br>View In<br>C<br>In<br>C<br>In<br>C<br>In<br>C<br>In<br>C<br>In<br>C<br>In<br>C<br>In<br>C                                                                                                    | Results<br>command of t<br>sert Format Help<br>MIND<br>ACCORDING TO EN<br>WIND<br>ACCORDING TO EN<br>FICIENT CE<br>ICIENT CE<br>ICIENT CE<br>ICIENT CE<br>COM LOADS COEFFICIE<br>X SOW V(Kn/m3)<br>Rest Greece)<br>r SEE LEVEL) Sk,0 (<br>LEVEL S00.00m) Sk (<br>DRY                                                                                                    | NT Ces1                                                                                                    | nd, opens<br>nd – Snow | the tx<br>/ Loads<br>// Loads<br>// Loa                                                                                                    | t results<br>" group<br>  | s file, wi<br>are ana<br> | here a<br>lytical | ll the c<br>ly prese | alcula  | ations<br>I.    | de   |
| d001-<br>d001-<br>e Edit<br>COPOGR<br>COPOGR                                                                                                    | WordPad<br>View In<br>View In<br>Control Control<br>View In<br>Control<br>View In<br>Control<br>View In<br>View In<br>View In<br>View In<br>View In<br>View In<br>Control<br>View In<br>View In<br>View I                                                                                                    | Results                                                                                                    | NT Cesl<br>Kn/m^2)                                                                                                    | nd, opens<br>nd – Snow | the tx<br>/ Loads<br>// Loads<br>// Loa                                                                                                    | t results<br>" group<br>  | s file, wi<br>are ana<br> | here a<br>lytical | ll the c<br>ly prese | alcula  | ations<br>I.    | de   |
| d001 -<br>d001 -<br>Edit<br>d001 -<br>Edit<br>More L<br>d001 -<br>Concerned<br>Concerned<br>Concern                                                                                                    | WordPad<br>View In<br>View In<br>Marka<br>Marka                                                                                                    | Results                                                                                                    | Commar<br>he "Wir<br>/ SNOW LOA<br>1991-1-3/4<br>/ SNOW LOA<br>1991-1-3/4<br>/ SNOW LOA<br>(M/m^2)<br>Kn/m^2)                           | nd, opens<br>nd – Snow | the tx<br>/ Loads<br>// Loads<br>// Loa                                                                                                    | t results<br>" group<br>  | s file, wi<br>are ana<br> | here a<br>lytical | ll the c<br>ly prese | alcula  | ations<br>I.    | de   |
| d001-<br>d001-<br>Edit<br>Generation<br>Edit<br>Copege<br>Copege                                                                                                    | WordPad<br>View In<br>View In<br>I I I I I I I I I I I I I I I I I I                                                                                                     | Command of t<br>command of t<br>sert Format Help<br>ACCORDING TO EN<br>ACCORDING TO EN<br>WIND<br>ACCORDING TO EN<br>WIND<br>ACCOR               | Commar<br>he "Wir<br>/ SNOW LOA<br>1991-1-3/4<br>NT Cesl<br>Kn/m^2)<br>Kn/m^2)                                                          | nd, opens<br>nd – Snow | the tx<br>/ Loads<br>// Loads<br>// Loa                                                                                                    | t results<br>" group<br>  | s file, wi<br>are ana<br> | here a<br>lytical | ll the c<br>ly prese | alcula  | ations<br>I.    | de   |
| d001-<br>d001-<br>time Edit<br>edit<br>edita<br>edit<br>edit<br>edit<br>edit<br>edit<br>edit<br>edit<br>edit | F<br>each (<br>View In<br>I ▲ Correct<br>View In<br>I ▲ Correct<br>View In<br>I ▲ Correct<br>View In<br>I & Correct<br>I & State<br>I & State<br>I & Correct<br>I & State<br>I & Correct<br>I & State<br>I & Correct<br>I & State<br>I & Correct<br>I & State<br>I & Correct<br>I & State<br>I & Correct<br>I & State<br>I & State<br>I &                                                                                                    | Results<br>command of t<br>set Format Help<br>MIND<br>ACCORDING TO EN<br>ACCORDING TO EN<br>FICIENT Ce<br>COENT Ct<br>NOW LOADS COEFFICIE<br>(COF SNOW Y(KN/m <sup>3</sup> ))<br>R SEE LEVEL) Sk,0 (<br>LEVEL 500.00m) Sk (<br>DRY<br>OF THE BASIC WIND<br>(Kg/m <sup>3</sup> )<br>TOR Cdir<br>N CSEason                                                                                                    | NT Cesl<br>Kn/m^2)                                                                                                    | nd, opens<br>nd – Snow | the tx<br>/ Loads<br>// Loads<br>// Loa                                                                                                    | t results<br>" group<br>  | s file, wi<br>are ana<br> | here a<br>lytical | ll the c<br>ly prese | alcula  | ations<br>I.    | de   |
| A CONTRACTOR CONTRACTOR CONTRACTO                                                                                                    | ATA<br>WordPad<br>View In<br>Wiew In<br>Wiew In<br>Wiew In<br>Wiew In<br>Wiew In<br>Wiew In<br>Wiew In<br>Wiew In<br>Wiew In<br>Wiew In<br>Wiew In<br>Wiew In                                                                                                    | Results<br>command of t<br>command of t<br>tert Format Help<br>MIND<br>ACCORDING TO EN<br>WIND<br>ACCORDING TO EN<br>WIND<br>ACCORDING TO EN<br>WIND<br>ACCORDING TO EN<br>WIND<br>COLLENT Ct<br>NOW LOADS COEFFICIE<br>( OF SNOW ecce)<br>T SEE LEVEL) Sk, 0 (<br>LEVEL 500.00m) Sk (<br>LEVEL 500.00m) Sk (<br>CRY<br>OF THE BASIC WIND<br>(Kg/m^3)<br>TOR Cdir<br>NG Cseason<br>APHY                                                                                                    | Commar<br>he "Wir<br>SNOW LOA<br>1991-1-3/4<br>NT Cesl<br>Kn/m^2)<br>VELOCITY (                                                         | nd, opens<br>nd – Snow | the tx<br>/ Loads<br>/ Loads<br>// Loads<br>// Load                                                                                                    | t results<br>" group<br>  | s file, wi<br>are ana<br> | here a<br>lytical | ll the c<br>ly prese | alcula  | ations<br>I.    | de   |
| A COURT AND A COURT AND A COUR                                                                                                    | WordPad<br>View In<br>Control Control<br>View In<br>Control<br>View In<br>Control View In<br>Control View In<br>Contro                                                                                                    | Results<br>command of t<br>tert Format Help<br>ACCORDING TO EN<br>ACCORDING TO EN<br>ACCORDING TO EN<br>FICIENT Ce<br>CIENT Ct<br>NOW LOADS COEFFICIE<br>( OF SNOW V(Kn/r^3)<br>REST ELEVEL) Sk,0 (<br>LEVEL 500.00m) Sk (<br>COEFFICIENT<br>CE<br>CE SOURCE)<br>TOR Cett<br>CE SOURCE)<br>CE SOURCE<br>CE SOURCE)<br>CE SOURCE<br>CE SOURCE)<br>CE SOURCE<br>CE SOURCE<br>CE       | Commar<br>he "Wir<br>SNOW LOA<br>1991-1-3/4<br>NT Cesl<br>Kn/m^2)<br>VELOCITY (<br>E Lu (m)                                             | nd, opens<br>nd – Snow | the tx<br>/ Loads<br>/ Loads<br>// Loads<br>// Load                                                                                                    | t results<br>"group<br>   | s file, wi<br>are ana<br> | here a<br>lytical | ll the c<br>ly prese | alcula  | ations<br>I.    | de   |
| d001-<br>e Edit<br>cond (<br>cond (                                                                                                    | F<br>Construction<br>Construction                                                                                                    | Results                                                                                                    | Commar<br>he "Wir<br>SNOW LOA<br>1991-1-3/4<br>NT Cesl<br>Kn/m^2)<br>VELOCITY (<br>E Lu (m)<br>E H (m)                                  | nd, opens<br>nd – Snow | the tx<br>/ Loads<br>// Loads<br>// Loads<br>// Loads<br>// Loo<br>// Loo<br>// | t results<br>"group<br>   | s file, wi<br>are ana<br> | here a<br>lytical | ll the c<br>ly prese | alcula  | ations<br>I.    | de   |
| d001-<br>e Edit<br>e Edit                                                                                                    | F<br>Constraints<br>Constraints<br>Co                                                                                                    | Command of t<br>command of t<br>sert Format Help<br>ACCORDING TO EN<br>ACCORDING TO EN<br>ACCORDING TO EN<br>FICIENT CE<br>CELENT CE<br>CELENT CE<br>C | Commar<br>he "Wir<br>Solution<br>/ SNOW LOA<br>1991-1-3/4<br>/<br>NT Cesl<br>Kn/m^2)<br>VELOCITY (<br>E Lu (m)<br>E H (m)<br>E TOP OF T | nd, opens<br>nd – Snow | the tx<br>/ Loads<br>// Loads<br>// Loa                                                                                                    | t results<br>"group<br>   | s file, wi<br>are ana<br> | nere a<br>lytical | ll the c<br>ly prese | alcula  | ations<br>I.    | de   |

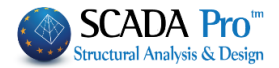

## 4. ANALYSIS

After the modeling and the distribution of the loads to the members of the structure, the analysis of the structure, by the selected regulation, the creation of the load combination and the results of the checks are next.

#### 4.1 How to create an analysis scenario:

Through the "Analysis" unit, the commands of the "Scenarios" group allow the creation of the analysis scenarios (regulation and analysis type selection) and the execution.

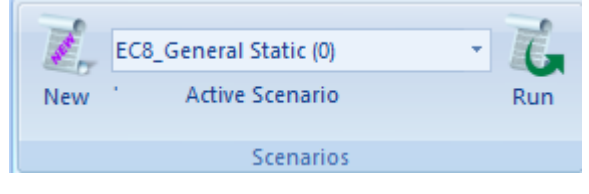

According the selections made in the initial General Parameters window, comes the predefined analysis and members design scenarios.

| eneral Parame               | eters              |        |        |              |            | >           |
|-----------------------------|--------------------|--------|--------|--------------|------------|-------------|
| Other Para                  | meters             | Scr    | reen   | Drawi        | ng         | Display     |
| Project                     | General Info       | mation |        | Mat          | erial - Re | egulation   |
| Regulation                  | EC                 |        |        |              |            | ~           |
| National                    | General            |        |        |              |            | ~           |
| Standard Stee               | l Shapes           |        | Euro   | ~            | Metric     | · · ·       |
| Concrete                    |                    |        | Stee   |              |            |             |
| Foundation                  | C20/25             | $\sim$ | Mem    | bers - Eleme | ents S27   | 75(Fe430) 🗸 |
| Upper                       | C20/25             | $\sim$ | Steel  | Plate        | S27        | 75(Fe430) 🗸 |
| oppe.                       |                    |        | Bolts  |              | 4.8        | ~           |
| Steel                       |                    |        | Weld   |              | S27        | 75(Fe430) 🗸 |
| Main                        | S400s              | $\sim$ |        |              |            |             |
| Stimups                     | S400s              | $\sim$ | Timbe  | er           | C14        | 4 ~         |
| – Safety Factor<br>Ultimate | s<br>Serviceabilit |        | yM0    | yM1          | γM2        | YM3         |
| vo 15                       | 1                  |        | 1      | 1            | 1.25       | 1.25        |
| γc 1.5                      |                    | г      | γM4    | γM5          | γM7        | _           |
| γs 1.15                     | 1                  |        | 1      | 1            | 1.1        |             |
| [                           | ОК                 |        | Cancel | Ap           | ply        | Help        |

To create more analysis scenarios, select "New". In the dialog box that opens, besides the predefined ones, you can create as many scenarios as you want.

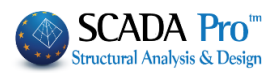

| Scenario                                                                                                    |                                                                   |                                                                                                    | ×                                                                                                    | Aridiysis                                                                                                    | EU-ŏ_Greek ∨<br>Statio                                                                                                    |
|----------------------------------------------------------------------------------------------------|-------------------------------------------------------------------|----------------------------------------------------------------------------------------------------|----------------------------------------------------------------------------------------------------|----------------------------------------------------------------------------------------------------|----------------------------------------------------------------------------------------------------|
| - L ·                                                                                                    |                                                                   | N                                                                                                    | ~                                                                                                    | Type                                                                                                    | Dynamic                                                                                                    |
| Renumbering                                                                                                    |                                                                   | Advanced                                                                                                    |                                                                                                    | Properties                                                                                                    | Seismic<br>EC-8_Greek                                                                                                    |
| Nodes Cuthill-McKee(II)                                                                                                    | ~                                                                 | Multi-Threaded Solver                                                                                                    |                                                                                                    | Elemer                                                                                                    | NTC_2008<br>EC8 Italia                                                                                                    |
|                                                                                                    |                                                                   |                                                                                                    |                                                                                                    | Load Ca                                                                                                    | EC8_Cyprus                                                                                                    |
| Disable                                                                                                    | Name                                                              |                                                                                                    |                                                                                                    |                                                                                                    | EC8_General                                                                                                    |
| EC9. Conoral Static (0)                                                                                                    |                                                                   |                                                                                                    |                                                                                                    | New                                                                                                    | SBC 301                                                                                                    |
| EC8_General Static (0)<br>EC8_General Dynamic (1)                                                                                                    | Analysis                                                          | EC8_General                                                                                                    | $\sim$                                                                                                    | Туре                                                                                                    | Dynamic                                                                                                    |
| Static Aveµoç 0 (2)                                                                                                    | Type                                                              | Static                                                                                                    | $\sim$                                                                                                    | Properties                                                                                                    | Static<br>Dynamic                                                                                                    |
| Static Aveµoc 90 (3)                                                                                                    | Propertie                                                         | 2                                                                                                    |                                                                                                    | Elemen                                                                                                    | Nonlinear                                                                                                    |
| Static AVELIOG 180 (4)<br>Static Avelioc 270 (5)                                                                                                    | Toperac                                                           | -                                                                                                    | _                                                                                                    | Load Ca                                                                                                    | Elastic Dynamic                                                                                                    |
| Static Xióvi Tunikó (6)                                                                                                    | Elemer                                                            | nts Nodes                                                                                                    |                                                                                                    |                                                                                                    | Preliminary Dynamic                                                                                                    |
|                                                                                                    |                                                                   |                                                                                                    |                                                                                                    | New                                                                                                    | Time History Linear<br>Time History Non Linea                                                                                                    |
|                                                                                                    | Load Ca                                                           | Ases Masses                                                                                                    |                                                                                                    |                                                                                                    |                                                                                                    |
|                                                                                                    |                                                                   |                                                                                                    |                                                                                                    | Analysis                                                                                                    | EC8_General                                                                                                    |
|                                                                                                    | New                                                               | Update                                                                                                    |                                                                                                    | Туре                                                                                                    | Static                                                                                                    |
|                                                                                                    |                                                                   |                                                                                                    |                                                                                                    | Properties                                                                                                    | Static<br>Dynamic                                                                                                    |
|                                                                                                    |                                                                   | Run all Analisies                                                                                                    |                                                                                                    | Eleme                                                                                                    | Nonlinear<br>Linear                                                                                                    |
|                                                                                                    |                                                                   | Evit                                                                                                    |                                                                                                    | Load Ca                                                                                                    | Elastic Dynamic                                                                                                    |
|                                                                                                    |                                                                   | Exit                                                                                                    |                                                                                                    |                                                                                                    | Preliminary Static<br>Preliminary Dynamic                                                                                                    |
|                                                                                                    |                                                                   |                                                                                                    |                                                                                                    | New                                                                                                    | Time History Linear<br>Time History Non Linea                                                                                                    |
| Nake your selections from<br>ew scenario. If you want y<br>elect among the possible s                                                                                                    | the "Analysi<br>ou can type<br>scenarios pro                      | s" and the "Type"  <br>a name as well.<br>ovided in SCADA Pr                                                                                                    | lists and c                                                                                                    | lick                                                                                                    | to crea                                                                                                    |
| Nake your selections from<br>ew scenario. If you want y<br>elect among the possible s<br>or Greece:                                                                                                    | the "Analysi<br>you can type<br>scenarios pro                     | s" and the "Type"  <br>a name as well.<br>ovided in SCADA Pr                                                                                                    | lists and c                                                                                                    | lick                                                                                                    | to crea                                                                                                    |
| Nake your selections from<br>ew scenario. If you want y<br>elect among the possible s<br>or Greece:                                                                                                    | the "Analysi<br>you can type<br>scenarios pro                     | s" and the "Type"  <br>a name as well.<br>ovided in SCADA Pr<br>– NON LINEAR ME                                                                                                    | ro:<br>THODS                                                                                                    | lick                                                                                                    | to crea                                                                                                    |
| Nake your selections from<br>ew scenario. If you want y<br>elect among the possible s<br>or Greece:<br>- EAK Static                                                                                                    | the "Analysi<br>you can type<br>scenarios pro                     | s" and the "Type"  <br>a name as well.<br>ovided in SCADA Pr<br><u>– NON LINEAR ME</u><br>Simplified spect                                                                                                    | lists and c<br>ro:<br><u>THODS</u><br>ral analys                                                                                                    | lick                                                                                                    | to crea                                                                                                    |
| Nake your selections from<br>ew scenario. If you want y<br>elect among the possible s<br>or Greece:<br>- EAK Static<br>- EAK Dynamic-eti                                                                                                    | the "Analysi<br>you can type<br>scenarios pro                     | s" and the "Type"  <br>a name as well.<br>ovided in SCADA Pr<br>– NON LINEAR ME<br>Simplified spect<br>Dynamic spectra                                                                                                    | lists and c<br>ro:<br><u>THODS</u><br>ral analysis                                                                                                    | lick<br>is according<br>according                                                                                                    | ng to EAK<br>g to EAK                                                                                                    |
| Nake your selections from<br>ew scenario. If you want y<br>elect among the possible s<br>or Greece:<br>- EAK Static<br>- EAK Dynamic-eti<br>- EAK Dynamic                                                                                                    | the "Analysi<br>you can type<br>scenarios pro                     | s" and the "Type"  <br>a name as well.<br>ovided in SCADA Pr<br>– NON LINEAR ME<br>Simplified spect<br>Dynamic spectra                                                                                                    | ro:<br>THODS<br>ral analysis<br>al analysis                                                                                                    | is according<br>according<br>(masses of                                                                                                    | to created by the second second secon |
| Make your selections from<br>ew scenario. If you want y<br>elect among the possible s<br>or Greece:<br>- EAK Static<br>- EAK Dynamic-eti<br>- EAK Dynamic                                                                                                    | the "Analysi<br>you can type<br>scenarios pro<br><u>LINEAR</u>    | s" and the "Type" I<br>a name as well.<br>ovided in SCADA Pr<br>– NON LINEAR ME<br>Simplified spect<br>Dynamic spectra<br>according to EAI                                                                                                    | lists and c<br>ro:<br><u>THODS</u><br>ral analysis<br>al analysis<br>K                                                                                                    | is according<br>according<br>(masses of                                                                                                    | ng to EAK<br>g to EAK<br>displacement)                                                                                                    |
| Aake your selections from<br>ew scenario. If you want y<br>elect among the possible s<br><u>or Greece:</u><br>- EAK Static<br>- EAK Dynamic-eti<br>- EAK Dynamic<br>- Old 1959-84                                                                                                    | the "Analysi<br>you can type<br>scenarios pro                     | s" and the "Type" I<br>a name as well.<br>ovided in SCADA Pr<br>– NON LINEAR ME<br>Simplified spect<br>Dynamic spectra<br>according to EAI<br>Seismic analysis                                                                                                    | lists and c<br>ro:<br><u>THODS</u><br>ral analysis<br>al analysis<br>Al analysis<br>K<br>according                                                                                                    | is according<br>according<br>(masses of<br>g to 1959                                                                                                    | ng to EAK<br>g to EAK<br>displacement)<br>Regulation                                                                                                    |
| Aake your selections from<br>ew scenario. If you want y<br>elect among the possible s<br><u>or Greece:</u><br>- EAK Static<br>- EAK Dynamic-eti<br>- EAK Dynamic<br>- Old 1959-84<br>- Old 1984-93                                                                                                    | the "Analysi<br>you can type<br>scenarios pro                     | s" and the "Type" I<br>a name as well.<br>ovided in SCADA Pr<br><u>– NON LINEAR ME</u><br>Simplified spect<br>Dynamic spectra<br>according to EAI<br>Seismic analysis<br>Seismic analysis                                                                                                    | lists and c<br>ro:<br><u>THODS</u><br>al analysis<br>al analysis<br>al analysis<br><u>K</u><br>according<br>according                                                                                                    | is according<br>according<br>(masses<br>g to 1959<br>g to 1984                                                                                                    | to created by the second second secon |
| Aake your selections from<br>ew scenario. If you want y<br>elect among the possible s<br>or Greece:<br>- EAK Static<br>- EAK Dynamic-eti<br>- EAK Dynamic<br>- Old 1959-84<br>- Old 1984-93<br>- Static                                                                                                    | the "Analysi<br>you can type<br>scenarios pro<br><u>LINEAR</u>    | s" and the "Type" I<br>a name as well.<br>ovided in SCADA Pr<br>– NON LINEAR ME<br>Simplified spect<br>Dynamic spectra<br>according to EAI<br>Seismic analysis<br>Static Analysis w                                                                                                    | lists and c<br>ro:<br><u>THODS</u><br>al analysis<br>al analysis<br>K<br>according<br>according<br>vithout se                                                                                                    | is according<br>according<br>according<br>(masses of<br>g to 1959<br>g to 1984<br>ismic actio                                                                                                    | to created by the created by the cre |
| Aake your selections from<br>ew scenario. If you want y<br>elect among the possible s<br><u>or Greece:</u><br>- EAK Static<br>- EAK Dynamic-eti<br>- EAK Dynamic<br>- Old 1959-84<br>- Old 1984-93<br>- Static<br>- EC 8 Greek static                                                                                                    | the "Analysi<br>you can type<br>scenarios pro                     | s" and the "Type" I<br>a name as well.<br>ovided in SCADA Pr<br>– NON LINEAR ME<br>Simplified spect<br>Dynamic spectra<br>according to EAI<br>Seismic analysis<br>Seismic analysis<br>Static Analysis a                                                                                                    | lists and c<br>ro:<br><u>THODS</u><br>al analysis<br>al analysis<br>al analysis<br><u>k</u><br>according<br>vithout se<br>ccording t                                                                                                    | is according<br>according<br>according<br>(masses of<br>g to 1959<br>g to 1984<br>ismic action<br>to Eurocoo                                                                                                    | to created to created to created to created to EAK g to EAK displacement)<br>Regulation<br>Regulation<br>Dns<br>de 8 and the                                                                                                    |
| Aake your selections from<br>ew scenario. If you want y<br>elect among the possible s<br>or Greece:<br>- EAK Static<br>- EAK Dynamic-eti<br>- EAK Dynamic<br>- Old 1959-84<br>- Old 1984-93<br>- Static<br>- EC 8 Greek static                                                                                                    | the "Analysi<br>you can type<br>scenarios pro                     | s" and the "Type" I<br>a name as well.<br>ovided in SCADA Pr<br>– NON LINEAR ME<br>Simplified spect<br>Dynamic spectra<br>according to EAI<br>Seismic analysis<br>Static Analysis w<br>Static analysis a<br>Greek Appendix                                                                                                    | lists and c<br>ro:<br>THODS<br>ral analysis<br>al analysis<br>al analysis<br>al analysis<br>according<br>vithout se<br>ccording t                                                                                                    | is according<br>according<br>according<br>(masses<br>g to 1959<br>g to 1984<br>ismic action<br>to Eurocoo                                                                                                    | to creation<br>ng to EAK<br>g to EAK<br>displacement)<br>Regulation<br>Regulation<br>ons<br>de 8 and the                                                                                                    |
| Aake your selections from<br>ew scenario. If you want y<br>elect among the possible s<br>or Greece:<br>- EAK Static<br>- EAK Dynamic-eti<br>- EAK Dynamic<br>- Old 1959-84<br>- Old 1984-93<br>- Static<br>- EC 8 Greek static<br>- EC 8 Greek dynamic                                                                                                    | the "Analysi<br>you can type<br>scenarios pro<br><u>LINEAR</u>    | s" and the "Type" I<br>a name as well.<br>ovided in SCADA Pr<br>– NON LINEAR ME<br>Simplified spect<br>Dynamic spectra<br>according to EAI<br>Seismic analysis<br>Static Analysis a<br>Greek Appendix<br>Dynamic analysi                                                                                                    | lists and c<br>ro:<br><u>THODS</u><br>al analysis<br>al analysis<br>Al analysis<br>Al analysis<br>Cording<br>tithout se<br>ccording t                                                                                                    | is according<br>according<br>according<br>(masses)<br>g to 1959<br>g to 1984<br>ismic action<br>to Eurocoop<br>ng to Eurocoop                                                                                                    | to creation<br>ng to EAK<br>g to EAK<br>displacement)<br>Regulation<br>Regulation<br>ons<br>de 8 and the<br>pcode 8 and the                                                                                                    |
| Aake your selections from<br>ew scenario. If you want y<br>elect among the possible s<br>or Greece:<br>- EAK Static<br>- EAK Dynamic-eti<br>- EAK Dynamic<br>- Old 1959-84<br>- Old 1984-93<br>- Static<br>- EC 8 Greek static<br>- EC8 Greek dynamic                                                                                                    | the "Analysi<br>you can type<br>scenarios pro                     | s" and the "Type" I<br>a name as well.<br>ovided in SCADA Pr<br>– NON LINEAR ME<br>Simplified spect<br>Dynamic spectra<br>according to EAI<br>Seismic analysis<br>Seismic analysis<br>Static Analysis a<br>Greek Appendix<br>Greek Appendix                                                                                                    | lists and c<br>ro:<br><u>THODS</u><br>al analysis<br>al analysis<br>al analysis<br>al analysis<br>cording<br>vithout se<br>ccording t                                                                                                    | is according<br>according<br>according<br>(masses of<br>g to 1959<br>g to 1959<br>g to 1984<br>ismic action<br>to Eurocoor<br>ng to Euro                                                                                                    | to creation<br>ng to EAK<br>g to EAK<br>displacement)<br>Regulation<br>Regulation<br>ons<br>de 8 and the<br>code 8 and the                                                                                                    |
| Aake your selections from<br>ew scenario. If you want y<br>elect among the possible s<br>or Greece:<br>- EAK Static<br>- EAK Dynamic-eti<br>- EAK Dynamic<br>- Old 1959-84<br>- Old 1984-93<br>- Static<br>- EC 8 Greek static<br>- EC 8 Greek dynamic                                                                                                    | the "Analysi<br>you can type<br>scenarios pro<br>LINEAR           | s" and the "Type" I<br>a name as well.<br>ovided in SCADA Pr<br>– NON LINEAR ME<br>Simplified spect<br>Dynamic spectra<br>according to EAI<br>Seismic analysis<br>Static Analysis w<br>Static Analysis a<br>Greek Appendix<br>Dynamic analysi<br>Greek Appendix                                                                                                    | lists and c<br>ro:<br><u>THODS</u><br>ral analysis<br>al analysis<br>al analysis<br>al analysis<br>al analysis<br>coording<br>vithout se<br>ccording t<br>is according<br>ry analysis                                                                                                    | is according<br>according<br>according<br>according<br>according<br>to 1959<br>g to 1959<br>g to 1984<br>ismic action<br>to Eurocoo<br>ng to Euro<br>s accordin                                                                                                    | to creation<br>ng to EAK<br>g to EAK<br>displacement)<br>Regulation<br>Regulation<br>ons<br>de 8 and the<br>pcode 8 and the<br>g to KANEPE                                                                                                    |
| Aake your selections from<br>ew scenario. If you want y<br>elect among the possible s<br>or Greece:<br>- EAK Static<br>- EAK Dynamic-eti<br>- EAK Dynamic<br>- Old 1959-84<br>- Old 1984-93<br>- Static<br>- EC 8 Greek static<br>- EC 8 Greek dynamic<br>- EC 8 Greek Preliminary D                                                                                                    | the "Analysi<br>you can type<br>scenarios pro<br><u>LINEAR</u>    | s" and the "Type" I<br>a name as well.<br>ovided in SCADA Pr<br>– NON LINEAR ME<br>Simplified spect<br>Dynamic spectra<br>according to EAI<br>Seismic analysis<br>Seismic analysis<br>Static Analysis an<br>Greek Appendix<br>Dynamic analysi<br>Greek Appendix<br>Static Prelimina<br>Dynamic Prelimi                                                                   | lists and c<br>ro:<br><u>THODS</u><br>ral analysis<br>al analysis<br>al analysis<br>al analysis<br>(<br>according<br>vithout se<br>ccording t<br>s according<br>ry analysis<br>inary anal                                                                                                    | is according<br>according<br>according<br>according<br>(masses)<br>g to 1959<br>g to 1959<br>g to 1984<br>ismic action<br>to Eurocool<br>ing to Euro<br>s accordin<br>ysis accordin                                                                                                    | to creation<br>regulation<br>Regulation<br>Regulation<br>Regulation<br>Data<br>de 8 and the<br>prode 8 and the<br>g to KANEPE<br>ding to KANEPE                                                                                                    |
| Aake your selections from<br>ew scenario. If you want y<br>elect among the possible s<br>or Greece:<br>- EAK Static<br>- EAK Dynamic-eti<br>- EAK Dynamic<br>- Old 1959-84<br>- Old 1984-93<br>- Static<br>- EC 8 Greek static<br>- EC 8 Greek static<br>- EC 8 Greek Preliminary D<br>- EC 8 Greek Time History                                                                                                    | the "Analysi<br>you can type<br>scenarios pro<br>LINEAR           | s" and the "Type" I<br>a name as well.<br>Divided in SCADA Pr<br>NON LINEAR ME<br>Simplified spect<br>Dynamic spectra<br>according to EAI<br>Seismic analysis<br>Seismic analysis<br>Static Analysis a<br>Greek Appendix<br>Dynamic analysi<br>Greek Appendix<br>Static Prelimina<br>Dynamic Prelimi                                                                     | lists and c<br>ro:<br>THODS<br>ral analysis<br>al analysis<br>al analysis<br>al analysis<br>al analysis<br>al analysis<br>according<br>vithout se<br>ccording t<br>is according<br>ry analysis<br>inary anal<br>ccording t                                                                                                    | is according<br>according<br>according<br>(masses of<br>g to 1959<br>g to 1959<br>g to 1984<br>ismic action<br>to Eurocoo<br>s according<br>ysis according<br>ysis according<br>to Eurocoo                                                                                                    | to creation<br>ng to EAK<br>g to EAK<br>displacement)<br>Regulation<br>Regulation<br>ons<br>de 8 and the<br>code 8 and the<br>g to KANEPE<br>ding to KANEPE<br>ding to KANEPE<br>ding to KANEPE                                                                                                    |
| Aake your selections from<br>ew scenario. If you want y<br>elect among the possible s<br><u>or Greece:</u><br>- EAK Static<br>- EAK Dynamic-eti<br>- EAK Dynamic<br>- Old 1959-84<br>- Old 1959-84<br>- Old 1984-93<br>- Static<br>- EC 8 Greek static<br>- EC 8 Greek static<br>- EC 8 Greek Preliminary S<br>- EC 8 Greek Preliminary D<br>- EC 8 Greek Time History<br>- EC 8 Greek Time History                                          | the "Analysi<br>you can type<br>scenarios pro<br>LINEAR           | s" and the "Type" I<br>a name as well.<br>ovided in SCADA Pr<br>- NON LINEAR ME<br>Simplified spect<br>Dynamic spectra<br>according to EAI<br>Seismic analysis<br>Static Analysis w<br>Static Analysis w<br>Static analysis a<br>Greek Appendix<br>Dynamic analysi<br>Greek Appendix<br>Static Preliminal<br>Dynamic Prelimi                                             | lists and c<br>ro:<br>THODS<br>ral analysis<br>al analysis<br>al analysis<br>al analysis<br>al analysis<br>al analysis<br>al analysis<br>al analysis<br>according<br>timout se<br>ccording timout<br>in ary anal<br>ccording timout<br>is according timout<br>is according timout<br>is | is according<br>according<br>according<br>according<br>according<br>(masses<br>(masses)<br>according<br>to 1959<br>g to 1959<br>g to 1959<br>g to 1959<br>g to 1959<br>g to 1959<br>g to 1959<br>g to 1959<br>g to 1959<br>g to 1959<br>g to 1984<br>ismic action<br>to Eurocoo<br>ng to Eurocoo<br>ng to Eurocoo<br>ng to Eurocoo                                                                                                    | to creation<br>ng to EAK<br>g to EAK<br>displacement)<br>Regulation<br>Regulation<br>ons<br>de 8 and the<br>prode 8 and the<br>g to KANEPE<br>ding to KANEPI<br>de 8<br>brode 8                                                                                                    |
| Aake your selections from<br>ew scenario. If you want y<br>elect among the possible s<br>or Greece:<br>- EAK Static<br>- EAK Dynamic-eti<br>- EAK Dynamic<br>- Old 1959-84<br>- Old 1959-84<br>- Old 1984-93<br>- Static<br>- EC 8 Greek static<br>- EC 8 Greek static<br>- EC 8 Greek tatic<br>- EC 8 Greek Preliminary D<br>- EC 8 Greek Preliminary D<br>- EC 8 Greek Time History<br>- EC 8 Greek Time History<br>- EC 8 Greek NonLinear | the "Analysi<br>you can type<br>scenarios pro<br>LINEAR<br>LINEAR | s" and the "Type" I<br>a name as well.<br>ovided in SCADA Pr<br>– NON LINEAR ME<br>Simplified spect<br>Dynamic spectra<br>according to EAI<br>Seismic analysis<br>Static Analysis at<br>Greek Appendix<br>Dynamic analysis<br>Greek Appendix<br>Static Preliminat<br>Dynamic Prelimi<br>Static analysis at<br>Greek Appendix<br>Static analysis at<br>Monlinear analysis | lists and c<br>ro:<br><u>THODS</u><br>ral analysis<br>al analysis<br>al analysis<br>al analysis<br>al analysis<br>al analysis<br>according<br>tis according t<br>inary analysis<br>inary analysis<br>inary analysis<br>is according t<br>is according t                                                                                                    | is according<br>according<br>according<br>according<br>according<br>(masses)<br>g to 1959<br>g to 1959<br>g to 1959<br>g to 1959<br>g to 1959<br>g to 1959<br>g to 1959<br>g to 1959<br>g to 1959<br>g to 1959<br>g to 1959<br>g to 1984<br>ismic action<br>as according<br>lysis according<br>lysis according<br>lysis according<br>to Eurocording<br>to Eurocording<br>to Eu | to creation<br>ng to EAK<br>g to EAK<br>displacement)<br>Regulation<br>Regulation<br>ons<br>de 8 and the<br>scode 8 and the<br>ding to KANEPE<br>ding to KANEPE                                                                                                    |

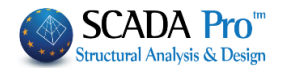

For other countries:

LINEAR – NON LINEAR METHODS

| - NTC 2008                | Seismic analysis according to the Italian Regulation |
|---------------------------|------------------------------------------------------|
|                           | 2008                                                 |
| - EC8 Italia              | Seismic analysis according to Eurocode 8 and the     |
|                           | Italian Appendix                                     |
| - EC8 Cyprus              | Seismic analysis according to Eurocode 8 and the     |
|                           | Cyprus Appendix                                      |
| - EC8 Austrian            | Seismic analysis according to Eurocode 8 and the     |
|                           | Austrian Appendix                                    |
| - EC8 General             | Seismic analysis according to Eurocode 8 with no     |
|                           | Appendix (enabled typing values and coefficients)    |
| - EC 8 General Non Linear | Nonlinear analysis according to Eurocode 8           |
| - SBC 301                 | Seismic analysis according to Saudi Arabia code (SBC |
|                           | 301)                                                 |

▲ In this example you'll only choose the scenarios EC8 dynamic for the earthquake, as well as the scenarios Snow Typical, Wind 0 and Wind 90, which were automatically created as previously explained.

Select the EC8 Dynamic. The command **Elements**, includes the properties modifiers for the beam members.

**1** The program automatically chooses the appropriate inertial modifiers, by the selected regulation while you can modify at any time these modifiers.

| Multipliers of Property | Multipliers of Property Values (Concrete) |            |    |     |     |   |    |        |     |   |
|-------------------------|-------------------------------------------|------------|----|-----|-----|---|----|--------|-----|---|
| EC-8_Greek DynamicE     | C-8_Gre                                   | ek         |    |     |     |   |    | E      | c v | 1 |
| Linear Element Proper   | rty Value                                 | Multiplier | s  |     |     |   |    |        | -   |   |
| Steel 🗸                 | Е                                         | G          | Ak | Asy | Asz | З | Ix | Iy     | Iz  |   |
| Concrete<br>Steel       | 1                                         | 1          | 1  | 1   | 1   | 1 | 1  | 1      | 1   |   |
| BEAMS - TRUSS           | 1                                         | 1          | 1  | 1   | 1   | 1 | 1  | 1      | 1   |   |
| BEAMS - B3Def           | 1                                         | 1          | 1  | 1   | 1   | 1 | 1  | 1      | 1   |   |
| COLUMNS - B3D           | 1                                         | 1          | 1  | 1   | 1   | 1 | 1  | 1      | 1   |   |
| COLUMNS - TRUSS         | 1                                         | 1          | 1  | 1   | 1   | 1 | 1  | 1      | 1   |   |
| WALLS - B3D             | 1                                         | 1          | 1  | 1   | 1   | 1 | 1  | 1      | 1   |   |
| WALLS - TRUSS           | 1                                         | 1          | 1  | 1   | 1   | 1 | 1  | 1      | 1   |   |
| Walls Filter (Lmax/Lmir | 1) > 4                                    | •          |    |     | C   | К | (  | Cancel |     | 1 |

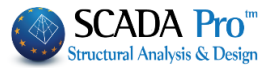

Select the EC8 Dynamic. The command Nodes, opens the following window:

| Nodes                        |           | ×       |  |  |  |  |  |
|------------------------------|-----------|---------|--|--|--|--|--|
| EC-8_Greek DynamicEC-8_Greek |           |         |  |  |  |  |  |
| Master Nodes                 | Yes       | $\sim$  |  |  |  |  |  |
| Springs                      |           |         |  |  |  |  |  |
| Dx                           | Dy        | Dz      |  |  |  |  |  |
| Yes 🗸 🗸                      | Yes 🗸 🗸 🗸 | Yes 🗸 🗸 |  |  |  |  |  |
| Rx                           | Ry        | Rz      |  |  |  |  |  |
| Yes 🗸 🗸                      | Yes 🗸 🗸   | Yes 🗸 🗸 |  |  |  |  |  |
|                              |           |         |  |  |  |  |  |
| ОК                           |           | Cancel  |  |  |  |  |  |
|                              |           |         |  |  |  |  |  |

Here you can choose to perform the analysis without considering Rigid Link Constrain at any level even if master nodes exist and consider a fixed base for the whole model even if an elastic foundation is defined.

In cases of <u>Dynamic Analysis</u>, if you select "Nodes" and you "open" the springs "Yes", then you will be able to use the combinations of the dynamic analysis for the design of the footing as well. Select the EC8 Dynamic. The command **Load Cases**, opens the following window:

| Load Case parti                | cipation                                                   |                                                                   |     |        |          |         |          |        |     |     |    | $\times$ |
|--------------------------------|------------------------------------------------------------|-------------------------------------------------------------------|-----|--------|----------|---------|----------|--------|-----|-----|----|----------|
| EC-8_Greek Dy<br>Load Cases of | /namicEC-8_(<br>g(m/sec2)                                  | Greek<br>9.81                                                     | 7   | Availa | ble Load | Cases a | and Load | Groups |     |     |    |          |
| Scenario<br>G(1) +<br>Q(2) +   | LC<br>LC1<br>LC2<br>LC3<br>LC4<br>LC5<br>LC6<br>LC7<br>LC8 | LG1<br>1.00<br>0.00<br>0.00<br>0.00<br>0.00<br>0.00<br>0.00<br>0. | LG2 | LG3    | LG4      | LG5     | LG6      | LG7    | LG8 | LG9 | LG | ^        |
|                                | LC9<br>LC10                                                | 0.00                                                              |     |        |          |         |          |        |     |     |    | •        |
|                                | <                                                          |                                                                   |     |        |          |         |          |        |     |     | >  |          |
|                                |                                                            |                                                                   |     | ОК     |          |         | Cance    | el     |     |     |    |          |

Where, for each scenario load case (for the current scenario only) on the left column, you match one or more Load Cases (LC) of those that you created.

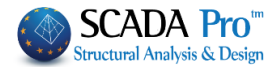

- Select the value 1.00 for LC1 (after having selected the category "Dead Loads" G(1), that are colored blue) and 1.00 for LC2 (after having selected the category "Live Loads" Q(2), that are colored blue).
- The "+" sign next to the load category Q(2) + shows that for the specific category (scenario Load Case) there is a load participation. The maximum "+" signs for each scenario is 4.

G(1) +

Click Update to update the scenario by the performed modifications.

The program fills automatically a unit factor to the corresponding Load Case. Any modification is acceptable here.

For Static wind and snow scenarios the respective loads participate to the corresponding categories without including the dead and live loads derived from cases LC1 and LC2, since these are already included in the seismic analyzes.

| Static Typical sno                           | owStatic  |      |     |        |          |         |          |        |     |     |      |
|----------------------------------------------|-----------|------|-----|--------|----------|---------|----------|--------|-----|-----|------|
| Load Cases of<br>Scenario                    | g(m/sec2) | 9.81 |     | Availa | ble Load | Cases a | and Load | Groups |     |     |      |
| 1+ ^                                         | LC        | LG1  | LG2 | LG3    | LG4      | LG5     | LG6      | LG7    | LG8 | LG9 | LG ^ |
| 3+                                           | LC17      | 0.00 |     |        |          |         |          |        |     |     |      |
| 4<br>5<br>6<br>7<br>8<br>9<br>10<br>11<br>12 | LC18      | 0.00 |     |        |          |         |          |        |     |     |      |
|                                              | LC19      | 1.00 |     |        |          |         |          |        |     |     |      |
|                                              | LC20      | 0.00 |     |        |          |         |          |        |     |     |      |
|                                              | LC21      | 0.00 |     |        |          |         |          |        |     |     |      |
|                                              | LC22      | 0.00 |     |        |          |         |          |        |     |     |      |
|                                              | LC23      | 0.00 |     |        |          |         |          |        |     |     |      |
|                                              | LC24      | 0.00 |     |        |          |         |          |        |     |     |      |
| 4                                            | LC25      | 0.00 |     |        |          |         |          |        |     |     |      |
| 15                                           |           |      |     |        |          |         |          |        |     |     | ~    |
| 16 🗸 🗸                                       | <         |      |     |        |          |         |          |        |     |     | >    |

| itatic Win<br>oad Case | d 0 Stat<br>s of | tic<br>g(m/sec2) | 9.81 |     | Availa | ble Load | Cases a | and Load | Groups |     |     |      |
|------------------------|------------------|------------------|------|-----|--------|----------|---------|----------|--------|-----|-----|------|
| +                      | ^                | LC               | LG1  | LG2 | LG3    | LG4      | LG5     | LG6      | LG7    | LG8 | LG9 | LG / |
| +                      |                  | LC1              | 0.00 |     |        |          |         |          |        |     |     |      |
| +                      |                  | LC2              | 0.00 |     |        |          |         |          |        |     |     |      |
|                        |                  | LC3              | 1.00 |     |        |          |         |          |        |     |     |      |
|                        |                  | LC4              | 0.00 |     |        |          |         |          |        |     |     |      |
|                        |                  | LC5              | 0.00 |     |        |          |         |          |        |     |     |      |
| 0                      |                  | LC6              | 0.00 |     |        |          |         |          |        |     |     |      |
| ĭ                      |                  | LC7              | 0.00 |     |        |          |         |          |        |     |     |      |
| 2                      |                  | LC8              | 0.00 |     |        |          |         |          |        |     |     |      |
| 3                      |                  | LC9              | 0.00 |     |        |          |         |          |        |     |     |      |
| 5                      |                  | LC10             | 0.00 |     |        |          |         |          |        |     |     | ×    |
| 6                      | $\sim$           | <                |      |     |        |          |         |          |        |     |     | >    |
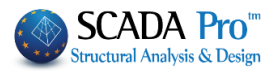

| tatic Wind           | 1 90Sta | atic      |      |     |        |          |           |          |        |     |     |      |
|----------------------|---------|-----------|------|-----|--------|----------|-----------|----------|--------|-----|-----|------|
| oad Cases<br>cenario | s of    | g(m/sec2) | 9.81 |     | Availa | ble Load | l Cases a | and Load | Groups |     |     |      |
| +                    | ^       | LC        | LG1  | LG2 | LG3    | LG4      | LG5       | LG6      | LG7    | LG8 | LG9 | LG 🖉 |
| +                    |         | LC1       | 0.00 |     |        |          |           |          |        |     |     |      |
| +                    |         | LC2       | 0.00 |     |        |          |           |          |        |     |     |      |
|                      |         | LC3       | 0.00 |     |        |          |           |          |        |     |     |      |
|                      |         | LC4       | 0.00 |     |        |          |           |          |        |     |     |      |
|                      |         | LC5       | 0.00 |     |        |          |           |          |        |     |     |      |
| 0                    |         | LC6       | 0.00 |     |        |          |           |          |        |     |     |      |
| 1                    |         | LC7       | 1.00 |     |        |          |           |          |        |     |     |      |
| 2                    |         | LC8       | 0.00 |     |        |          |           |          |        |     |     |      |
| 3                    |         | LC9       | 0.00 |     |        |          |           |          |        |     |     |      |
| 5                    |         | LC10      | 0.00 |     |        |          |           |          |        |     |     | •    |
| 6                    | $\sim$  | <         |      |     |        |          |           |          |        |     |     | >    |

When a category is activated the + symbol appears next to it.

#### **NOTE**

For each scenario, you can activate up to 4 scenario load cases.

#### 4.2 How to run an analysis scenario:

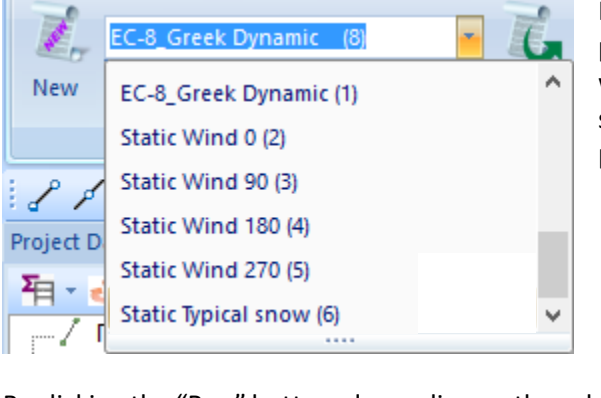

Inside the scenarios list, besides the two predefined scenarios, the scenarios related to wind and snow now exist. Select each scenario and define the corresponding parameters of the selected analysis.

By clicking the "Run" button, depending on the selected scenario, the following dialog box opens:

- ✓ Eurocode scenarios
- ✓ Static scenarios

First of all, select Update to update the parameters of the current scenario and delete the data of the previously executed analysis.

Then, select Parameters to defi

to define the parameters of the current scenario.

Depending on the selected scenario, the dialog box differs. In this example having selected the scenario of the Eurocode 8, the dialog box will have the following format:

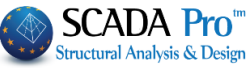

| C8 Parameters                                                                                                    |                                                                                                    |                                                                                                    |                                                                                                    |                                                                                                    |
|----------------------------------------------------------------------------------------------------|----------------------------------------------------------------------------------------------------|----------------------------------------------------------------------------------------------------|----------------------------------------------------------------------------------------------------|----------------------------------------------------------------------------------------------------|
| Seismic Area                                                                                                    | Characteristic Periods                                                                                                    | Apply                                                                                                    | seismic actions on Levels XZ                                                                                                    |                                                                                                    |
| Seismic Areas                                                                                                    | Spectrum Type Horiz                                                                                                    | ontal Vertical Down                                                                                                    | 0 - 0.00 🗸 Up                                                                                                    | 2 - 723.00 🗸                                                                                                    |
|                                                                                                    | Type 1 V S,avg 1.2                                                                                                    | 0.9                                                                                                    | mic Applycia                                                                                                    | L                                                                                                    |
| Zone I v a 0.16 *g                                                                                                    | Soil TB(S) 0.1                                                                                                    | 5 0.05 Siere                                                                                                    | nic Analysis                                                                                                    |                                                                                                    |
| Imperiment                                                                                                    | TD(3) 0.5                                                                                                    | Eigen                                                                                                    |                                                                                                    | τųτ                                                                                                    |
|                                                                                                    |                                                                                                    | -Spect                                                                                                    | rum Participation factors                                                                                                    |                                                                                                    |
| Zone II V Y                                                                                                    | TD(S) 2                                                                                                    | PFx                                                                                                    | 0 PFy 0                                                                                                    | PFz 0                                                                                                    |
| Spectrum                                                                                                    |                                                                                                    | Acc.E                                                                                                    | ccentricities Sd (                                                                                                    | т)                                                                                                    |
| Response Spectrum Design                                                                                                    | <ul> <li>Ductility Class</li> </ul>                                                                                                    | DCM V                                                                                                    | Sd (                                                                                                    | (TX) 1                                                                                                    |
| ζ(%) 5 Hori                                                                                                    | zontal b0 2.5 Verti                                                                                                    | cal b0 3                                                                                                    | Sd (                                                                                                    | TY) 🗌 1                                                                                                    |
| Response Spectrum                                                                                                    | Jpdate Spectrum                                                                                                    | е пи                                                                                                    | 0.05 *Lz Sd (                                                                                                    | TZ) 1                                                                                                    |
| Structural Type                                                                                                    | Su(1) /                                                                                                    |                                                                                                    |                                                                                                    |                                                                                                    |
| Concrete V qx                                                                                                    | 3.5 qy 3.5 q                                                                                                    | z 3.5 Bays                                                                                                    | Setbacks                                                                                                    |                                                                                                    |
| Structural Type                                                                                                    |                                                                                                    | X [                                                                                                    | One X All the c                                                                                                    | other cases                                                                                                    |
| X Frame System                                                                                                    | Z Frame Sv                                                                                                    | z Z                                                                                                    | One z All the c                                                                                                    | other cases                                                                                                    |
|                                                                                                    | 2                                                                                                    |                                                                                                    |                                                                                                    |                                                                                                    |
| Structural Type                                                                                                    | ) (E)                                                                                                    |                                                                                                    |                                                                                                    |                                                                                                    |
| X Concrete Moment Resisting                                                                                                    | 1 Frames                                                                                                    | × Z Concrete Memori                                                                                                    | Desisting Frames                                                                                                    |                                                                                                    |
| Condicte HomenerCostang                                                                                                    | , runes                                                                                                    | - Concrete Moment                                                                                                    | Residing Frances                                                                                                    | •                                                                                                    |
| Interstorey Drift Limit                                                                                                    | 0.005                                                                                                    | Wall                                                                                                    | KANEPE Default                                                                                                    | OK Cancel                                                                                                    |
|                                                                                                    |                                                                                                    |                                                                                                    |                                                                                                    |                                                                                                    |
| Seismic Triangu                                                                                                    | ılar 🗸                                                                                                    |                                                                                                    |                                                                                                    |                                                                                                    |
| Seismic Triangu<br>this dialog box, yo<br>portance factor, the                                                                                                    | u enter all the neces                                                                                                    | sary data related<br>nd the levels of th                                                                                                    | to the seismic re<br>e seismic loads ap                                                                                                    | gion, the soi<br>plication.                                                                                           |
| Seismic Triangu<br>this dialog box, yo<br>portance factor, the<br>eismic Area                                                                                                    | u enter all the neces<br>e safety coefficients an                                                                                                    | sary data related<br>nd the levels of th                                                                                                    | to the seismic re<br>e seismic loads ap                                                                                                    | gion, the soi<br>plication.                                                                                           |
| Seismic Triangu<br>this dialog box, yo<br>portance factor, the<br>eismic Area<br>Seismic Areas                                                                                                    | u enter all the neces<br>e safety coefficients ar                                                                                                    | sary data related<br>nd the levels of th                                                                                                    | to the seismic re<br>e seismic loads ap                                                                                                    | gion, the soi<br>plication.                                                                                           |
| Seismic Trianguthis dialog box, yo<br>bortance factor, the<br>eismic Area<br>Seismic Areas<br>ne II $\checkmark$ a 0.24                                                                                                    | u enter all the necess<br>e safety coefficients an                                                                                                    | sary data related<br>nd the levels of th                                                                                                    | to the seismic re<br>e seismic loads ap                                                                                                    | gion, the soi<br>plication.                                                                                           |
| Seismic Triangu<br>this dialog box, yo<br>portance factor, the<br>eismic Area<br>Seismic Areas<br>ne II v a 0.24                                                                                                    | u enter all the neces<br>e safety coefficients an                                                                                                    | sary data related<br>nd the levels of th                                                                                                    | to the seismic re<br>le seismic loads ap                                                                                                    | gion, the soi<br>plication.                                                                                           |
| Seismic Triangu<br>this dialog box, yo<br>portance factor, the<br>eismic Area<br>Seismic Areas<br>ne II v a 0.24                                                                                                    | u enter all the neces<br>e safety coefficients ar                                                                                                    | sary data related<br>nd the levels of th                                                                                                    | to the seismic re<br>e seismic loads ap                                                                                                    | gion, the soi<br>plication.                                                                                           |
| Seismic Triangu<br>this dialog box, yo<br>portance factor, the<br>eismic Area<br>Seismic Areas<br>ne II v a 0.24<br>tk the "Seismic Area                                                                                                    | u enter all the necess<br>e safety coefficients an<br>g                                                                                                    | sary data related<br>nd the levels of th<br>ectly the value of                                                                                                    | to the seismic re<br>e seismic loads ap<br>coefficient "a".                                                                                                    | gion, the soi<br>plication.                                                                                           |
| Seismic Triangu<br>this dialog box, yo<br>portance factor, the<br>eismic Area<br>Seismic Areas<br>ne II v a 0.24<br>ck the "Seismic Area                                                                                                    | u enter all the necess<br>e safety coefficients an<br>g                                                                                                    | sary data related<br>nd the levels of th<br>ectly the value of                                                                                                    | to the seismic re<br>e seismic loads ap<br>coefficient "a".                                                                                                    | gion, the soi<br>plication.                                                                                           |
| Seismic Triangu<br>this dialog box, yo<br>portance factor, the<br>eismic Area<br>Seismic Areas<br>ne II v a 0.24<br>Ck the "Seismic Area<br>Importance                                                                                                    | u enter all the neces<br>e safety coefficients ar                                                                                                    | sary data related<br>nd the levels of th<br>ectly the value of                                                                                                    | to the seismic re<br>le seismic loads ap                                                                                                    | gion, the soi<br>plication.                                                                                           |
| Seismic       Triangue         this dialog box, yo       portance factor, the         cortance factor, the       point factor, the         eismic Area       Seismic Areas         ne       II       a       0.24         ck the "Seismic Area       Seismic Areas         Importance       Importance       Yi       1                                                               | u enter all the neces<br>e safety coefficients an<br>safety coefficients an<br>Select the in                                                                                              | sary data related<br>nd the levels of th<br>ectly the value of<br>mportance facto                                                                                                    | to the seismic re<br>te seismic loads ap<br>coefficient "a".                                                                                                    | gion, the soi<br>plication.<br>fficient "γι'                                                                          |
| Seismic Triangu<br>this dialog box, yo<br>portance factor, the<br>eismic Area<br>Seismic Areas<br>ne II v a 0.24<br>tk the "Seismic Areas<br>Importance<br>Zone II v Yi 1                                                                                                    | u enter all the necess<br>e safety coefficients an<br>so<br>u enter all the necess<br>e safety coefficients an<br>Select the ir<br>automatically f                                        | sary data related<br>nd the levels of th<br>ectly the value of<br>mportance facto<br>filled.                                                                                                | to the seismic re<br>le seismic loads ap<br>coefficient "a".                                                                                                    | gion, the so<br>plication.<br>fficient "γι'                                                                           |
| Seismic Triangu<br>this dialog box, yo<br>portance factor, the<br>eismic Area<br>Seismic Areas<br>ne II v a 0.24<br>tk the "Seismic Areas<br>Importance<br>Zone II v i 1                                                                                                    | u enter all the necess<br>e safety coefficients an<br>so button or type dire<br>Select the in<br>automatically f                                                                          | sary data related<br>nd the levels of th<br>ectly the value of<br>mportance facto<br>filled.                                                                                                | to the seismic re<br>te seismic loads ap<br>coefficient "a".                                                                                                    | gion, the soi<br>plication.<br>fficient "γι'                                                                          |
| Seismic Triangu<br>this dialog box, yo<br>portance factor, the<br>eismic Area<br>Seismic Areas<br>ne II v a 0.24<br>tk the "Seismic Areas<br>Importance<br>Zone II v Yi 1                                                                                                    | u enter all the necess<br>e safety coefficients an<br>safety coefficients and<br>Select the in<br>automatically f                                                                         | sary data related<br>nd the levels of th<br>ectly the value of<br>mportance facto<br>filled.                                                                                                | to the seismic re<br>e seismic loads ap<br>coefficient "a".<br>or and the coe                                                                                                    | gion, the soi<br>plication.<br>fficient "γι'                                                                          |
| Seismic       Triangue         this dialog box, yo       portance factor, the         cortance factor, the       seismic Areas         seismic Area       Seismic Areas         ne       II       a       0.24         ck the "Seismic Area       Importance       Importance         Zone       II       Yi       1         characteristic Periods       Importance       Importance | u enter all the necess<br>e safety coefficients an<br>so button or type dire<br>Select the in<br>automatically f                                                                          | sary data related<br>nd the levels of th<br>ectly the value of<br>mportance facto<br>filled.                                                                                                | to the seismic re<br>te seismic loads ap<br>coefficient "a".                                                                                                    | gion, the soi<br>plication.<br>fficient "γι'                                                                          |
| Seismic Triangu<br>This dialog box, yo<br>portance factor, the<br>dismic Area<br>Seismic Area<br>Seismic Area<br>Ne II 		 a 0.24<br>tk the "Seismic Area<br>Importance<br>Zone II 		 Yi 1<br>haracteristic Periods<br>Spectrum Type                                                                                                    | u enter all the necess<br>e safety coefficients an<br>"g<br>as" button or type dire<br>Select the in<br>automatically f                                                                   | sary data related<br>nd the levels of th<br>ectly the value of<br>mportance facto<br>filled.                                                                                                | to the seismic re<br>e seismic loads ap<br>coefficient "a".<br>or and the coe                                                                                                    | gion, the soi<br>plication.<br>fficient "γι'                                                                          |
| Seismic Triangu<br>this dialog box, yo<br>portance factor, the<br>eismic Area<br>Seismic Areas<br>ne II v a 0.24<br>Ck the "Seismic Area<br>Importance<br>Zone II v i 1<br>Characteristic Periods<br>Spectrum Type                                                                                                    | u enter all the necess<br>e safety coefficients an<br>"g<br>as" button or type dire<br>Select the in<br>automatically f                                                                   | sary data related<br>nd the levels of th<br>ectly the value of<br>mportance facto<br>filled.<br>Next define the<br>so that the                                                              | to the seismic re<br>te seismic loads ap<br>coefficient "a".<br>or and the coe<br>e Spectrum Type a<br>horizontal and ve                                                                | gion, the soi<br>plication.<br>fficient "γι'<br>and the soil t<br>ertical spect                                       |
| Seismic Triangu<br>this dialog box, yo<br>portance factor, the<br>eismic Area<br>Seismic Areas<br>ne II v a 0.24<br>Ck the "Seismic Areas<br>Importance<br>Zone II v Yi 1<br>Characteristic Periods<br>Spectrum Type<br>Type 1 v S,aw                                                                                                    | u enter all the necess<br>e safety coefficients an<br>"g<br>as" button or type dire<br>Select the in<br>automatically f                                                                   | sary data related<br>nd the levels of th<br>ectly the value of<br>mportance facto<br>filled.<br>Next define the<br>so that the l<br>coefficients are                                        | to the seismic re<br>e seismic loads ap<br>coefficient "a".<br>or and the coe<br>e Spectrum Type a<br>horizontal and ve                                                                 | gion, the soi<br>plication.<br>fficient "γι'<br>and the soil t<br>ertical spect<br>culated.                           |
| Seismic Triangu<br>this dialog box, yo<br>portance factor, the<br>eismic Area<br>Seismic Areas<br>ne II v a 0.24<br>Ck the "Seismic Area<br>Importance<br>Zone II v vi 1<br>characteristic Periods<br>Spectrum Type<br>Type 1 v S,av<br>Soil TR(4)                                                                                                    | u enter all the necess<br>e safety coefficients an<br>"g<br>as" button or type dire<br>Select the in<br>automatically f                                                                   | sary data related<br>nd the levels of th<br>ectly the value of<br>mportance facto<br>filled.<br>Next define the<br>so that the l<br>coefficients are                                        | to the seismic re<br>e seismic loads ap<br>coefficient "a".<br>or and the coe<br>e Spectrum Type a<br>horizontal and ve<br>e automatically cale                                         | gion, the soi<br>plication.<br>fficient "γι'<br>and the soil t<br>ertical spect<br>culated.                           |
| Seismic Triangu<br>this dialog box, yoo<br>portance factor, the<br>eismic Area<br>Seismic Areas<br>ne II v a 0.24<br>ck the "Seismic Areas<br>Importance<br>Zone II v Yi 1<br>haracteristic Periods<br>Spectrum Type<br>Type 1 v S,au<br>Soil TB(S                                                                                                    | u enter all the necess<br>e safety coefficients an<br>"g<br>as" button or type dire<br>Select the ir<br>automatically f                                                                   | sary data related<br>nd the levels of th<br>ectly the value of<br>mportance facto<br>filled.<br>Next define the<br>so that the l<br>coefficients are                                        | to the seismic re<br>e seismic loads ap<br>coefficient "a".<br>or and the coe<br>e Spectrum Type a<br>horizontal and ve<br>e automatically cale                                         | gion, the soi<br>plication.<br>fficient "γι'<br>and the soil t<br>ertical spect<br>culated.<br><i>Ids and fill in</i> |
| Seismic Triangu<br>this dialog box, yoo<br>portance factor, the<br>eismic Area<br>Seismic Areas<br>ne II v a 0.24<br>tk the "Seismic Areas<br>Importance<br>Zone II v Yi 1<br>characteristic Periods<br>Spectrum Type<br>ype 1 v S,av<br>Soil TB(s<br>A v TC(s)                                                                                                    | u enter all the necess<br>e safety coefficients an<br>"g<br>as" button or type dire<br>Select the in<br>automatically f<br>Horizontal Vertical<br>(g 1 0.9<br>5) 0.15 0.05<br>5) 0.4 0.15 | sary data related<br>and the levels of the<br>ectly the value of<br>mportance factor<br>filled.<br>Next define the<br>so that the l<br>coefficients are<br>A You can mod<br>very own parage | to the seismic re<br>e seismic loads ap<br>coefficient "a".<br>or and the coe<br>e Spectrum Type a<br>horizontal and ve<br>e automatically calc<br>lify any of these fiel<br>meters set | gion, the soi<br>plication.<br>fficient "γι'<br>and the soil t<br>ertical spect<br>culated.<br>lds and fill in        |

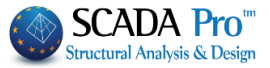

| Select the "Spectrum Type" and the "Ductility Class" before you click "Update Spectrum"                                                                                                    |
|----------------------------------------------------------------------------------------------------|
| Spectrum                                                                                                    |
| Response Spectrum Design V Ductility Class DCM V                                                                                                    |
| ζ(%) 5 Horizontal b0 2.5 Vertical b0 3                                                                                                    |
| Response Spectrum     Update Spectrum     Sd(T) >=     0.2     a*g                                                                                                    |
| Structural Type                                                                                                    |
| Select the "Structural Type"                                                                                                    |
| A) Select the "Structural Type" along X and Z direction to calculate the basic eigenperiod                                                                                                    |
| Structural Type                                                                                                    |
| T1 according to 4.3.3.2.2.(5)                                                                                                    |
| X Steel Moment Resisting Frames V 2 Steel Moment Resisting Frames V                                                                                                    |
| (in case of structures with a single frame along X or/and Z direction check the respective checkbox                                                                                                    |
| on the "Bays" group )                                                                                                    |
| Otherwise<br>B) activate the checkbox to calculate the T1 by the paragraph 4.3.3.2.2. of the EC8 regardless of<br>the structural type                                                                                                    |
| Structural Type                                                                                                    |
| ✓ T1 according to 4.3.3.2.2.(5)                                                                                                    |
| X Concrete Moment Resisting Frames V Z Concrete Moment Resisting Frames V                                                                                                    |
| Structural Type                                                                                                    |
| X Moment resisiting frames type a Z Moment resisiting frames type a                                                                                                    |
| Select the "Structural type" per direction from the list:                                                                                                    |
| Moment resisiting frames type a<br>Moment resisiting frames type b<br>Moment resisiting frames type c<br>Frames with concentric diagonal bracings<br>Frames with concentric V-bracings<br>Frames with eccentric bracings<br>Inverted Pendulum type a<br>Inverted Pendulum type b<br>Moment resisting frames with diagonal bracin |
| Moment resisting frames with infills (in contac<br>Moment resisting frames with infills (without c                                                                                                    |

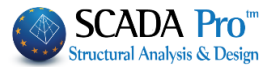

According to Eurocode the **"Behavior Coefficient q"** derives from calculations and the **"Structural type"** must follow specific criteria.

- ▲ SCADA Pro calculates automatically the q factor and the structural type. The process is explained next:
- After having completed all the previously mentioned values, leave the following boxes blank

| q    |     |                 |          |
|------|-----|-----------------|----------|
| qx 🗌 | 3.5 | <b>qy</b> 🗌 3.5 | qz 🗌 3.5 |

Choose "**Ok**" and using the "**Automatic procedure**" run an initial analysis.

| Seismi       | ic Actions Calculation - An | alysis - Checks |        |        |        | $\times$ |  |  |  |  |
|--------------|-----------------------------|-----------------|--------|--------|--------|----------|--|--|--|--|
|              | Parameters                  | Mass Centers    | (cm)   |        |        | $\sim$   |  |  |  |  |
|              | Automatic Procedure         | Level           | х      | Y      | Z      | ^        |  |  |  |  |
| Proce        | edure                       | 0 - 0.00        | 0.00   | 0.00   | 0.00   |          |  |  |  |  |
| ~            | Mass - Stiffness            | 1 - 380.00      | 534.78 | 380.00 | 541.32 |          |  |  |  |  |
| V            | Regularity                  | 2 - 670.00      | 555.05 | 670.00 | 461.75 |          |  |  |  |  |
|              | In Plan                     | 3 - 950.00      | 446.99 | 950.00 | 554.88 |          |  |  |  |  |
|              | In Elevation                |                 |        |        |        |          |  |  |  |  |
|              | Equivalent                  |                 |        |        |        |          |  |  |  |  |
| $\checkmark$ | Analysis                    | ļ               |        |        |        | ¥        |  |  |  |  |
|              | Initialize data Exit        |                 |        |        |        |          |  |  |  |  |

- Now, the proposed values for the "Behavior coefficient q" can be found in the "Parameters" dialog box.
- The proposed values may be kept or altered (the latter one is an option that could be utilized from the beginning of the procedure, however, in this occasion the software would not propose any values by EC8).

| q  |   |   | _  |   |   |    |   |
|----|---|---|----|---|---|----|---|
| qx | ✓ | 2 | qy | ✓ | 1 | qz | 2 |

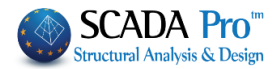

## 4.3 How to create load combination:

Right after the analysis execution, use the command group "Results", to create the load combinations (for the EC8 checks and the design) and display the results of the analysis:

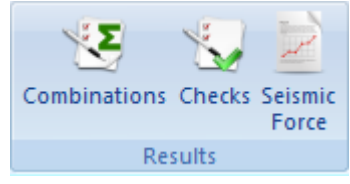

The "Combinations" command, opens the "Load Groups Combinations" dialog box where you can create your very own combinations or call the predefined combinations that SCADA Pro has.

| G 1.35<br>Q 1.5 | γE 1<br>γE0.3 0.3 | γGE 1     | ψ2          | 0.3<br>Wind - Snow |             | γQ+Σγψ0Q<br>1Q+Σψ2Q<br>+Σγψ2Q | Serviceability<br>$\checkmark \Sigma G + Q + \Sigma \Psi 0 Q$<br>$\checkmark \Sigma G + \Psi 1 Q + \Sigma \Psi 2 Q$<br>$\checkmark \Sigma G + \Sigma \Psi 2 Q$ | Calculation<br>Delete All |
|-----------------|-------------------|-----------|-------------|--------------------|-------------|-------------------------------|----------------------------------------------------------------------------------------------------|---------------------------|
|                 | Туре              | Direction | LC1         | LC2                | LC3         | LC4                           | LC5                                                                                                    | LC6 L                     |
| Scenario        |                   |           | EC-8_Gree 💌 | EC-8_Gree 💌        | EC-8_Gree 💌 | EC-8_Gree                     | EC-8_Gree                                                                                                    | EC-8_Gree 🗾 E             |
| Load Case       |                   |           | 1           | 2                  | 3           | 4                             | 5                                                                                                    | 6 5                       |
| Load Type       |                   |           | G 💌         | Q 💌                | ExD 💌       | EzD .                         | Erx 💌                                                                                                    | Erz 🗾 E                   |
| Actions         |                   |           | -           | Category A 💌       | -           |                               | · •                                                                                                    | -                         |
| Description     |                   |           |             |                    |             |                               |                                                                                                    |                           |
|                 |                   |           |             |                    |             |                               |                                                                                                    |                           |
|                 |                   |           |             |                    |             |                               |                                                                                                    |                           |
| Comb.:1         | Ultimate 👤        | No 💌      | 1.35        | 1.50               |             |                               |                                                                                                    |                           |
| Comb.:2         | Ultimate 💆        | No 💌      | 1.00        | 0.50               |             |                               |                                                                                                    |                           |
| Comb.:3         | Ultimate 👤        | Dir. +X 💌 | 1.00        | 0.30               | 1.00        | 0.30                          | 1.00                                                                                                    | 0.30 0                    |
| Comb.:4         | Ultimate 🔄        | Dir. +X 💌 | 1.00        | 0.30               | 1.00        | 0.30                          | 1.00                                                                                                    | 0.30 -                    |
| Comb.:5         | Ultimate 🔄        | Dir. +X 💌 | 1.00        | 0.30               | 1.00        | 0.30                          | 1.00                                                                                                    | -0.30 0                   |
| Comb.:6         | Ultimate 🔄        | Dir. +X 💌 | 1.00        | 0.30               | 1.00        | 0.30                          | 1.00                                                                                                    | -0.30 -                   |
| Comb.:7         | Ultimate 💌        | Dir. +X 💌 | 1.00        | 0.30               | 1.00        | 0.30                          | -1.00                                                                                                    | 0.30 0                    |
| Comb.:8         | Ultimate 💌        | Dir. +X 💌 | 1.00        | 0.30               | 1.00        | 0.30                          | -1.00                                                                                                    | 0.30 -                    |
| Comb.:9         | Ultimate 💌        | Dir. +X 💌 | 1.00        | 0.30               | 1.00        | 0.30                          | -1.00                                                                                                    | -0.30 0                   |
| Comb.:10        | Ultimate 💌        | Dir. +X 💌 | 1.00        | 0.30               | 1.00        | 0.30                          | -1.00                                                                                                    | -0.30 -                   |
| Comb.:11        | Ultimate 💌        | Dir. +X 💌 | 1.00        | 0.30               | 1.00        | -0.30                         | 1.00                                                                                                    | -0.30 0                   |
| Comb.:12        | Ultimate 💌        | Dir. +X 💌 | 1.00        | 0.30               | 1.00        | -0.30                         | 1.00                                                                                                    | -0.30 -                   |
| <               |                   |           |             |                    |             |                               |                                                                                                    | :                         |

After running a scenario analysis, combinations are automatically generated by the program. "Combinations" opens the table with the combinations of the active scenarios.

The same results are derived from the "Default Combination" button, which completes the table with the combinations of the active scenario analysis.

EC8\_General Dynamic (1) · Active Scenario

The default combinations of the executed analysis, are automatically saved by the program.

÷

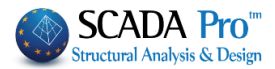

| G 1.35<br>Q 1.5 | γE 1<br>γE0.3 0.3 | 3 | γGE       | 1 | Ψ         | 2 | 0.3<br>Wind - Snow |      | Ultimate<br>ΣγG+γ<br>ΣG+ψ<br>ΣG+E- | γQ+Σγψ0Q<br>1Q+Σψ2Q<br>+Σγψ2Q |   | erviceability<br>2 ΣG +Q +Σψ0Q<br>2 ΣG +ψ 1Q +Σψ<br>2 ΣG +Σψ2Q | !<br>12Q | Calcu<br>Dele | lati | on<br>All |
|-----------------|-------------------|---|-----------|---|-----------|---|--------------------|------|------------------------------------|-------------------------------|---|----------------------------------------------------------------|----------|---------------|------|-----------|
|                 | Туре              |   | Direction |   | LC1       |   | LC2                | LC3  |                                    | LC4                           |   | LC5                                                            |          | LC6           | Т    | LC        |
| Scenario        |                   |   |           |   | EC-8_Gree | • | EC-8_Gree 💌        | EC-8 | Gree 💌                             | EC-8_Gree                     | • | EC-8_Gree                                                      | •        | EC-8_Gree     | -    | EC        |
| Load Case       |                   |   |           |   | 1         |   | 2                  | 3    |                                    | 4                             |   | 5                                                              |          | 6             |      | 5         |
| load Type       |                   |   |           |   | G         | • | Q 💌                | ExD  | -                                  | EzD                           | • | Erx                                                            | •        | Erz           | -    | Ey        |
| Actions         |                   |   |           |   |           | • | Category A 💌       |      | -                                  |                               | • |                                                                | •        |               | -    |           |
| Description     |                   |   |           |   |           |   |                    |      |                                    |                               |   |                                                                |          |               |      |           |
|                 |                   |   |           |   |           |   |                    |      |                                    |                               |   |                                                                |          |               |      |           |
| Comb.:1         | Ultimate          | - | No        | - | 1.35      |   | 1.50               |      |                                    |                               |   |                                                                | _        |               | _    |           |
| Comb.:2         | Ultimate          | - | No        | - | 1.00      |   | 0.50               |      |                                    |                               |   |                                                                | _        |               | _    |           |
| Comb.:3         | Ultimate          | - | Dir. +X   | - | 1.00      |   | 0.30               | 1.00 |                                    | 0.30                          | _ | 1.00                                                           | _        | 0.30          | _    | 0.3       |
| Comb.:4         | Ultimate          | - | Dir. +X   | - | 1.00      |   | 0.30               | 1.00 |                                    | 0.30                          |   | 1.00                                                           | _        | 0.30          | _    | -0        |
| Comb.:5         | Ultimate          | - | Dir. +X   | - | 1.00      |   | 0.30               | 1.00 |                                    | 0.30                          |   | 1.00                                                           | _        | -0.30         | _    | 0.3       |
| Comb.:6         | Ultimate          | - | Dir. +X   | • | 1.00      |   | 0.30               | 1.00 |                                    | 0.30                          |   | 1.00                                                           |          | -0.30         |      | -0        |
| Comb.:7         | Ultimate          | • | Dir. +X   | • | 1.00      |   | 0.30               | 1.00 |                                    | 0.30                          |   | -1.00                                                          |          | 0.30          |      | 0.3       |
| Comb.:8         | Ultimate          | - | Dir. +X   | • | 1.00      |   | 0.30               | 1.00 |                                    | 0.30                          |   | -1.00                                                          |          | 0.30          |      | -0        |
| Comb.:9         | Ultimate          | - | Dir. +X   | • | 1.00      |   | 0.30               | 1.00 |                                    | 0.30                          |   | -1.00                                                          |          | -0.30         |      | 0.3       |
| Comb.:10        | Ultimate          | • | Dir. +X   | - | 1.00      |   | 0.30               | 1.00 |                                    | 0.30                          |   | -1.00                                                          |          | -0.30         |      | -0        |
| Comb.:11        | Ultimate          | - | Dir. +X   | - | 1.00      |   | 0.30               | 1.00 |                                    | -0.30                         |   | 1.00                                                           |          | -0.30         |      | 0.3       |
| Comb.:12        | Ultimate          | - | Dir. +X   | - | 1.00      |   | 0.30               | 1.00 |                                    | -0.30                         |   | 1.00                                                           |          | -0.30         |      | -0        |

You can create your combinations without using the "Default", or add more loads of other scenarios and calculate the new combinations either by modifying the defaults, or deleting all "Delete All" and typing other coefficients. The tool "Laod Groups Combinations" works like an Excel file offering possibilities like copy, delete using Ctrl+C, Ctrl+V, Shift and right click.

Predefined combinations concerning seismic scenarios. To create combinations of scenarios without seismic loads you can use both **automatic** and **manual** mode.

The **automatic** mode requires that the automatic procedure for the calculation and distribution of the loads of wind and snow as well as the automatic creation of the loads and combinations (as in current example) is already done.

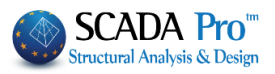

| Arameters Edit View Member Post-Processor<br>Correspondence<br>Wind - Snow Loads<br>Ad Case Definition X<br>Self-weight Dead Load V<br>Insert<br>LC S.W. Description I<br>Yes Dead Load V<br>Insert<br>bel From Lis<br>Pelete<br>Loads<br>Delete All<br>Loads<br>Delete All<br>Loads                                                                                                    | Load Attrik<br>Wind<br>Cpe_p-Cpi<br>Cpe_n-Cpi<br>Cpe_n-Cpi                                                                                                    | bution<br>0 90<br>3 7<br>4 8<br>3 5 9<br>6 10<br>Total Los<br>Load Attributio                                                                                                    | 180 270<br>11 15<br>12 16<br>13 17<br>14 18<br>d Deletion (Snow-Winc                                                                                                    | Snow<br>Typi<br>Case i 19<br>Case ii 20<br>Case ii 21<br>Loads)                                                                                           | cal Acci-<br>dental                                                                                                    |      |
|----------------------------------------------------------------------------------------------------|----------------------------------------------------------------------------------------------------|----------------------------------------------------------------------------------------------------|----------------------------------------------------------------------------------------------------|----------------------------------------------------------------------------------------------------|----------------------------------------------------------------------------------------------------|------|
| arameters Edit View Member Correspondence<br>Wind - Snow Loads<br>ad Case Definition ×<br>Self-weight Dead Load v Insert<br>LC S.W. Description kell From Lis<br>1 Yes Dead Load v Insert<br>1 Yes Dead Load v Delete Loads<br>No Wind 0 Cpe_p-Cpi<br>5 No Wind 0 Cpe_n-Cpi<br>6 No Wind 0 Cpe_n-Cpi                                                                                                    | Wind<br>Cpe_p+Cp<br>Cpe_p-Cpi<br>Cpe_n+Cp<br>Cpe_n-Cp                                                                                                    | 0 90<br>pi 3 7<br>i 4 8<br>pi 5 9<br>pi 6 10<br>Total Load                                                                                                    | 180 270<br>11 15<br>12 16<br>13 17<br>14 18<br>d Deletion (Snow-Winc                                                                                                    | Snow<br>Typi<br>Case i 19<br>Case ii 20<br>Case ii 21<br>ILoads)                                                                                          | Accidental                                                                                                    |      |
| Add Case Definition<br>Self-weight Dead Load<br>LC S.W. Description<br>1 Yes Dead Load<br>2 No Live Load<br>3 No Wind 0 Cpe_p-Cpi<br>4 No Wind 0 Cpe_p-Cpi<br>5 No Wind 0 Cpe_n-Cpi<br>5 No Wind 0 Cpe_n-Cpi<br>6 No Wind 0 Cpe_n-Cpi<br>5 No Wind 0 Cpe_n-Cpi<br>6 No Wind 0 Cpe_n-Cpi<br>6 No Wind 0 Cpe_n-Cpi<br>7 No Wind 0 Cpe_n-Cpi<br>7 No Wind 0 Cpe_n-Cpi                                                                                                    | Cpe_p+Cp<br>Cpe_p-Cpi<br>Cpe_n+Cp<br>Cpe_n-Cp                                                                                                    | pi 3 7<br>i 4 8<br>pi 5 9<br>pi 6 10<br>Total Load Attribution                                                                                                    | 11 15<br>12 16<br>13 17<br>14 18<br>d Deletion (Snow-Wind                                                                                                    | Typi<br>Case i 19<br>Case ii 20<br>Case ii 21                                                                                                    | Acci-           dental           22           23           24                                                               |      |
| Wind - Snow Loads         Ad Case Definition         Self-weight       Dead Load          ✓                                                                                                    | Cpe_p-Cpi                                                                                                    | i 4 8<br>oi 5 9<br>oi 6 10<br>Total Loa<br>Load Attributio                                                                                                    | 12         16           13         17           14         18                                                                                                    | Case i 19<br>Case ii 20<br>Case iii 21<br>Loads)                                                                                                    | 22<br>23<br>24                                                                                                    |      |
| ad Case Definition X<br>Self-weight Dead Load V Insert<br>LC S.W. Description A<br>1 Yes Dead Load Delete Loads<br>2 No Live Load Delete Loads<br>4 No Wind 0 Cpe_p+Cpi<br>5 No Wind 0 Cpe_n+Cpi<br>6 No Wind 0 Cpe_n-Cpi                                                                                                    | Cpe_n+Cp<br>Cpe_n-Cp<br>Scenarios                                                                                                    | pi 5 9<br>ji 6 10<br>Total Loa<br>Load Attributio                                                                                                    | d Deletion (Snow-Wind                                                                                                    | Case ii 20<br>Case iii 21<br>I Loads)                                                                                                    | 23                                                                                                    |      |
| Ad Case Definition ×<br>Self-weight Dead Load v Insert<br>LC S.W. Description hel From Lis<br>1 Yes Dead Load Decemper Cpi<br>2 No Live Load Decemper Cpi<br>4 No Wind 0 Cpe_p-Cpi<br>5 No Wind 0 Cpe_n-Cpi                                                                                                    | Cpe_n-Cp                                                                                                    | pi 6 10<br>Total Loa<br>Load Attributio                                                                                                    | d Deletion (Snow-Wind                                                                                                    | Case iii 21                                                                                                    | . 24                                                                                                    |      |
| ad Case Definition       X         Self-weight       Dead Load       Insert         LC       S.W.       Description       Nel From List         1       Yes       Dead Load       Dead Load         2       No       Live Load       Delete Loads         3       No       Wind 0 Cpe_p-Cpi       Delete Loads         4       No       Wind 0 Cpe_n-Cpi       Delete All Loads         5       No       Wind 0 Cpe_n-Cpi       Delete All Loads                                                                                                    | Scenarios                                                                                                    | Total Loa                                                                                                    | d Deletion (Snow-Wind                                                                                                    | l Loads)                                                                                                    |                                                                                                    |      |
| Self-weight     Dead Load     Insert       LC     S.W.     Description     A       1     Yes     Dead Load     A       2     No     Live Load     B       3     No     Wind 0 Cpe_p+Cpi     B       4     No     Wind 0 Cpe_n-Cpi     B       5     No     Wind 0 Cpe_n-Cpi     Delete All Loads                                                                                                    | Scenarios                                                                                                    | Total Loa<br>Load Attributio                                                                                                    | d Deletion (Snow-Wind                                                                                                    | l Loads)                                                                                                    |                                                                                                    |      |
| LC     S.W.     Description     Intert       1     Yes     Dead Load     Intert       2     No     Live Load     Intert       3     No     Wind 0 Cpe_p+Cpi     Delete       4     No     Wind 0 Cpe_n-Cpi     Delete All       5     No     Wind 0 Cpe_n-Cpi     Delete All                                                                                                    | Scenarios                                                                                                    | Load Attributio                                                                                                    | n in Members(from Wir                                                                                                    |                                                                                                    |                                                                                                    |      |
| LC     S.W.     Description     Pel From Lis       1     Yes     Dead Load     Delete       2     No     Live Load     Delete       3     No     Wind 0 Cpe_p+Cpi     Delete Loads       4     No     Wind 0 Cpe_p-Cpi     Delete All Loads       5     No     Wind 0 Cpe_n-Cpi     Delete All Loads                                                                                                    | Scenarios                                                                                                    |                                                                                                    | nin Henbers(nom wi                                                                                                    | nd and Snow)                                                                                                    |                                                                                                    |      |
| 1         Yes         Dead Load         Delete           2         No         Live Load         Delete           3         No         Wind 0 Cpe_p+Cpi         Loads           4         No         Wind 0 Cpe_p-Cpi         Delete Loads           5         No         Wind 0 Cpe_n+Cpi         Delete All Loads           6         No         Wind 0 Cpe_n-Cpi         Delete All Loads                                                                                                    | Scenarios                                                                                                    |                                                                                                    |                                                                                                    |                                                                                                    |                                                                                                    |      |
| 2         No         Live Load         Delete           3         No         Wind 0 Cpe_p+Cpi         Loads           4         No         Wind 0 Cpe_p-Cpi         Delete Loads           5         No         Wind 0 Cpe_n+Cpi         Delete Loads           6         No         Wind 0 Cpe_n-Cpi         Delete All Loads                                                                                                    | Wind 0                                                                                                    |                                                                                                    |                                                                                                    |                                                                                                    |                                                                                                    |      |
| 3         No         Wind 0 Cpe_p+Cpi         Loads           4         No         Wind 0 Cpe_p-Cpi         Delete All           5         No         Wind 0 Cpe_n+Cpi         Loads           6         No         Wind 0 Cpe_n-Cpi         Loads                                                                                                    | Vind 9                                                                                                    | ) Sta                                                                                                    | tic Wind 0 (2) 🗸 🗸                                                                                                    | f                                                                                                    | Results                                                                                                    |      |
| 4         No         Wind 0 Cpc_o-cpi         Delete All           5         No         Wind 0 Cpc_n+Cpi         Loads           6         No         Wind 0 Cpc_n-Cpi         Loads                                                                                                    | e wind s                                                                                                    | 90 Sta                                                                                                    | tic Wind 90 (3) $ \sim $                                                                                                    |                                                                                                    |                                                                                                    |      |
| 6 No Wind 0 Cpe_n-Cpi                                                                                                    | Wind 1                                                                                                    | 180 Sta                                                                                                    | tic Wind 180 (+ $\sim$                                                                                                    |                                                                                                    |                                                                                                    |      |
|                                                                                                    | Wind 2                                                                                                    | 270 Sta                                                                                                    | tic Wind 270 (! 🗸                                                                                                    |                                                                                                    |                                                                                                    |      |
| 7 No Wind 90 Cpe p+Cpi                                                                                                    | Typica 🗹                                                                                                    | Snow Sta                                                                                                    | tic Typical sno  v                                                                                                    |                                                                                                    |                                                                                                    |      |
| C > OK                                                                                                    | Accide                                                                                                    | ntal Snow Ne                                                                                                    | v Scenario 🗸 🗸 🗸 🗸 🗸 🗸 🗸                                                                                                    |                                                                                                    |                                                                                                    |      |
|                                                                                                    |                                                                                                    | Analysis Scenario                                                                                                    | Creation                                                                                                    |                                                                                                    |                                                                                                    |      |
|                                                                                                    |                                                                                                    |                                                                                                    |                                                                                                    | L                                                                                                    | Cancel                                                                                                    |      |
| mbinations by using the command Wind -<br>ter running the seismic scenario and all the                                                                                                    | Snow .                                                                                                    | cenarios                                                                                                    | of wind                                                                                                    | and sn                                                                                                    | ow, act                                                                                                    | ivat |
| smic scenario and choose the command "                                                                                                    | 'Comhin                                                                                                    | ations"                                                                                                    | The com                                                                                                    | ninatio                                                                                                    | ns of t                                                                                                    | he a |
|                                                                                                    |                                                                                                    |                                                                                                    |                                                                                                    |                                                                                                    |                                                                                                    |      |
| smic scenarios are completed automatically                                                                                                    | y. To crea                                                                                                    | ate auto                                                                                                    | matically                                                                                                    | the co                                                                                                    | mbinati                                                                                                    | ons  |
| Wind - Snow                                                                                                    |                                                                                                    |                                                                                                    |                                                                                                    |                                                                                                    | п •                                                                                                    |      |
| nd and show loads, press                                                                                                    | Automati                                                                                                    | ically the                                                                                                    | coefficier                                                                                                    | its of a                                                                                                    | li wind a                                                                                                    | and  |
| enarios will be filled, offering a complete loa                                                                                                    | ds comb                                                                                                    | inations                                                                                                    | file.                                                                                                    |                                                                                                    |                                                                                                    |      |
|                                                                                                    |                                                                                                    |                                                                                                    |                                                                                                    |                                                                                                    |                                                                                                    |      |
| Groups Combinations                                                                                                    |                                                                                                    |                                                                                                    |                                                                                                    |                                                                                                    | ×                                                                                                    |      |
|                                                                                                    | Ultimate                                                                                                    | -                                                                                                    | Serviceability                                                                                                    |                                                                                                    |                                                                                                    |      |
| 1.35 γE 1 Ψ2 0.3                                                                                                    | V ΣγG-                                                                                                    | +γQ+Σγψ0Q                                                                                                    |                                                                                                    |                                                                                                    |                                                                                                    |      |
| 15 500 02                                                                                                    |                                                                                                    | 0.00                                                                                                    | ZG+Q+Σψ0Q                                                                                                    |                                                                                                    | Calculation                                                                                                    |      |
| Vind - Snow                                                                                                    | ∕ ΣG+                                                                                                    | ψ1Q+Σψ2Q<br>Ε+Σγψ2Q                                                                                                    | ✓ ΣG+Q+Σψ0Q ✓ ΣG+ψ1Q+Σψ2 ✓ ΣG+Σψ2Q                                                                                                    | Q                                                                                                    | Calculation<br>Delete All                                                                                                   |      |
| Vind - Snow                                                                                                    |                                                                                                    | ψ1Q+Σψ2Q<br>E+Σγψ2Q                                                                                                    | ∑G+Q+Σψ0Q ∑G+ψ1Q+Σψ2 ∑G+Σψ2Q                                                                                                    |                                                                                                    | Calculation<br>Delete All                                                                                                   |      |
| L.5         VED.3         0.3         Wind - Snow           LC8         LC9         LC10         LC11           LC8         LC9         LC10         LC11                                                                                                    | LC12                                                                                                    | ψ1Q+Σψ2Q<br>E+Σγψ2Q<br>LC13                                                                                                    |                                                                                                    | LC15                                                                                                    | Calculation<br>Delete All                                                                                                   | ,    |
| L.5         VED.3         0.3         Wind - Snow           LC8         LC9         LC10         LC11           :enario         Static Win         \$ Static Win         \$ Static Win         <                                                                                                    | LC12                                                                                                    | ψ1Q+Σψ2Q<br>E+Σγψ2Q<br>LC13<br>✓ Static Win                                                                                                    |                                                                                                    | Q<br>LC15<br>Static Win                                                                                                    | Calculation Delete All LC                                                                                                   |      |
| LC8     LC9     LC10     LC11       senario     Static Win     Static Win     Static Win     Static Win       ad Case     1     2     3     4                                                                                                    | LC12<br>Static Win 2                                                                                                    | ψ1Q+Σψ2Q<br>E+Σγψ2Q<br>LC13<br>✓ Static Win<br>2                                                                                                    | ∑ ΣG+Q+Σψ0Q           ∑ ΣG+ψ1Q+Σψ2           ∑ SG+Σψ2Q           LC14           ✓ Static Win           3                                                                                           | Q<br>LC15<br>Static Wir<br>4                                                                                                    | Calculation<br>Delete All<br>LC ^<br>n Sta<br>1                                                                             | · ·  |
| L.5         VED.3         0.3         Wind - Snow           LC8         LC9         LC10         LC11           senario         Static Win         Y         Static Win         Y           sad Case         1         2         3         4           ad Type         NULL         Y         NULL         Y         NULL         Y                                                                                                    | LC12<br>Static Win                                                                                                    | ψ1Q+Σψ2Q<br>E+Σγψ2Q<br>LC13<br>✓ Static Win<br>2<br>✓ NULL                                                                                                    | ΣG+Q+Σψ0Q           ΣG+Q+Σψ0Q           ΣG+ψ1Q+Σψ2           LC14           Static Win           3           NULL           NULL                                                                   | Q<br>LC15<br>Static Wir<br>4                                                                                                    | Calculation<br>Delete All<br>LC ^<br>1<br>V Sta<br>1<br>V NL                                                                |      |
| LC8         LC9         LC10         LC11           icenario         Static Win         \$ Static Win         \$ Static Wi                                                                                                    | Z 2 44     Z 2 44     Z 2 4     Z 2 4     Z 2 4     Z 2 4     Z 2 4     Z 2 4     Z 2 4     Z 2 4     Z 2 4     Z 2 4     Z 2 4     Z 2 4     Z 2 4     Z 2 4     Z 2 4     Z 2 4     Z 2 4     Z 2 4     Z 2 4     Z 2 4     Z 2 4     Z 2 4     Z 2 4     Z 2 4  | ψ1Q+Σψ2Q<br>E+Σγψ2Q<br>Cl3<br>Static Win<br>2<br>NULL<br>Wind (0.60                                                                                                    | ΣG+Q+Σψ0Q           ΣG+Q+Σψ0Q           ΣG+ψ1Q+Σψ2           LC14           Static Win           3           NULL           Wind (0.60                                                             | Q<br>LC15<br>Static Win<br>4<br>NULL<br>Wind (0.6                                                                                                    | Calculation<br>Delete All<br>LC ^<br>1<br>V NL<br>0 V Wi                                                                    | · ·  |
| LC8         LC9         LC10         LC11           tenario         Static Win         \$ Static Win         \$ Static Win                                                                                                    | LC12<br>Static Win 1<br>NULL                                                                                                    | ψ1Q+Σψ2Q<br>E+Σγψ2Q<br>LC13<br>✓ Static Win<br>2<br>✓ NULL<br>✓ Wind (0.60                                                                                                    | <ul> <li>∑G+Q+∑ψ0Q</li> <li>∑G+Q+∑ψ2</li> <li>∑G+∑ψ2Q</li> <li>LC14</li> <li>Static Win</li> <li>3</li> <li>NULL</li> <li>Wind (0.60</li> </ul>                                                    | LC15 LC15 Static Wir 4 NULL Wind (0.6                                                                                                    | Calculation<br>Delete All                                                                                                   |      |
| LC8         LC9         LC10         LC11           ienario         Static Win         \$ Static Win         \$ Static Win                                                                                                    | LC12<br>Static Win 2<br>NULL<br>Wind (0.60                                                                                                    | ψ1Q+Σψ2Q<br>E+Σγψ2Q<br>LC13<br>✓ Static Win<br>2<br>✓ NULL<br>✓ Wind (0.60                                                                                                    | ΣG+Q+Σψ0Q           ΣG+Q+Σψ0Q           ΣG+ψ1Q+Σψ2           LC14           Static Win           3           NULL           Wind (0.60                                                             | LC15<br>Static Win<br>4<br>NULL<br>Wind (0.6                                                                                                    | Calculation<br>Delete All<br>LC ^<br>n 	Sta<br>1                                                                            |      |
| LC8         LC9         LC10         LC11           ienario         Static Win         \$ Static Win         \$ Static Win                                                                                                    | ✓ ZG +4     ✓ ZG +4     ✓ ZG +4     ✓ ZG +4     ✓ XG +4     ✓ XULL     ✓     ✓ Mind (0.60 2                                                                                                    | Ψ1Q+Σψ2Q     E+Σγψ2Q     LC13     Z     Static Win     2     NULL     Wind (0.60                                                                                                    | ΣG+Q+Σψ0Q           ΣG+Q+Σψ0Q           ΣG+ψ1Q+Σψ2           LC14           Static Win           3           NULL           Wind (0.60                                                             | Q<br>LC15<br>Static Win<br>4<br>NULL<br>Wind (0.6                                                                                                    | Calculation<br>Delete All<br>LC ^<br>1<br>V NL<br>0 V Wi<br>Vi                                                              |      |
| L.5         VED.3         0.3         Wind - Snow           LC8         LC9         LC10         LC11           senario         Static Win         Static Win.                                                                                                    | LC12<br>Static Win<br>1<br>NULL<br>Wind (0.60                                                                                                    | ψ1Q+Σψ2Q     E+Σγψ2Q     LC13     Static Win     2     NULL     Wind (0.60                                                                                                    | ∑ ΣG+Q+Σψ0Q<br>∑ SG+Q+ΣųQ+Σψ2<br>∑ SG+Q+Q2Q<br>LC14<br>▼ Static Win<br>3<br>▼ NULL<br>▼ Wind (0.60                                                                                                 | Q<br>LC15<br>Static Win<br>4<br>NULL<br>Wind (0.6                                                                                                    | Calculation<br>Delete All<br>LC ^<br>Sta<br>NU<br>Wi<br>Wi                                                                  |      |
| L-3       VED.3       0.3       Wind - Snow         LC8       LC9       LC10       LC11         senario       Static Win       Static Win                                                                                                    | LC12<br>Static Win<br>1<br>NULL _<br>Wind (0.60                                                                                                    | ψ1Q+Σψ2Q     E+Σγψ2Q     LC13     Static Win     2     NULL     Wind (0.60     Wind (0.60                                                                                                    | ∑ ΣG+Q+Σψ0Q<br>∑ SG+Q+Σψ2<br>∑ SG+Q+Q+Σψ2<br>LC14<br>▼ Static Win<br>3<br>▼ NULL<br>▼ Wind (0.60                                                                                                   | Q<br>LC15<br>Static Win<br>4<br>NULL<br>Wind (0.6                                                                                                    | Calculation<br>Delete All<br>LC ^<br>Sta<br>NU<br>Wi<br>NU<br>U<br>U<br>U<br>U<br>U<br>U<br>U<br>U<br>U<br>U<br>U<br>U<br>U |      |
| L.5         VED.3         0.3         Wind - Snow           LC8         LC9         LC10         LC11           cenario         Static Win         Static Win.                                                                                                    | LC12<br>Static Win<br>1<br>NULL _<br>Wind (0.60                                                                                                    | Ψ1Q+Σψ2Q     E+Σγψ2Q     LC13     Static Win     2     NULL     Wind (0.60                                                                                                    | ∑ ΣG+Q+Σψ0Q<br>∑ SG+Q+Σψ2<br>∑ SG+Q+Q+Σψ2<br>LC14<br>▼ Static Win<br>3<br>▼ NULL<br>↓ Wind (0.60                                                                                                   | Q<br>LC15<br>Static Wind<br>NULL<br>Wind (0.6                                                                                                    | Calculation<br>Delete All<br>LC ^<br>Sta<br>NU<br>Wi<br>Wi<br>Sta                                                           |      |
| L.3       VED.3       0.3       Wind - Snow         LC8       LC9       LC10       LC11         static Win       Static Win       Static Win       Static Win       Static Win         bad Case       1       2       3       4         bad Type       NULL       NULL       NULL       NULL       Vind (0.60         ctions       Wind (0.60       Wind (0.60       Wind (0.60       Wind (0.60       Wind (0.60         omb.1                                                                                                    | V         V                                                                                                    | Ψ1Q+Σψ2Q     E+Σγψ2Q     LC13     Static Win     2     NULL     Wind (0.60                                                                                                    | ∑ ΣG+Q+Σψ0Q<br>∑ SG+Q+Σψ2Q<br>∑ SG+Q+1Q+Σψ2<br>LC14<br>▼ Static Win<br>3<br>▼ NULL<br>▼ Wind (0.60                                                                                                 | Q<br>LC15<br>Static Wind<br>NULL<br>Wind (0.6                                                                                                    | Calculation<br>Delete All<br>LC ^<br>Sta<br>NU<br>Wi<br>NU<br>NU<br>NU<br>NU<br>NU                                          |      |
| L.3       VED.3       0.3       Wind - Snow         LC8       LC9       LC10       LC11         cenario       Static Win       Static Win       Wind (0.60       Wind (0.60       Wind (0.60       Static Win       Static Win       Static Win       Static Win       Static Win       Static Win       Static Win       Static Win       Static Win<                                                                                                    | V         20 + 4           Z         55 + 4           Z         55 + 4           Static Win         _           1         NULL           Wind (0.60         _                                                                                                    | ψ1Q+Σψ2Q<br>E+Σγψ2Q<br>LC13<br>▼ Static Win<br>2<br>▼ NULL<br>▼ Wind (0.60                                                                                                    | ∑ ΣG+Q+Σψ0Q         ∑ SG+Q+Σψ0Q         ∑ SG+Q+Σψ2Q         LC14         Static Win         3         NULL         Wind (0.60                                                                      | Q<br>LC15<br>Static Wind<br>NULL<br>Wind (0.6                                                                                                    | Calculation<br>Delete All<br>LC ^<br>Sta<br>NU<br>VI<br>VI<br>VI<br>VI<br>VI<br>VI<br>VI                                    |      |
| L.3       VED.3       0.3       Wind - Snow         LC8       LC9       LC10       LC11         cenario       Static Win       Static Win       Wind (0.60       Wind (0.60       Static Win       Static Win       Static Win       Static Win       Static Win       Static Win       Static Win       Static Win       Static Win       Static Win </td <td>Image: Wind Wind Wind Wind Wind Wind Wind Wind</td> <td>Ψ1Q+Σψ2Q     E+Σγψ2Q     LC13     Static Win     2     NULL     Wind (0.60</td> <td>∑ ΣG+Q+Σψ0Q         ∑ SG+Q+Σψ0Q         ∑ SG+Q+Σψ2Q         LC14         Static Win         3         NULL         Wind (0.60</td> <td>Q<br/>LC15<br/>Static Wind<br/>NULL<br/>Wind (0.6</td> <td>Calculation<br/>Delete All<br/>LC ^<br/>Sta<br/>NU<br/>V NU<br/>NU<br/>V</td> <td></td>                                                                                                    | Image: Wind Wind Wind Wind Wind Wind Wind Wind                                                                                                    | Ψ1Q+Σψ2Q     E+Σγψ2Q     LC13     Static Win     2     NULL     Wind (0.60                                                                                                    | ∑ ΣG+Q+Σψ0Q         ∑ SG+Q+Σψ0Q         ∑ SG+Q+Σψ2Q         LC14         Static Win         3         NULL         Wind (0.60                                                                      | Q<br>LC15<br>Static Wind<br>NULL<br>Wind (0.6                                                                                                    | Calculation<br>Delete All<br>LC ^<br>Sta<br>NU<br>V NU<br>NU<br>V                                                           |      |
| L.3       VED.3       0.3       Wind - Snow         LC8       LC9       LC10       LC11         cenario       Static Win       Static Win                                                                                                    | Image: Wind (0.60           0.90                                                                                                    | Ψ1Q+Σψ2Q     E+Σγψ2Q     LC13     Static Win     2     NULL     Wind (0.60     V     N00     0.90                                                                                                    | ∑ ΣG+Q+Σψ0Q           ∑ SG+Q+Σψ0Q           ∑ SG+Q+Σψ2Q           LC14           Static Win           3           NULL           Wind (0.60                                                        | Q<br>LC15<br>Static Wind<br>NULL<br>Wind (0.6                                                                                                    | Calculation<br>Delete All<br>LC ^<br>n V Sta<br>1<br>V NL<br>0 V Wi<br>0 V i                                                |      |
| L.3       VED.3       0.3       Wind - Snow         LC8       LC9       LC10       LC11         cenario       Static Win       Static Win       Wind (0.60       Wind (0.60       Static Win       Static Win       Static Win       Static Win       Static Win       Static Win       Static Win       Static Win       Static Win       Static Win<                                                                                                    | Image: Constraint of the second second sec                  | Ψ1Q+Σψ2Q     E+Σγψ2Q     LC13     Static Win     2     NULL     Wind (0.60     Wind (0.60     0.90                                                                                                    | ∑G+Q+Σψ0Q           ∑G+Q+Σψ0Q           ∑G+Q+QQ           ∑G+Zψ2Q           LC14           Static Win           3           Wind (0.60           Wind (0.60           0           0           0.90 | Q<br>LC15<br>Static Wind<br>NULL<br>Wind (0.6                                                                                                    | Calculation Delete All LC                                                                                                   |      |
| L.3       VED.3       0.3       Wind - Snow         LC8       LC9       LC10       LC11         cenario       Static Win       Static Win                                                                                                    | Comparison of the second second | Ψ1Q+Σψ2Q     E+Σγψ2Q     LC13     Static Win     2     NULL     Wind (0.60     Wind (0.60     0     0     0     0     0.90                                                                                                    | ∑G+Q+Σψ0Q         ∑G+Q+ΣψQ         ∑G+Q+QQ         LC14         Static Win         3         NULL         Wind (0.60         U         0.90                                                        | Q<br>LC15<br>Static Wind<br>NULL<br>Wind (0.6                                                                                                    | Calculation Delete All LC                                                                                                   |      |
| L.3       VED.3       0.3       Wind - Snow         LC8       LC9       LC10       LC11         cenario       Static Win       Static Win </td <td>Image: Constraint of the second second sec</td> <td>ψ 1Q+Σψ2Q           E+Σγψ2Q           LC13           ×           Static Win           2           ×           NULL           ×           Wind (0.60           0           0           0           0           0           0           0           0.90</td> <td>∑G+Q+∑ψ0Q         ∑G+Q+∑ψ2         ∑G+Zψ2Q         LC14         3         NULL         Wind (0.60         0         0.90</td> <td>Q<br/>LC15<br/>Static Wind<br/>NULL<br/>Wind (0.6</td> <td>Calculation Delete All LC</td> <td></td> | Image: Constraint of the second second sec                  | ψ 1Q+Σψ2Q           E+Σγψ2Q           LC13           ×           Static Win           2           ×           NULL           ×           Wind (0.60           0           0           0           0           0           0           0           0.90                                                                                                    | ∑G+Q+∑ψ0Q         ∑G+Q+∑ψ2         ∑G+Zψ2Q         LC14         3         NULL         Wind (0.60         0         0.90                                                                           | Q<br>LC15<br>Static Wind<br>NULL<br>Wind (0.6                                                                                                    | Calculation Delete All LC                                                                                                   |      |
| L.3       VED.3       0.3       Wind - Snow         LC8       LC9       LC10       LC11         cenario       Static Win       Static Win                                                                                                    | Image: Constraint of the second second sec                  | ψ 1Q+Σψ2Q           E+Σγψ2Q           LC13           ✓           Static Win           2           ✓           NULL           ✓           Wind (0.60           Ø           Ø | ∑G+Q+∑ψ0Q         ∑G+Q+∑ψ2         ∑G+Zψ2Q         LC14         3         NULL         Wind (0.60         0.90                                                                                     | Q<br>LC15<br>Static Wind<br>VILL<br>Wind (0.6<br>Wind (0.6<br>U<br>U<br>U<br>U<br>U<br>U<br>U<br>U<br>U<br>U<br>U<br>U<br>U<br>U<br>U<br>U<br>U<br>U<br>U | Calculation Delete All LC I I I I I I I I I I I I I I I I I I                                                               |      |
| L.3       VED.3       0.3       Wind - Snow         LC8       LC9       LC10       LC11         cenario       Static Win       Static Win <td>Image: Constraint of the second second sec</td> <td>Ψ1Q+Σψ2Q     E+Σγψ2Q     LC13     Z     Static Win     2     NULL     Wind (0.60     0     0.90     0.90</td> <td>∑G+Q+∑ψ0Q         ∑G+Q+∑ψ2         ∑G+Zψ2Q         LC14         Static Win         3         NULL         Wind (0.60         0.90</td> <td>Q<br/>LC15<br/>Static Wind<br/>NULL<br/>Wind (0.6<br/>Wind (0.6<br/>0.90</td> <td>Calculation Delete All LC</td> <td></td>                                                                                                    | Image: Constraint of the second second sec                  | Ψ1Q+Σψ2Q     E+Σγψ2Q     LC13     Z     Static Win     2     NULL     Wind (0.60     0     0.90     0.90                                                                                                    | ∑G+Q+∑ψ0Q         ∑G+Q+∑ψ2         ∑G+Zψ2Q         LC14         Static Win         3         NULL         Wind (0.60         0.90                                                                  | Q<br>LC15<br>Static Wind<br>NULL<br>Wind (0.6<br>Wind (0.6<br>0.90                                                                                        | Calculation Delete All LC                                                                                                   |      |
| L.3       VED.3       0.3       Wind - Snow         LC8       LC9       LC10       LC11         cenario       Static Win       Static Win                                                                                                    | Image: Constraint of the second second sec                  | ψ 1Q+Σψ2Q           E+Σγψ2Q           LC13           ✓           Static Win           2           ✓           NULL           ✓           Wind (0.60           0           0           0           0.90                                                                                                    | ∑G+Q+∑ψ0Q         ∑G+Q+∑ψ0Q         ∑G+Q+∑ψ2         LC14         Static Win         3         NULL         Wind (0.60         0.90                                                                | Q<br>LC15<br>Static Wind<br>VILL<br>Wind (0.6<br>Wind (0.6<br>U<br>U<br>U<br>U<br>U<br>U<br>U<br>U<br>U<br>U<br>U<br>U<br>U<br>U<br>U<br>U<br>U<br>U<br>U | Calculation Delete All  LC  I  LC  Vi  Vi  Vi  O  O  O  O  O  O  O  O  O  O  O  O  O                                        |      |
| L.3       VED.3       0.3       Wind - Snow         LC8       LC9       LC10       LC11         cenario       Static Win       Static Win                                                                                                    | Default Co                                                                                                    | ψ 1Q+Σψ2Q           E+Σγψ2Q           LC13           Y           Static Win           2           NULL           V           Wind (0.60           0           0           0           0           0           0.90                                                                                                    | ∑G+Q+∑ψ0Q         ∑G+Q+∑ψ2Q         ∑G+Zψ2Q         LC14         Static Win         3         NULL         Wind (0.60         0         0.90                                                       | Q<br>LC15<br>Static Wind<br>VILL<br>Wind (0.6<br>Wind (0.6<br>U<br>U<br>U<br>U<br>U<br>U<br>U<br>U<br>U<br>U<br>U<br>U<br>U<br>U<br>U<br>U<br>U<br>U<br>U | Calculation Delete All LC Sta I VINU U U U U U U U U U U U U U U U U U U                                                    |      |

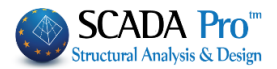

# 5. POST-PROCESSOR

#### 5.1 How to view diagrams and the deformed shapes results:

Activate "Post-Processor" to view the deformed shapes of the model for each load case or/and combination scaled accordingly and see the M, V, N diagrams for each member as well.

| 6 |        | - 🎁 🕒   | 0.00 | <b>-</b>      |           | Ŧ     |     |           |           |
|---|--------|---------|------|---------------|-----------|-------|-----|-----------|-----------|
|   |        | Basic   |      | Modeling      | View      | То    | ols | Slabs     | Loads     |
| Í | -      | 1       | Diag | rams-Stress C | Contours  |       | -   |           |           |
|   | Combir | nations |      |               |           |       | D   | eformed / | Animation |
| l |        |         |      | Deform        | ation Dia | grams |     |           |           |

First select "Combinations" and load a combination's file, depending on the results you want to see. In the dialog box:

| Load Combir | .oad Combinations X |                |  |  |  |  |  |  |  |
|-------------|---------------------|----------------|--|--|--|--|--|--|--|
| C: MELETST  | TEEL \3DSTEEL 1b \  | scaana         |  |  |  |  |  |  |  |
| Load        | 26                  |                |  |  |  |  |  |  |  |
| Load        | 772                 |                |  |  |  |  |  |  |  |
| ALL.cmb     |                     | O <sup>×</sup> |  |  |  |  |  |  |  |
|             | Combinations Se     | lect           |  |  |  |  |  |  |  |
|             | Calculation         |                |  |  |  |  |  |  |  |
|             | Beam 234 /42        | 8              |  |  |  |  |  |  |  |
| ОК          |                     | Cancel         |  |  |  |  |  |  |  |

• Choose a combination from the list that includes the combinations of all the analyses that have been performed, and wait to complete the calculation automatically, or

 press "<u>Combinations Select</u>", select the combinations file from the correspondent folder and press "Calculation".

To see the deformed shape of the corresponding eigenvalues, choose a dynamic scenario .cmb file.

| Model                    | - |
|--------------------------|---|
| Model                    |   |
| Diagrams-Stress Contours |   |

From the list on the right, based on the required results, select:

- Model or
- Diagrams Stress-Contours

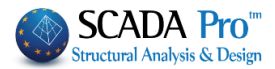

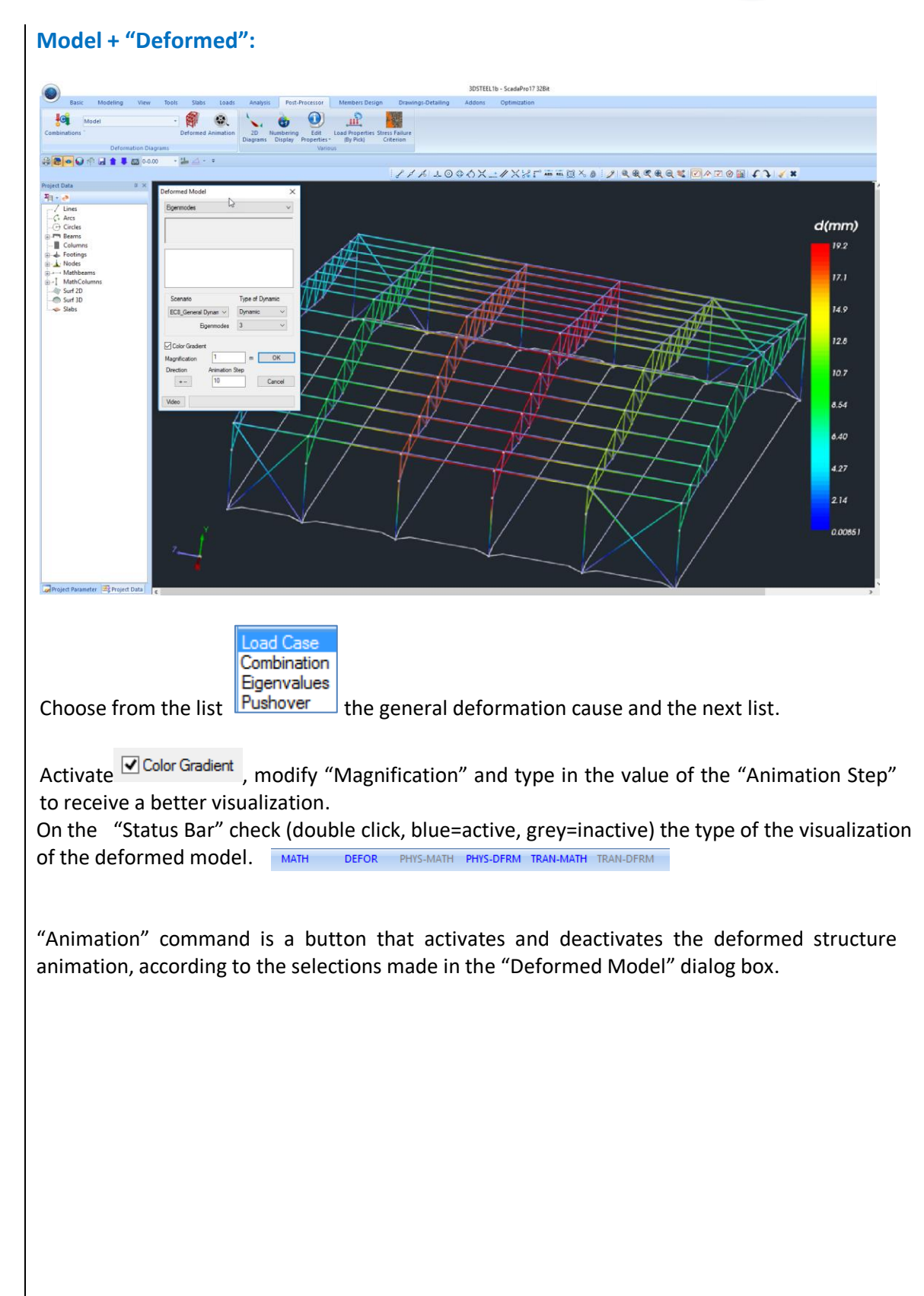

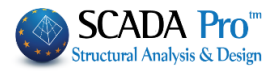

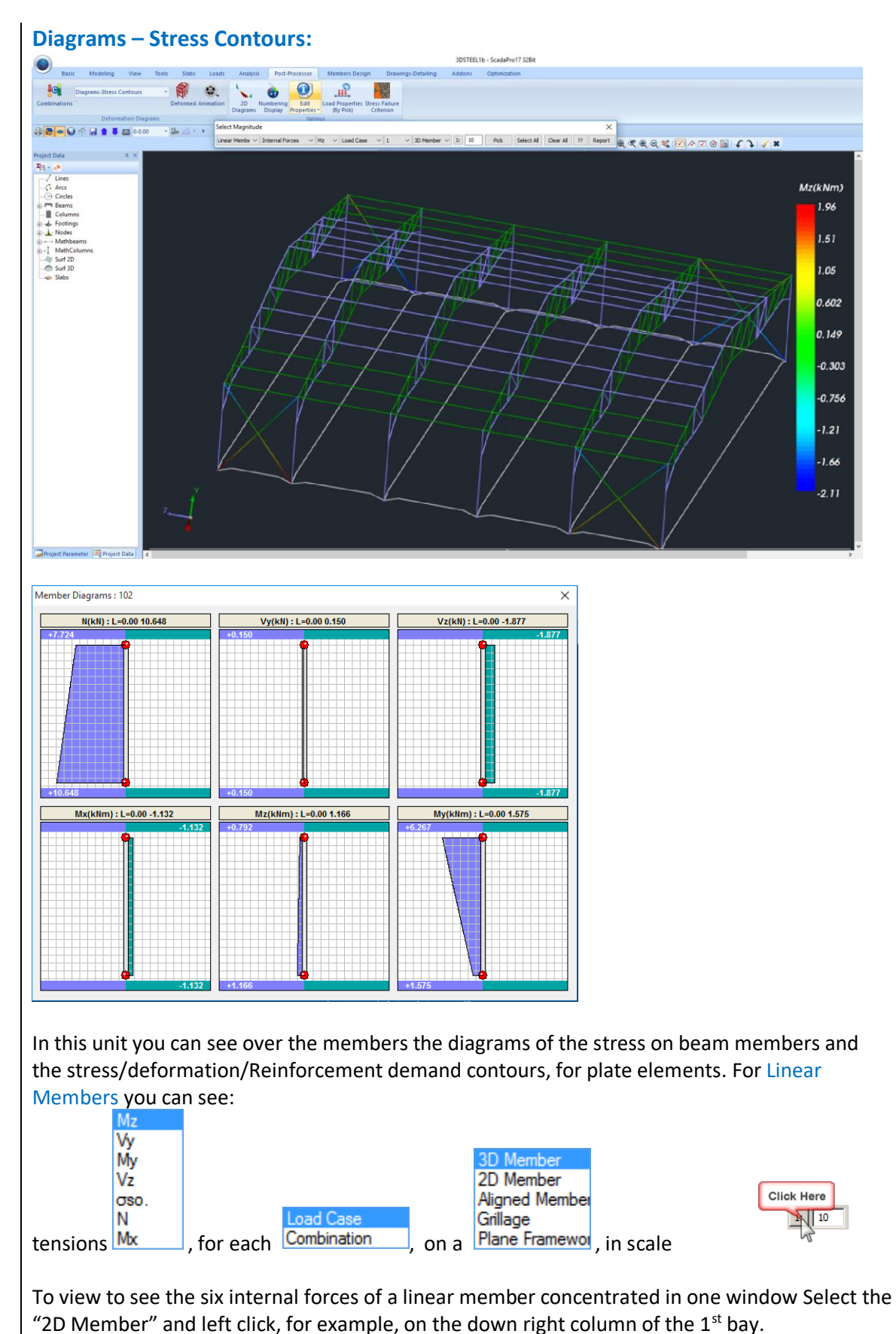

46

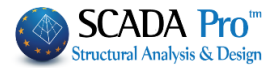

## 6. STEEL MEMBER DESIGN

After having completed the analysis, checked the results and the deformations the section design follows.

#### 6.1 How to create design scenarios:

Go to "Members Design" section and click "New" to create the scenario by choosing desired regulation.

| Scenario |           |                                                                                | $\times$ |
|----------|-----------|--------------------------------------------------------------------------------|----------|
| 1        | Name      | 1                                                                              |          |
|          | Туре      | EKOS 2000-EAK                                                                  | $\sim$   |
|          | New       | EKOS 2000-EAK<br>EC2-EC3                                                       |          |
|          | Design De | NTC_2008<br>EC2_Italia<br>EC2_Cyprus<br>Greek old 1959-84<br>Greek old 1984-93 |          |
| Exit     | Steel     | Austria<br>SBC304<br>EC5                                                       |          |

Type a name, select a type and click New to fill in the Scenarios list.

**1** For this example, a Eurocode scenario was used.

*Comment:* For steel structures the EC3 is applied to every scenario. EC2 regards the analysis method as well as the design method of concrete cross sections.

In the field "Design Delete" activate the corresponding checkbox and then press "Apply", to delete the results of the previous design checks. Repeat using other combinations or parameters or scenarios, etc.

| Design Delete |             |
|---------------|-------------|
| Concrete      | Connections |
| 🗖 Steel       | Apply       |
|               |             |

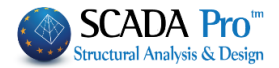

## 6.2 How to define the parameters of the steel members design:

| -   |                 | -               |                     |
|-----|-----------------|-----------------|---------------------|
| Z,  | EC2-EC3 1 (0) 🔹 | 6               |                     |
| New | Active Scenario | Para-<br>meters | Merge<br>Elements * |
|     | Scenarios       |                 |                     |

Select from the Scenarios list the scenario that you want to use for the design.

| Steel Reinforce   | ment      | Capaci         | ty Design  |         | Steel      | Timbe             | r struct | ures    |          |              |
|-------------------|-----------|----------------|------------|---------|------------|-------------------|----------|---------|----------|--------------|
| Combinations      |           | Slabs          | Beam       | s       | Columns    |                   | Foot     | ngs     |          |              |
| Combinations of L | oad Sets  | (772)          | Ult. Se    | erv.    | +XX        | +Z                | Z        | No      |          |              |
| Combinations      |           |                |            |         |            | ULS/SL            | S Dir.   | ^       |          |              |
| 1(5) +1.35Lc1+    | 1.50Lc2   |                |            |         |            | ULS               |          |         |          |              |
| 2(1) +1.35Lc1+    | 1.50Lc2+0 | .90Lc8         |            |         |            | ULS               |          |         |          |              |
| 3(2) +1.35Lc1+    | 1.50Lc2+0 | .90Lc9         |            |         |            | ULS               |          |         |          |              |
| 4(2) +1.35Lc1+    | 1.50Lc2+0 | .90Lc10        |            |         |            | ULS               |          |         |          |              |
| 5(2) +1.35Lc1+    | 1.50Lc2+0 | .90Lc11        |            |         |            | ULS               |          |         |          |              |
| 6(2) +1.35Lc1+    | 1.50Lc2+0 | .90Lc12        |            |         |            | ULS               |          |         |          |              |
| 7(2) +1.35Lc1+    | 1.50Lc2+0 | .90Lc13        |            |         |            | ULS               |          |         |          |              |
| 8(2) +1.35Lc1+    | 1.50Lc2+0 | .90Lc14        |            |         |            | ULS               |          |         |          |              |
| 9(2) +1.35Lc1+    | 1.50Lc2+0 | .90Lc15        |            |         |            | ULS               |          |         |          |              |
| 10(2) +1.35Lc1+   | +1.50Lc2+ | 0.90Lc16       |            |         |            | ULS               |          | ×       |          |              |
| <                 |           |                |            |         |            |                   |          | >       |          |              |
| Level Multipliers |           | 1/             | (1-θ)      |         |            |                   |          | ~       |          |              |
| Level             | х         | Y              | Z          |         | Insert Co  | ombinatio         | ns       |         |          |              |
| 0 - 0.00          | 1.000     | 1.000          | 1.000      |         | Combinatio | ns Calcula        | ation    |         |          |              |
| 1 - 487.00        | 1.000     | 1.000          | 1.000      |         |            |                   |          |         |          |              |
| 2 - 723.00        | 1.000     | 1.000          | 1.000      |         | -          |                   | 101      | 7       |          |              |
|                   |           |                |            |         | Au         | +ψ2Q<br>tomatic D | esign    |         |          |              |
|                   |           |                |            |         |            |                   |          |         |          |              |
| Save              |           | Load           |            |         |            | ОК                | C        | ancel   |          |              |
|                   |           |                |            |         |            |                   |          |         |          |              |
| eauisite for tl   | ne desig  | n is the o     | calculatio | on of t | he load co | ombina            | ations   |         |          |              |
| selection of t    | he .cmb   | ,<br>file that | was stor   | ed af   | ter the an | alvsis i          | s perf   | orm     | ed eith  | her:         |
|                   |           | default        | .cmb       |         |            |                   | ]        |         |          |              |
|                   |           | EC-8_0         | Greek Dyna | mic (1) | .cmb       |                   |          |         |          |              |
| selecting from    | m the l   | ist total.cn   | nb         |         |            |                   | whi      | ch a    | utoma    | atically per |
| alculation        |           |                |            |         |            |                   |          |         |          |              |
| through the       |           | Insert         | Combinatio | ons     |            | ommar             | nd. w    | hich    | is loc   | cated insid  |
| ect folder, yo    | u select  | from the       | e existing | ones    | the desire | ed com            | binat    | tion    | file acc | cording to   |
| design will be    | perfor    | med and        | next clicl | k the   | Co         | mbinatio          | ns Cal   | culatio | on       | butto        |
|                   |           |                |            |         |            |                   |          |         |          |              |

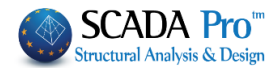

In this example, the combination file of the dynamic analysis, including wind and snow will be used.

The **Plates, Beams, Columns, Footings, Steel Reinforcement** tabs, include the parameters that affect concrete sections.

For steel structures, to define the design parameters of the steel sections, select the "Steel" field.

The dialog box that opens is divided in two areas: on the left there is a list with all the layers and on the right there is the checks list including all of the respective parameters.

First select a layer. Click one from the list, or more using "ctrl", or all using "Select All".

(By pressing the button "Deselect All" cancel the previous layers' selection.)

Then activate one or more design checks with a tick on the corresponding checkbox and press the corresponding button to specify the parameters.

The parameters defined for one layer can be copied to other layers, using the command "Copy". Select a layer  $\rightarrow$  define the parameters  $\rightarrow$  press "Copy"  $\rightarrow$  select another layer  $\rightarrow$  press "Paste".

| ctural Component Pa                     | rameters |           |        |            |             |          |
|-----------------------------------------|----------|-----------|--------|------------|-------------|----------|
| Combinations                            | Slabs    | Beams     |        | Columns    | F           | ootings  |
| Steel Reinforcement                     | Capaci   | ty Design | 5      | Steel      | Timber str  | uctures  |
| Name                                    |          | ^         | S      | elect All  | Dese        | lect All |
| Lines circles<br>Concrete Columns       |          |           |        | Сору       | Pa          | iste     |
| Concrete Jackets                        |          |           | Param  | eters      |             |          |
| Concrete Beams<br>Concrete Foundation B | leams    |           | $\Box$ | G          | ENERAL      |          |
| Footing Connection Be                   | ams      |           |        | T          | ENSION      |          |
| Steel_Columns                           |          |           |        |            | SHEAR       |          |
| Steel_Beams<br>Surface Mesh             |          |           |        | Т          | ORSION      |          |
| Mathematical Model                      |          |           |        | CON        | IPRESSION   |          |
| Mesh 3D                                 |          |           |        | F          | ENDING      |          |
| Mesh 2D                                 |          |           |        |            |             |          |
| Slabs-Strips                            |          |           |        | BENDING    | & AXIAL FOR | RCE      |
| Steel Columns                           |          |           | $\Box$ | BENDING    | & SHEAR FO  | RCE      |
| Main Beams                              |          |           |        | BENDING SH | IEAR AXIAL  | FORCE    |
| Purlins                                 |          |           |        |            | Dofault     |          |
| Girders                                 |          | ~         |        |            | Derault     |          |
| Save                                    | Load     |           |        |            | ОК          | Cancel   |

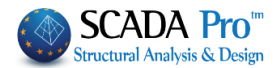

The definition of the design parameters for steel sections is performed per layer. First you select the layer of which the parameters are to be defined, (for example Steel Columns) and for each check category (General, Tension, Shear etc.), you set the respective parameters. As soon as you defined the parameters for one layer, the program gives you the ability to copy these parameters to another layer using the Copy - Paste commands.

Suppose you have set all parameters for the layer Steel Columns and you want to pass these parameters to Steel Beams. Activate the check box next to "Default" and automatically all parameters become selected. Then press "Copy", select layer Steel Beams and press "Paste" (which is now activated). Now all the parameters defined for Steel Columns are defined also for the layer Steel Beams.

An alternative method to set the same parameters to all layer including steel sections, is selecting all layer pressing "Select all" button and set once the parameters for each check category. Note that at least one (or more) layer should be selected to set parameters.

Next, all the parameters for each category is analytically explained.

| <ul> <li>By clicking the button "GENERA</li> </ul> | AL" the following dialog box opens:                                                                                                    |
|----------------------------------------------------|----------------------------------------------------------------------------------------------------|
| GENERAL                                            | to set the $\gamma_{\text{Mi}}$ safety factors:                                                                                                    |
| General Parameters       ×         Safety Factors  | $\gamma_{M0}$ : partial factor for resistance of cross-sections whatever<br>the class is<br>$\gamma_{M1}$ : partial factor for resistance of members to instability<br>assessed by member checks<br>$\gamma_{M2}$ : partial factor for resistance of cross-sections in tension<br>to fracture<br>In the "Limit of Internal" field define an upper limit. Under<br>this value the program will not consider the corresponding<br>stress resultants. These values are recommended by<br>Eurocode. |
| OK Cancel                                          |                                                                                                    |
|                                                    |                                                                                                    |

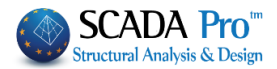

#### "TENSION"

 $\mathbf{\nabla}$ 

TENSION

to define the parameters that correspond to the shear design check as well as the position of the hole check (EC3 §1.8 §3.5):

| ension Parameters                                                                                                    |                                                                                                    |                                                                                                    |                                                                                                 | ×            |
|----------------------------------------------------------------------------------------------------|----------------------------------------------------------------------------------------------------|----------------------------------------------------------------------------------------------------|-------------------------------------------------------------------------------------------------|--------------|
| Holes<br>No In Web only                                                                                                    | ◯ Web and Flange                                                                                                    | OL                                                                                                    | Safety Factor                                                                                   | OK<br>Cancel |
| Bolt Holes Geometry<br>Web<br>Holes Diameter (mm) 0<br>Number of Bolt Rows (perp. to<br>the force pic. 1)<br>P2<br>P2<br>P2<br>P1<br>P2<br>P1<br>P1<br>Distant<br>e1<br>p1<br>0 | $\begin{bmatrix} e_{2} \\ p_{2} \\ e_{1}p_{1} \\ e_{1}p_{1} \\ e_{1}p_{1} \\ e_{2} \\ e_{1}p_{1} \\ e_{2} \\ e_{1}p_{1} \\ e_{1}p_{1} \\ e_{2} \\ e_{1}p_{1} \\ e_{1}p_{1} \\ e_{1}$ | Flange<br>Holes Dia<br>Number of<br>the force p<br>P2<br>P2<br>P2<br>P2<br>P2<br>P2<br>P2<br>P2<br>P2<br>P2<br>P2<br>P2<br>P2 | imeter (mm) 0<br>Boh Rows (perp. to 0<br>p1 0 0<br>P1 0 0<br>Distance between the holp p1 e2 p2 | es (mm)      |
| Section L<br>EZ<br>e101                                                                                                    | lles Diameter (mm)                                                                                                    | Number of Bol                                                                                                    | t Rows (parallel to the force)                                                                  | 0            |

Specify the spacing of the centers of two consecutive holes, the diameter of the hole and the number of rows of bolt holes.

In case of L section specify the parameters on the bottom of the dialog box in the field "Section L".

Here the user defines whether to consider the reduction of the tensile strength of the section due to the bolt holes of the connections or not. The data in the fields of the dialog box are derived from the design checks of the connections. For that reason the verification of the connections must be preceded.

The safety factor for all design checks is fixed and equal to one, which means that the program calculates the ratio of the stress resultant versus the resistance. A value of the calculated ratio greater than 1.0 indicates failure.

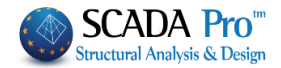

| "SHEAR"                   |                    |                     |    |
|---------------------------|--------------------|---------------------|----|
|                           | SHEAR              | 1                   |    |
|                           |                    |                     |    |
| Shear Para                | meters             | ×                   | H  |
| Safety Factor             | 1                  |                     | w  |
| Stiffeners                |                    |                     | sp |
| Dist between Stiffeners ( | m) 30              |                     | no |
|                           |                    |                     |    |
| Digid                     |                    |                     |    |
|                           |                    | _                   |    |
|                           | 7/111,             |                     |    |
| O Non Rigid               |                    |                     |    |
| d                         |                    |                     |    |
|                           | <del>nt in</del> , |                     |    |
| ОК                        | Cance              |                     |    |
| "TORSIO                   | <b>N</b> "         |                     |    |
|                           | TORS               | SION                |    |
|                           |                    |                     |    |
| Torsion Paramete          | ers                | ;                   | ×  |
| Safety Factor             |                    | 1                   | ]  |
| Torsional Mome            | nt                 | L                   | 1  |
| No                        | ◯ Distri<br>◯ Conc | ibuted<br>centrated |    |
| Distance from St          | tart (cm)          | 0                   |    |
| Distance from Er          | 0                  |                     |    |
| Valu                      | ie (KNm)           | 0                   |    |
| Element's Length          | (cm)               | 300                 | ]  |

Support Conditions

Type

OK

0

Cancel

Here define if the elements of the selected layer contain stiffeners and what type; web stiffeners or intermediate stiffeners. Also define the spacing between the stiffeners and the type of the connection (rigid or not rigid).

Here you define whether the structural elements of the selected layer are loaded by a distributed or concentrated torsional moment, or not. If yes you define the load data. You also define the support conditions based on the corresponding figures.

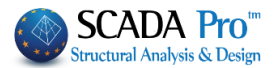

For all design checks presented in the figure on the left, define the "**Safety Factor**" in the dialog box that appears when you click one of the five buttons. The safety factor is the ratio of the resistance value versus the corresponding design value, which is set 1.0 by default.

|                                                                                                    | Parameters ×                                                                                                    |
|----------------------------------------------------------------------------------------------------|----------------------------------------------------------------------------------------------------|
| BENDING                                                                                                    | Safety Factor                                                                                                    |
| BENDING & AXIAL FORCE                                                                                         |                                                                                                    |
| BENDING & SHEAR FORCE                                                                                         | OK Cancel                                                                                                    |
| BENDING SHEAR AXIAL FORCE                                                                                     |                                                                                                    |
| 6.3 Steel members de                                                                                          | esign:                                                                                                    |
| Steel<br>Timber<br>Design Design Design Diag<br>Cross-Section Design<br>Buckling Members Input<br>Connections | "Steel Design" command group contains commands for the<br>cross-sections design, the buckling resistance and the steel<br>connections design. |
| Merge Elements                                                                                                |                                                                                                    |
| EC2-EC3 1 (0)<br>New ' Active Scenario Par<br>met                                                             | ra-<br>ters Eleme ts *                                                                                                    |
| LScenarios                                                                                                    |                                                                                                    |

In the new version of the program, added a new command group, which concerns merging of steel (concrete and timber) members for the calculation and buckling and deformation checks display according EC3.

#### **IMPORTANT NOTES:**

▲ Using this command, is now possible to define correctly, the initial length of the member per

**Buckling Members Input** 

direction to be taken into account in the buckling checks.

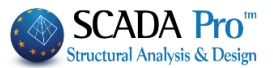

| 1 | Until                           | now,                         | this    | condition   | was | considered                    | defining | the | length | coefficients | (see |
|---|---------------------------------|------------------------------|---------|-------------|-----|-------------------------------|----------|-----|--------|--------------|------|
|   | /                               | Bucklin                      | ng Men  | nbers Input |     |                               |          |     |        |              |      |
| D | ✓ Later<br>irection `<br>Member | al Bucklin<br>Y<br>'s Length | ig<br>n |             | D   | irection Z<br>Member's Lengtl | h        |     |        |              |      |
|   | ○ Real<br>● Coef                | ficient                      | 1       |             |     | ○ Real<br>● Coefficient       | 1        |     |        |              |      |
|   |                                 |                              |         |             |     |                               |          |     |        |              |      |

- Now, using merging per direction, there is no need for the coefficient process, and merging will be, in most cases, automatically.
- Also, note that with the merging process, the buckling length, is calculated correctly, and in the print outs of the results a merged element is printed once with annotation of the individual members that contains.
- Basic concepts of buckling along major and minor axies you can find in the User's Manual Chapter "9. Members Design"

#### NOTE:

Generally, making a rule, we could say that, we consider the **merged length Ly** in the direction where the local axis y-y is parallel to the supporting elements. While in the other direction, if no supporting elements, **Lz** is **the length of each member**.

Press Merge Elements command and then Auto:

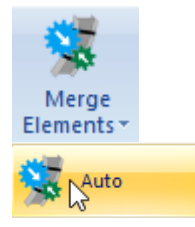

Merge elements means that, either automatically or manually, the individual parts of a single element, merge in each buckling direction.

Meaning that, the buckling length is considered computationally, not the actual length of the element, but the unified from the beginning to the end of the column or beam, respectively.

Also, in the presentation of the results, for these merged elements, the worst results display only once and not for each part, as it was so far.

Finally, in automatic merging, there is the definition of discontinuity levels, horizontal or vertical, used as merging boundaries of a continuous element.

**Discontinuity levels** are levels that are boundaries of beams and columns, used to break merging in each direction.

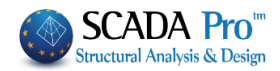

## Auto merge

Using this command displays the following dialog box

| Automati | c Merge      |            |             | ×      |
|----------|--------------|------------|-------------|--------|
| Layer    | Steel Colu   | mns        |             | $\sim$ |
| Columns  |              | ~          | Calculation |        |
| Discont  | inuity Level | S          |             | _      |
|          |              |            |             |        |
|          |              |            |             |        |
|          |              |            |             |        |
|          |              |            |             |        |
|          |              |            |             |        |
|          |              |            |             |        |
|          |              |            |             |        |
| N        | lew          | View       | Delete      |        |
| Pick     | :// XY       | Pick // ZY | Pick        |        |
|          |              | Cancel     |             |        |
|          |              | Cancer     |             |        |

First, choose the layer of the elements to merge.

Just below, specify the type of element contained in the selected layer. The program automatically understands the type of the element: Column if vertical, Beam all the others.

Merged elements display colored:

- Yellow color for the merged elements along y-y local axis
- Cyan color for the merged elements along z-z local axis
- Pink color for the merged elements along both local axes

Press "Calculation" and the program merge the elements of the active layer, based on what was mentioned above.

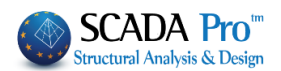

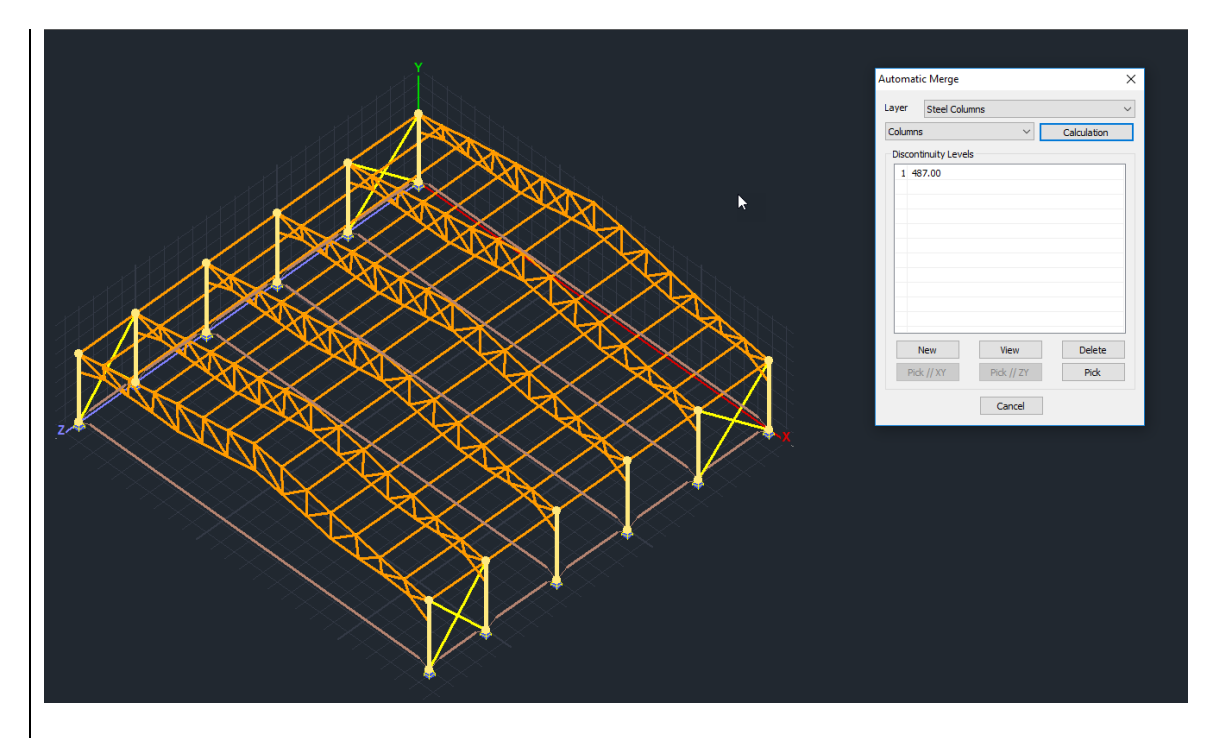

**Discontinuity levels** are levels that are boundaries of beams and columns, used to break merging in each direction.

- For the columns, the discontinuity levels are horizontal levels defined by the floor levels.
- For the beams, the discontinuity levels are always vertical levels defined by two points.

Predefined limits:

- For the horizontal levels are: the foundation level and the last level.
- For the beams are: the vertical limits of the model.
- **1** The predefined limits never display in the **discontinuity levels** list.

In this example there are three levels 0.00, 487.00 and 725.00 in **discontinuity levels** list of the columns, only the level 487.00 will be specified by default (that is, only the intermediate level without the limits) considering that, the columns merging will be interrupt at 487.00 cm. The column will merge from 0.00 to 487.00 cm.

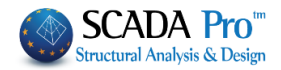

| Automatic Merge    |            |             |  |  |
|--------------------|------------|-------------|--|--|
| Layer Steel Colu   | umns       | ~           |  |  |
| Columns            | ~          | Calculation |  |  |
| Discontinuity Leve | els        |             |  |  |
| 1 487.00           |            |             |  |  |
|                    |            |             |  |  |
|                    |            |             |  |  |
|                    |            |             |  |  |
|                    |            |             |  |  |
|                    |            |             |  |  |
|                    |            |             |  |  |
|                    |            |             |  |  |
| New                | View       | Delete      |  |  |
| Pick // XY         | Pick // ZY | Pick        |  |  |
|                    | Cancel     |             |  |  |

## **Users merging**

Select the command, and then point to the start point and the endpoint of the members to merge.

Selecting the second point (endpoint), the following dialog box appears:

| Merge       | Х |
|-------------|---|
| Buckling    |   |
| Direction Z |   |
| Direction Y |   |
| Columns     |   |
| View        |   |
| OK          |   |
| Cancel      |   |

where you define the direction of merging for Buckling and Deformations.

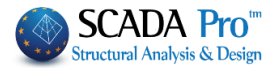

## 6.3.1 Cross Section Design:

The command Cross section design is used to check the adequacy of the steel cross-section.

Select this command to open the following dialog box.

| Name                  | Cross Section 1 | Cross Section 2 | Cross Section 3 | Cross Section 4 | Cross Secti |
|-----------------------|-----------------|-----------------|-----------------|-----------------|-------------|
| Mesh 3D               |                 |                 |                 |                 |             |
| Mesh 2D               |                 |                 |                 |                 |             |
| Slabs-Strips          |                 |                 |                 |                 |             |
| Steel Columns         | HEB 500         |                 |                 |                 |             |
| Steel Beams           |                 |                 |                 |                 |             |
| Main Beams            | SHS 150x8,0     |                 |                 |                 |             |
| Purlins               | IPE 200         |                 |                 |                 |             |
| Girders               |                 |                 |                 |                 |             |
| Secondary Columns     |                 |                 |                 |                 |             |
| Hor.Wind bracings     |                 |                 |                 |                 |             |
| Vert.Wind bracings    | SHS 100x5,0     |                 |                 |                 |             |
| –<br>Timber Columns   |                 |                 |                 |                 |             |
| Timber Beams          |                 |                 |                 |                 |             |
| Timber top main beams |                 |                 |                 |                 |             |
| Timber Purlins        |                 |                 |                 |                 |             |
| <                     |                 |                 |                 |                 | >           |

The checks are performed for all the elements of the selected layer.

The program, for each stress, locates the element with the less favorable value for this stress. The first column contains the layers of the current project and the next columns contain the cross sections of those layers. In this example, the "Steel Columns" layer contains the columns of the structure with the cross section HEB500. Similarly the steel beams belong to the layer "Steel Beams" and the rest of the elements on respective layers.

Choose the command "**Calculate all**" to perform the design checks for each cross section of each layer, for all combinations. Layers with full adequacy of every cross section, will be colored green while the layers that contain at least one cross section with inadequacy will be colored red (which does not mean that all the cross sections of this layer are inadequate necessarily).

Select the layer and click "Edit".

On the dialog form you can view in a tabular format the checking results of the cross sections of the selected layer with colored values.

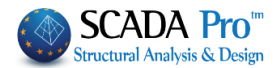

During the automatic process, the program locates the 12 most critical combinations of every member for each type of stress (Max N and the rest of the stress types, Min N etc.) and performs the design-checks (see Members-Design Manual).

| Steel Design  | - Layer D | ata    | •            |              |          | 0     |         |         | ×                                                                                  |  |
|---------------|-----------|--------|--------------|--------------|----------|-------|---------|---------|------------------------------------------------------------------------------------|--|
| Layer: Stee   | el Column | s      | VERIFIC      | ATION OK     |          |       |         |         | Capacity Design Amplification                                                      |  |
| Different Cro | oss       | н      | EB 500       |              |          |       |         | $\sim$  | CHECK SELECTION                                                                    |  |
| Description   | Member    | Comb   | N            | Vy           | Vz       | Mx    | Му      | Mz      | NO         Auto         N         M         V         Mx         M-V         M-V-N |  |
| MaxN (kN)     | 1084      | 406    | 2538.13      | 44.62        | -0.38    | 0.03  | -0.35   | 83.56   |                                                                                    |  |
| MinN (kN)     | 1084      | 431    | -2465.56     | 10.45        | -0.76    | 0.02  | -0.40   | -66.20  |                                                                                    |  |
| MaxQY (kN)    | 1096      | 208    | 67.59        | 98.96        | -0.37    | -0.07 | 1.63    | 126.34  |                                                                                    |  |
| MinQY (kN)    | 1083      | 429    | 2.21         | -98.72       | -0.82    | -0.02 | -0.46   | -108.21 |                                                                                    |  |
| MaxQZ (kN)    | 1086      | 151    | 41.59        | 22.96        | 107.51   | -0.11 | 102.69  | 64.35   |                                                                                    |  |
| MinQZ (kN)    | 1076      | 87     | 53.32        | 35.06        | -110.48  | 0.11  | -111.06 | 78.16   |                                                                                    |  |
| MaxMX (kNm)   | 1098      | 200    | 46.13        | 54.08        | 3.33     | 0.73  | -5.93   | 68.51   |                                                                                    |  |
| MinMX (kNm)   | 1098      | 189    | -19.44       | -4.51        | -4.44    | -0.60 | -6.11   | -3.53   |                                                                                    |  |
| MaxMY (kNm)   | 1086      | 151    | 41.59        | 22.96        | 107.51   | -0.11 | 102.69  | 64.35   |                                                                                    |  |
| MinMY (kNm)   | 1076      | 87     | 53.32        | 35.06        | -110.48  | 0.11  | -111.06 | 78.16   |                                                                                    |  |
| MaxMZ (kNm)   | 1084      | 200    | 152.10       | 77.76        | -1.47    | -0.00 | -4.04   | 149.20  |                                                                                    |  |
| MinMZ (kNm)   | 1095      | 208    | 149.63       | -75.51       | -1.15    | 0.02  | -2.45   | -150.14 |                                                                                    |  |
| User          |           |        | 0            | 0            | 0        | 0     | 0       | 0       |                                                                                    |  |
|               | For a     | ll mem | bers that be | long to this | ; GROUP  |       |         |         |                                                                                    |  |
|               |           |        |              |              |          |       |         |         |                                                                                    |  |
| ОК            |           | Ca     | ncel         |              | Layer De | esign |         | La      | ayer Explorer Calculation Printout                                                 |  |

When your mouse hover a cell, the value will show up. Observing that the adequacy ratios are very small, there is margin for reducing the cross-section.

In Basic unit, select the Multiselect Edit command and the Group filter, and choose the elements of the Main Beams Layer.

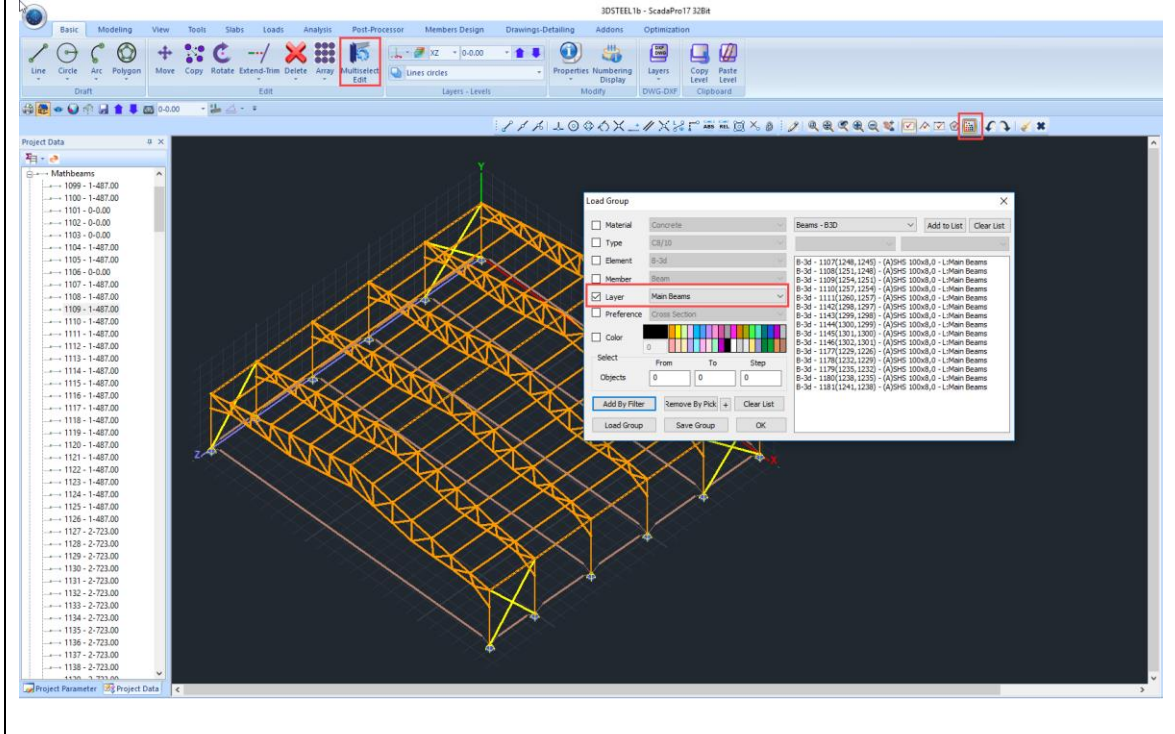

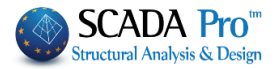

In Cross-Section choose a smaller section, SHS100X8.

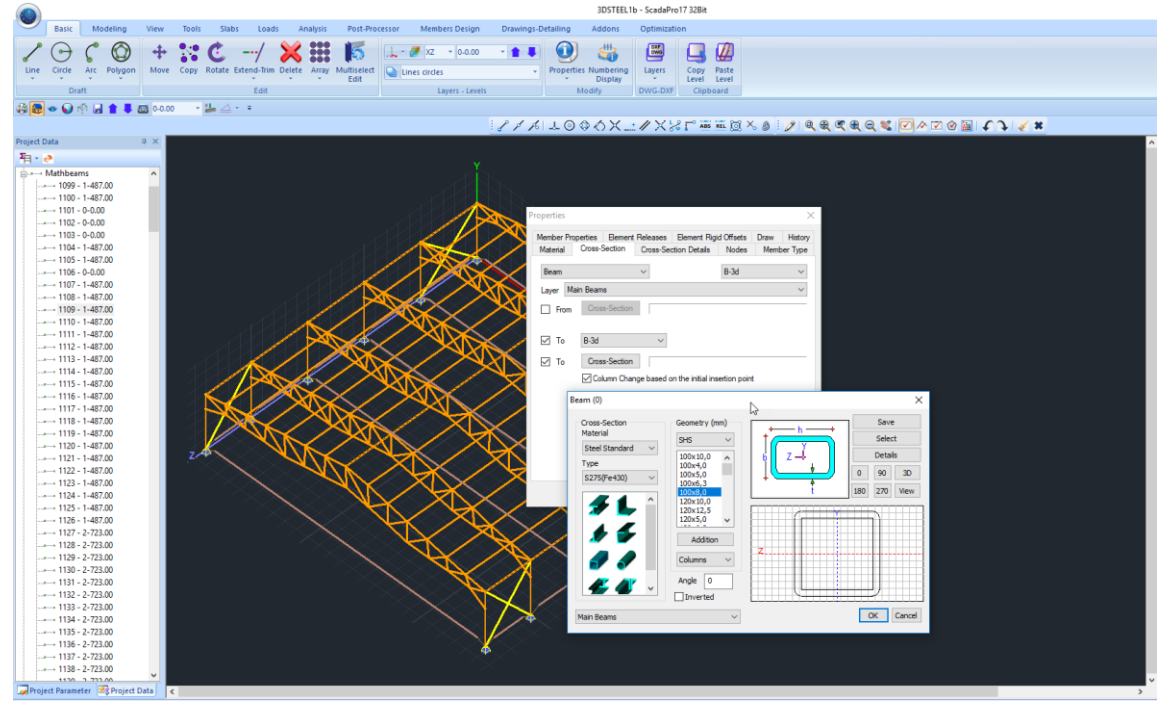

## **NOTE**:

Now you have to run the analyses again to calculate the new intensive forces.

Re-run the analyses and reload the combinations in the "Parameters" window, otherwise the section design will be performed by the new cross section but with the previously calculated stresses.

## 6.3.2 Buckling Members Input:

The buckling resistance check is one of the main design checks for steel structural members. Select the command "Buckling Members Input", to apply on each member of each layer the following resistance checks:

| ULS (Ultimate limit state)        | SLS (Serviceability limit state) |
|-----------------------------------|----------------------------------|
| Flexural Buckling check           | Member Deflection check          |
| Torsional Flexural Buckling check | Node Displacement check          |
| Lateral Buckling check            |                                  |
| Lateral Torsional Buckling check  |                                  |

Selecting the command opens the following window:

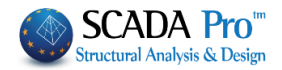

| esign                               |                                                                                                    | •                                                                                                    | ×                                                                                                    |  |  |
|-------------------------------------|----------------------------------------------------------------------------------------------------|----------------------------------------------------------------------------------------------------|----------------------------------------------------------------------------------------------------|--|--|
|                                     |                                                                                                    | 2                                                                                                    |                                                                                                    |  |  |
| Main Beams                          |                                                                                                    | N                                                                                                    | ~                                                                                                    |  |  |
| 129 HEA 180                         | $\sim$                                                                                                    | Param                                                                                                    | eters                                                                                                    |  |  |
| Докоі                               |                                                                                                    |                                                                                                    | $\sim$                                                                                                    |  |  |
| Apply to all members of the Layer   |                                                                                                    |                                                                                                    |                                                                                                    |  |  |
| ng with Min, Max                    | c of all co                                                                                                    | mbinatio                                                                                                    | ns                                                                                                    |  |  |
| Layer                               |                                                                                                    |                                                                                                    |                                                                                                    |  |  |
|                                     |                                                                                                    |                                                                                                    |                                                                                                    |  |  |
| ration of Memb                      | er Bucklir                                                                                                    | ng                                                                                                    |                                                                                                    |  |  |
| Exploration of Member Servicability |                                                                                                    |                                                                                                    |                                                                                                    |  |  |
| Member Results Layer Results        |                                                                                                    |                                                                                                    |                                                                                                    |  |  |
| ОК                                  |                                                                                                    | Cancel                                                                                                    |                                                                                                    |  |  |
|                                     | esign<br>Main Beams<br>129 HEA 180<br>Δοκοί<br>oply to all memb<br>ng with Min, Max<br>Layer<br>Layer<br>ration of Member<br>er Results<br>OK | esign<br>Main Beams<br>129 HEA 180 ✓<br>Δοκοί<br>oply to all members of the<br>ng with Min, Max of all con-<br>Layer<br>ration of Member Buckling<br>tion of Member Servicable<br>er Results<br>La<br>OK | esign<br>Main Beams<br>129 HEA 180 		Parama<br>Δοκοί<br>oply to all members of the Layer<br>ng with Min, Max of all combinatio<br>Layer<br>ration of Member Buckling<br>tion of Member Servicability<br>er Results<br>Layer Results<br>Cancel |  |  |

Members Design check is by layer. Select the layer from the drop down list and the "Member" list loads all members of this layer and the cross sections. Define the parameters and If you want to set different parameters to some of them, you can create different "Groups" in the same layer. The program contains two default Groups: "Beams" and "Columns".

| Membe                                                                                                    | r Design 🛛 🗙                                                                                              |
|----------------------------------------------------------------------------------------------------|----------------------------------------------------------------------------------------------------|
| Group Name Columnsi Safety Factor 1  Culture and Buckling  Direction Y  Member's Length  Real  Coefficient  Buckling Lengths  1  1  1  1  1  Coefficient  Culture and Culture and Culture | New Group Creation       Limit of Internal     0.1       Direction Z                                      |
| Flexural Buckling Ends Constraint Member Loading y Loading Level Lateral Torsional Buckling                                                                                                    | Serviceability Check Member Deformation Limits Y 200 Z 200 Node Displacement Limits X 150 Z 150 OK Cancel |

Select a "Layer" and click on the "Parameters", and the following dialog box opens:

In the "Group Name" you see the name of the parameter group. If you want to create your group, give a new name and press the button "New Group Creation".

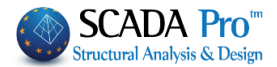

In the "Safety Factor" you can set the limit for the program for the design checks: the intensive forces to the respective strength of the member. The default value is 1.

The "Limit of internal forces" is the limit that the program uses to take into consideration (or to ignore) the intensive sizes.

The rest of the form is divided into four parts, one for each check:

For Lateral Buckling check: Because of the "Merging" of the elements, there is no need anymore to define the Member's Length. The program will consider the length resulting after merge.

The parameter "Buckling Lengths" depends on the support conditions of the member.

Click on the following button to open the following list and select the appropriate conditions so that the program automatically inserts the corresponding factor.

| Buckling Lengths Y |   |
|--------------------|---|
|                    | e |
|                    |   |

The icons are divided into two groups: The first group includes icons with a specific factor depending on the member support conditions

Flexural Buckling resistance check:

| <ul> <li>Flexural Buckling</li> <li>Ends Constraint</li> <li>Member Loading</li> <li>Loading Level</li> </ul> |                 |    |
|----------------------------------------------------------------------------------------------------|-----------------|----|
| • - 1 <sup>2</sup> - 1 - 1                                                                                    | Ends Constraint | ++ |

Activate the checkbox and press

The "End Constraints" window, containing the various types of constraints opens.

Press one of the first four buttons to automatically calculate the flexural buckling factor:

| End Constraints | × |
|-----------------|---|
|                 |   |

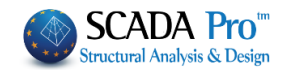

|                                                                   |                                      |                                                                      | Mombor Londi                 |
|-------------------------------------------------------------------|--------------------------------------|----------------------------------------------------------------------|------------------------------|
|                                                                   | Member Loading                       |                                                                      |                              |
| The next parameter                                                |                                      | refers to the load                                                   |                              |
| type of the member                                                | er at the local                      | axis y, and z respectively. By                                       |                              |
| selecting the corresp                                             | onding icon, th                      | e following options appear:                                          |                              |
| Where you choose th                                               | ne type of Mem                       | ber Loading.                                                         |                              |
| For Lateral Torsio                                                | n Buckling chec                      | k: activate the checkbox.                                            |                              |
| <b>NOTE</b> : For the l the parameters                            | ateral buckling<br>are the same.     | and the lateral torsion buckling re                                  | esistance check,             |
| <ul> <li>For Serviceabilit</li> <li>"Member Deflection</li> </ul> | y checks: activa<br>ction Limits" an | ate the checkbox "Serviceability Ch<br>d "Node Displacement Limits". | neck" and the checkboxes     |
| Serviceability Chee                                               | ck                                   | Then type the corresponding value                                    | ues in each direction, X and |
| Member Deformation                                                | on Limits                            | Z. For example in the figure o                                       | on the left, the limits are  |
| Y 200 Z                                                           | 200                                  | defined as I/200 and I/150, wher                                     | e l is the member's length.  |
| ✓ Node Displacement                                               | Limits                               |                                                                      |                              |
| X 150 Z                                                           | 150                                  |                                                                      |                              |
|                                                                   |                                      |                                                                      |                              |

Finish the parameters' input and then press the button "OK" to return to the previous dialog box.

To apply the parameters that you set to all members of a layer, select the command "Apply to all members of the Layer".

Activate Checking with Min, Max of all combinations and click the button "Check in Layer" to check all members of the current layer, with Min and Max of all combinations. The results of the design checks are displayed in the black window that becomes green if it the checks are satisfied of all members of the active layer and red, if not.

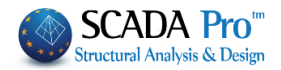

| Member D                            | esign                                      |   | ×          |  |  |  |
|-------------------------------------|--------------------------------------------|---|------------|--|--|--|
| Layer                               | Steel_Columns                              | ; | ~          |  |  |  |
| Member                              | 1075 HEB 500                               | Ň | Parameters |  |  |  |
| Group                               | Columns                                    | ~ | ~          |  |  |  |
| A                                   | Apply to all members of the Layer          |   |            |  |  |  |
| Checki                              | Checking with Min, Max of all combinations |   |            |  |  |  |
| Check in Layer Mem: 36/36 Comb: 4/4 |                                            |   |            |  |  |  |
| Explo                               | Exploration of Member Buckling             |   |            |  |  |  |
| Exploration of Member Servicability |                                            |   |            |  |  |  |
| Member Results Layer Results        |                                            |   |            |  |  |  |
|                                     | OK Cancel                                  |   |            |  |  |  |

#### Activating the option:

Checking with Min, Max of all combinations, in checks will be taking into account only the maximum and minimum values of the intensive forces resulting from all combinations, excluding the intermediate values so that the process will be completed at noticeably shorter times.

Double click ok the colored window, opens the dialog box containing members check summary results:

| Member | Cross Section | Lateral | Side    | Lat.Torsional | Serv.Def | Serv.Displ |  |
|--------|---------------|---------|---------|---------------|----------|------------|--|
| 1075   | HEB 500       | 37/0.00 | 37/0.00 |               |          | 99/0.01    |  |
| 1076   | HEB 500       | 1/0.01  | 39/0.00 |               |          | 99/0.01    |  |
| 1077   | HEB 500       | 69/0.00 | 69/0.01 |               |          | 99/0.02    |  |
| 1078   | HEB 500       | 1/0.01  | 64/0.01 |               |          | 99/0.03    |  |
| 1079   | HEB 500       | 69/0.00 | 62/0.00 |               |          | 99/0.01    |  |
| 1080   | HEB 500       | 1/0.01  | 64/0.01 |               |          | 99/0.01    |  |
| 1081   | HEB 500       | 1/0.00  | 62/0.00 |               |          | 99/0.01    |  |
| 1082   | HEB 500       | 1/0.01  | 64/0.01 |               |          | 99/0.01    |  |
| 1083   | HEB 500       | 37/0.00 | 37/0.00 |               |          | 99/0.01    |  |
| 1084   | HEB 500       | 39/0.15 | 64/0.01 |               |          | 99/0.01    |  |
| 1085   | HEB 500       | 37/0.00 | 62/0.00 |               |          | 99/0.01    |  |
| 1086   | HEB 500       | 1/0.01  | 39/0.01 |               |          | 99/0.01    |  |
| 1087   | HEB 500       | 1/0.01  | 37/0.00 |               |          | 99/0.02    |  |
| 1088   | HEB 500       | 39/0.00 | 39/0.00 |               |          | 99/0.01    |  |
| 1089   | HEB 500       | 1/0.01  | 62/0.01 |               |          | 99/0.03    |  |
| 1090   | HEB 500       | 1/0.00  | 64/0.00 |               |          | 99/0.02    |  |

The first column indicates the number of the member, the second column indicates the cross section and in the next five columns the least favorable ratio of strength and the combination number from which this ratio was resulted is displayed.

Greens are the ratios below unity and red the ratios above it.

Check all the Layers.

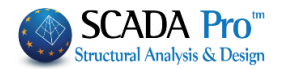

# 7. Connections

## 7.1 How to perform steel members' connection design:

The last command of the group command "Steel Members Design" is the "Steel Connections", used for the steel connections' design. Select the command and choose one of the following steps:

A) Right click on the screen to open the library that contains all the available steel connections and select the appropriate one. Click on the button "Next Connection Group" to see more connections.

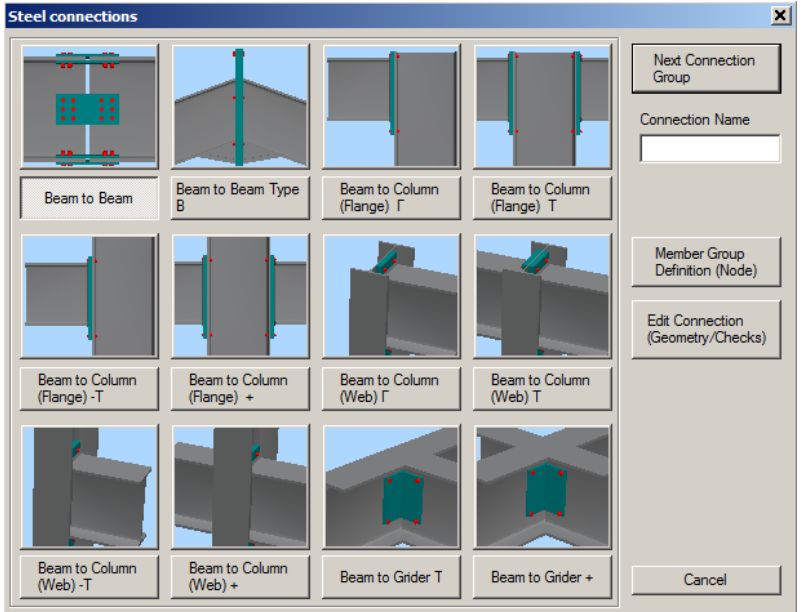

B) Select with left click the members that you want to connect. Then right click to open a library that contains only the suitable connections for the selected members.

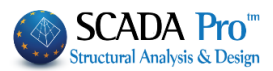

| Steel connections                                 | ×                                                                |
|---------------------------------------------------|------------------------------------------------------------------|
| Decent to Beam Type Beam to Column Beam to Column | Next Connection<br>Group<br>Connection Name<br>dok_styl_asthenis |
| B (Range) Г (Web) Г                               | Member Group<br>Definition (Node)                                |
|                                                   | Edit Connection<br>(Geometry/Checks)                             |
|                                                   |                                                                  |
|                                                   | Cancel                                                           |

Left click to select the column member and then the beam member, and right click to open the library with the four possible types of connection. Select the last one "Beam to Column (Web)  $\Gamma$ " along the main axis. Next set the name of the current connection.

1 The name must contain only characters from the Latin alphabet and no spaces between the words are allowed.

Then, select the "Member Group Definition (Node)" command and in the dialog box you can add more groups of members with the same connection features (i.e. column – beam) or type your values for the stress resultants N, M, V for the existing groups.

To add groups of members, click into the field "Lower Column" and pick the column 24. Then click into the field "Right Beam" and pick the beam 153 (or just enter the numbers in the corresponding fields) and then click the button "Add".

| Group N         | /lembers      |         |      |       |        | Х        |
|-----------------|---------------|---------|------|-------|--------|----------|
|                 |               |         |      | N(kN) | M(kNm) | V(kN)    |
| Lower<br>Column | 346           | HEA 220 | 2.80 | 0     | 0      | 0        |
| Right<br>Beam   | 555           | HEA 200 | 0.95 | 0     | 0      | 0        |
|                 | 0             |         |      | 0     | 0      | 0        |
|                 | 0             |         |      | 0     | 0      | 0        |
|                 | 0             |         |      | 0     | 0      | 0        |
| 228: 346,       | 555.          |         |      | ^     |        | Add      |
| 224: 342,5      | 224: 342,559, |         |      |       |        |          |
| 223: 341.5      | 558.          |         |      |       | U      | pdate    |
| 214: 332,       | 549.<br>461.  |         |      |       |        | )elete   |
| 198.316.4       | 408.<br>102   |         |      |       |        | <b>5</b> |
| 193:3113        | 357           |         |      | ~     |        | Exit     |

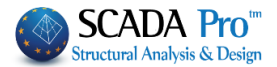

Use this dialog box for the design of steel connections with the same type and the same crosssections in total.

The program calculates automatically the forces and proceeds with connection's design, based on the less favorable load combination. So you don't have to guess the point of your structure, where the less favorable beam - column connection in the minor axis will be developed. Furthermore, if this connection is satisfied, then all the other connections with the same type will be automatically satisfied, too.

At the end, click "Exit" and select the command "Edit Connections (Geometry/Checks)". In the new dialog box you can define the type and the geometry of the specific connection. Select the type and enter the geometrical parameters of the cross-section or create your connection.

First the program performs the geometrical checks of the connection (e.g. if the bolts are located too close to the edge of the plate). If there is a problem, the corresponding error message appears in the field on the right. In the specific connection, change the distance e1 from 10 to 15 cm and then click again the button "Calculation (Combinations)".

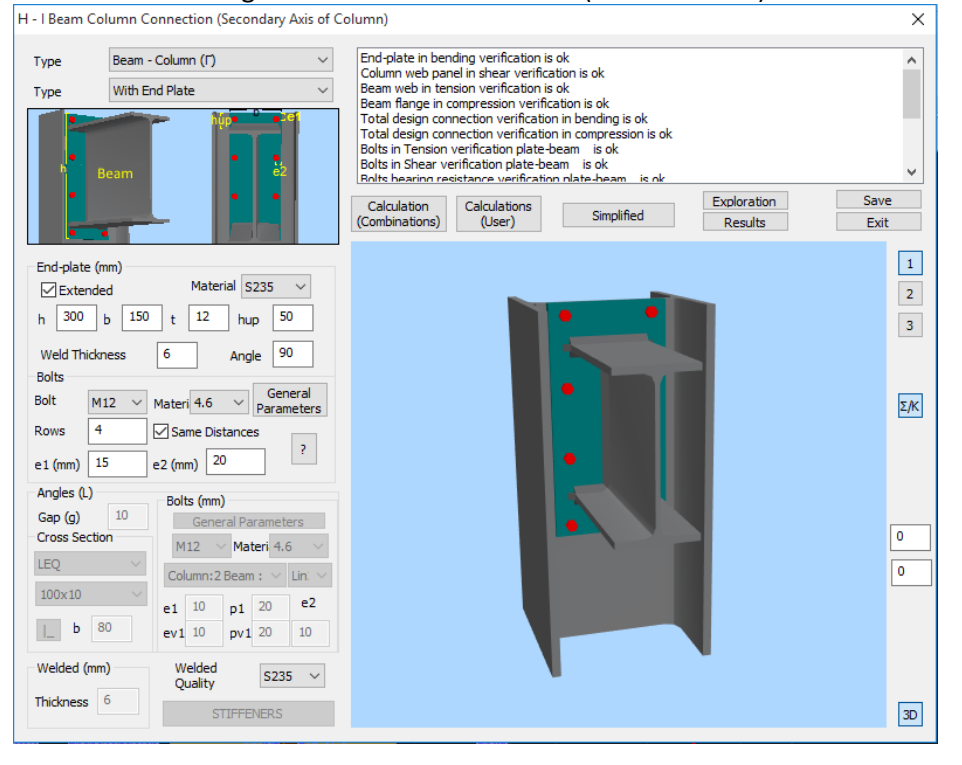

Click the button "3D" to see a three-dimensional representation of the connection that is updated as you change the parameters.

The buttons "1", "2", "3" are used for the display of the two side views (1 & 2) and the plan view (3). The button " $\Sigma/K$ " is used for the display of the three-dimensional representation of the welds and bolts.

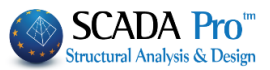

| H - I Beam Column Connection (Secondary Axis of Co                                                                                                    | olumn)                        |                                       |                                      |                        |                           | ×                                   |
|----------------------------------------------------------------------------------------------------|-------------------------------|---------------------------------------|--------------------------------------|------------------------|---------------------------|-------------------------------------|
| Type         Beam - Column (Г)         ~           Type         With End Plate         ~                                                                                                    | Node<br>1) 22<br>Max          | Bolts<br>S54 = 0.01<br>S54 = 0.01 (1) | Weld<br>S68 = 0.00<br>S68 = 0.00 (1) | Section<br>S372 = 0.00 | End-Plate/<br>S374 = 0.00 | Max<br>S54 = 0.01<br>S54 = 0.01 (1) |
| Beam 100 22                                                                                                    | Calculation<br>(Combinations) | Calculations<br>(User)                | Simplifie                            | d Ex                   | ploration                 | Save<br>Exit                        |
| End-plate (mm)       Material 5235 v         Image: Section in the section of the section of the section |                               |                                       |                                      |                        |                           | 1<br>2<br>3<br>Σ/Κ<br>0             |
| Thidness 6 STIFFENERS                                                                                                    |                               |                                       | •                                    |                        |                           | 3D                                  |

If the geometrical checks are satisfied, the program calculates and displays all Eurocode 3 design checks for the connection. Click "Simplified" to see the results. Green fonts means adequacy and red failure. If all checks are satisfied the program will be able to save the connection and generate the drawings automatically. Otherwise the procedure will stop and you need to change some values of the connection to continue. To read the main results click the button "Results" and for all the results, click the button "Exploration". The displayed \*txt files are those generated by the program for the printout.

Click "Save" and then "Exit" to return to the connections' window.

## 8. FOOTING DESIGN

## 8.1 How to perform footing design:

As soon as you complete the connection design, you can move on to the footing design.

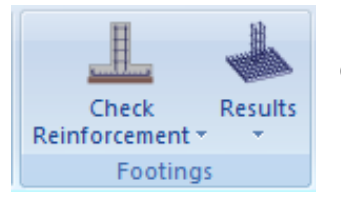

The "Footing" command group contains commands for footing design check, design calculation, editing and the respective results.

Select the command "Check Reinforcement>Overall" to perform the design checks for all the footings on the current level.

The color of the node indicates that the design checks of the footing:

were <u>satisfied</u> or 😵 <u>failed</u>.

A Necessary precondition for the footing designing, is the columns designing in level 1.

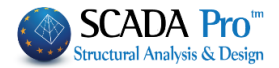

# 9. BILL OF MATERIALS

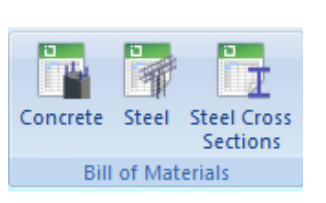

The "Bill of Materials" command group contains the commands related to the estimation of the materials' quantities and the corresponding cost.

Steel Cross Sections: It calculates the quantity of the structural steel.

"Analytical": per element and cross section concerning the length (m), weight in Kg (per m or in total); "Summary".

| Bill of Materials - St | I of Materials - Steel X |            |                |                       |            |
|------------------------|--------------------------|------------|----------------|-----------------------|------------|
|                        | 2                        |            |                |                       |            |
| Element                | Cross-Section            | Length (m) | Weight/m (     | Weight (Kg)           | ^          |
| K1075 / 1075           | HEB 500                  | 1.51       | 187.33         | 283.43                |            |
| K1076 / 1076           | HEB 500                  | 3.36       | 187.33         | 628.87                |            |
| K1077 / 1077           | HEB 500                  | 1.51       | 187.33         | 283.43                |            |
| K1078 / 1078           | HEB 500                  | 3.36       | 187.33         | 628.87                |            |
| K1079 / 1079           | HEB 500                  | 1.51       | 187.33         | 283.43                |            |
| K1080 / 1080           | HEB 500                  | 3.36       | 187.33         | 628.87                |            |
| K1081 / 1081           | HEB 500                  | 1.51       | 187.33         | 283.43                |            |
| K1082 / 1082           | HEB 500                  | 3.36       | 187.33         | 628.87                |            |
| K1083 / 1083           | HEB 500                  | 1.51       | 187.33         | 283.43                |            |
| K1084 / 1084           | HEB 500                  | 3.36       | 187.33         | 628.87                |            |
| K1085 / 1085           | HEB 500                  | 1.51       | 187.33         | 283.43                |            |
| K1086 / 1086           | HEB 500                  | 3.36       | 187.33         | 628.87                |            |
| K1087 / 1087           | HEB 500                  | 3.51       | 187.33         | 658.28                |            |
| K1088 / 1088           | HEB 500                  | 1.32       | 187.33         | 247.28                |            |
| K1089 / 1089           | HEB 500                  | 3.51       | 187.33         | 658.28                |            |
| K1090 / 1090           | HEB 500                  | 1.32       | 187.33         | 247.28                | ~          |
|                        |                          |            |                |                       |            |
| OK                     | Anal                     | ytical     | TOTAL WEIGHT C | OF STEEL (Kg)         | 46283.63   |
| Cancel                 | Sum                      | mary       | F              | Results File (Bill of | Materials) |

SCADA Pro gives you the ability to have analytic bills of materials for each steel cross section per member or aggregated bills per section category.

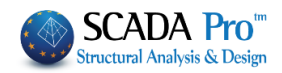

| ОК      | Ana                | lytical    | TOTAL WEIGHT O | F STEEL (Kg)        | 46283.63 |
|---------|--------------------|------------|----------------|---------------------|----------|
|         |                    |            |                |                     |          |
|         |                    |            |                |                     |          |
|         |                    |            |                |                     |          |
|         |                    |            |                |                     |          |
|         |                    |            |                |                     |          |
|         | CHS 193,7X10       | 302.11     | 45.30          | 13685.43            |          |
|         | IPE 200<br>IPE 300 | 288.00     | 22.40<br>42.20 | 6451.20<br>12806.35 |          |
|         | SHS 100x8,0        | 72.00      | 22.90          | 1648.80             |          |
|         | SHS 100x5,0        | 53.02      | 14.80          | 784.72              |          |
| Element | Cross-Section      | Length (m) | Weight/m (     | Weight (Kg)         |          |

Press "Results File (Bill of Materials)" to attach the Calculation Printout.

## **10. DRAWINGS**

Since the design and reinforcement of the structural elements of the concrete structures or the design of steel connections of the steel structures have been completed, you can open, modify and finally produce all the drawings in the "Drawing-Detailings" Ribbon.

The "Drawing-Detailings" Ribbon incorporates a drawing application in the interface.

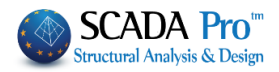

| (A) 🛱 0.00 ·                                                                                                    | 🛊 🖡 🍓 🔻                           |                          |                                  |                |                    |        |          |
|----------------------------------------------------------------------------------------------------|-----------------------------------|--------------------------|----------------------------------|----------------|--------------------|--------|----------|
| Basic Mod                                                                                                    | ling View To                      | ools Slabs Loads         | Analysis Post-Processor          | Members Design | Drawings-Detailing | Addons |          |
| File Import Template                                                                                                    | Parameters Lines - A<br>- Circles | Arcs Other<br>s Shapes - | tent Dimensions Style/Labels Rei | nforcement     | ious View          | lumns  |          |
| Files                                                                                                    | D                                 | Irawing                  | Formworks                        | Edit           | View               | Level  |          |
| 21100                                                                                                    | ×∕×⊥∕×                            | 🖓 🖓 🗚 🖬 🖬 🏹              | 8 2 € € € € €                    | 💐 🗹 \land 🔽 🙆  | € ♪ <b>∢ ×</b>     |        |          |
| Project Data                                                                                                    | ф х                               |                          |                                  |                |                    |        | <u>^</u> |
| Image: Columns         -C         Image: Columns         Image: Columns <td></td> <td></td> <td></td> <td></td> <td></td> <td></td> <td></td> |                                   |                          |                                  |                |                    |        |          |
| 🙀 Project Parame 🗟 P                                                                                                    | oject Data <                      |                          |                                  |                |                    |        | >        |

## **10.1** How to import the detailing drawings:

The automatically created drawings of the created connections are located inside the folder of the project:

#### C:\scadapro\ "project1" \scades\_Synd\sxedia

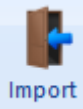

Use the command to open these drawings inside the SCADA Pro environment: Selecting "Import" command opens the following dialog box for choosing the project's folder. Then select:

In List files of Type: select "Scada connection \*.con" (In Directories: find the pathC:\scadapro\"STEEL" \scades\_Synd\sxedia)

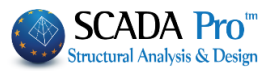

| Open         |                                     | X                                           |
|--------------|-------------------------------------|---------------------------------------------|
| Look in:     | 📙 steel15                           | ∽ 🎯 🎓 🔛 🕶                                   |
| 4            | Name                                | Date modified Type                          |
|              | Ec1                                 | 10/12/2015 10:41 File folder                |
| Quick access | 📜 postpro                           | 10/12/2015 10:41 File folder                |
|              | 📜 scaanal                           | 10/12/2015 10:41 File folder                |
| ·            | scades_c                            | 7/9/2016 11:39 πμ File folder               |
| Desktop      | 📒 scades_FlatSlab                   | 7/9/2016 11:38 πμ File folder               |
| -            | 📒 scades_Jylina                     | 10/12/2015 10:41 File folder                |
|              | scades_Sid                          | 7/9/2016 11:38 πμ File folder               |
| Libraries    | scades_Sid1                         | 10/12/2015 10:42 File folder                |
|              | scades_Synd                         | 10/12/2015 10:42 File folder                |
|              | scades_Toixo                        | 15/10/2015 11:56 File folder                |
| This PC      | scainp                              | 10/Search Files                             |
|              | scaPush                             | 15/ C:/PELATES/UNI/acades_Synd/undar/0_1.co |
|              |                                     | 15/                                         |
| Network      | <                                   |                                             |
|              | File name:                          |                                             |
|              | Files of the set                    |                                             |
|              | Files of type: Scada connection(*.c | on)                                         |
| Scale Fac    | tor 1.0 Level 1                     | Find                                        |
|              |                                     | OK Cancel                                   |

Next choose the considered name of the connection (so that it turns blue), click "ok" and finally click inside the desktop at the desired insertion point. In this way three views of the selected connection are created.

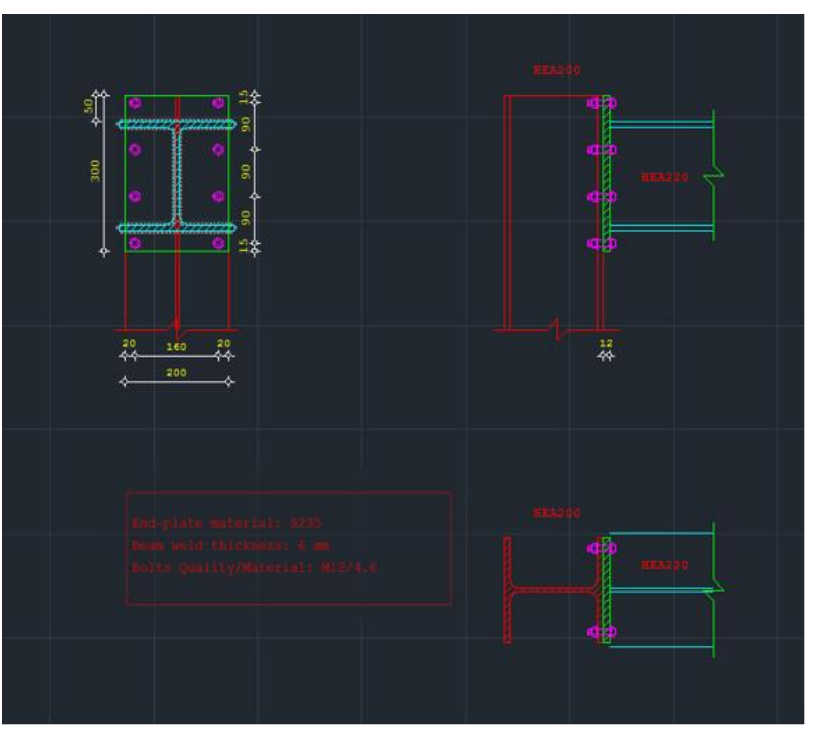
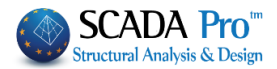

Follow the previously described procedure to create and import over 120 different type of connections that the program covers.

To create the respective views of the model in total you must follow a different procedure.

| New           | Click the<br>in a *.dw<br>and give a<br>the 3D_d | "Export"<br>g format.<br>a name to<br>wg Files ( | command of<br>In the "Save A<br>the exported<br>(*.DWG) form | the<br>As"<br>file<br>at. | e main men<br>field select<br>e and in the | iu to e<br>the fo<br>"save | xport your drawing<br>Ider of your project<br>as type" field select |  |
|---------------|--------------------------------------------------|--------------------------------------------------|--------------------------------------------------------------|---------------------------|--------------------------------------------|----------------------------|---------------------------------------------------------------------|--|
| <u>Open</u>   | Save As                                          |                                                  |                                                              |                           | ×                                          |                            |                                                                     |  |
|               | Save in:                                         | STEEL                                            |                                                              | ~                         | G 🌶 📂 🖽 -                                  |                            |                                                                     |  |
| <u>S</u> ave  | (Pa)                                             | Name                                             | *                                                            |                           | Date modified                              | Type ^                     |                                                                     |  |
|               |                                                  | MyProject                                        |                                                              |                           | 16/1/2014 9:35 πμ                          | File fol                   |                                                                     |  |
|               | Recent places                                    | 퉬 postpro                                        |                                                              |                           | 16/1/2014 9:35 πμ                          | File fol                   |                                                                     |  |
| Save As       |                                                  | 퉬 scaanal                                        |                                                              |                           | 16/1/2014 11:18 πμ                         | File fol                   |                                                                     |  |
|               |                                                  | 퉬 scades_c                                       |                                                              |                           | 16/1/2014 9:35 πμ                          | File fol                   |                                                                     |  |
|               | Desktop                                          | scades_Sid                                       |                                                              |                           | 16/1/2014 9:35 πμ                          | File fol                   |                                                                     |  |
| Close Project | <u> </u>                                         | scades_Sync                                      | 1                                                            |                           | 16/1/2014 9:35 πμ                          | File fol                   |                                                                     |  |
|               | 6-1                                              | scades_Toixo                                     |                                                              | 16/1/2014 2:15 μμ         | File fol                                   |                            |                                                                     |  |
|               | Libraries                                        | scainp                                           |                                                              | 16/1/2014 9:35 πμ         | File fol                                   |                            |                                                                     |  |
|               |                                                  | je scamel                                        |                                                              | 21/10/2010 12:43 πμ       | File fol                                   |                            |                                                                     |  |
| Import        |                                                  | scaoptim                                         |                                                              |                           | 16/1/2014 9:55 πμ                          | File fol                   |                                                                     |  |
|               | Computer                                         | scatron                                          |                                                              |                           | 21/10/2010 12:42 min                       | File fol                   |                                                                     |  |
|               |                                                  | tmn                                              |                                                              |                           | 16/1/2014 0-35 mil                         | File fol Y                 |                                                                     |  |
|               |                                                  | <                                                |                                                              |                           | 10/1/2011/5/05/10                          | >                          |                                                                     |  |
| Export        | Network                                          | File name:                                       |                                                              |                           | ×                                          | Save                       |                                                                     |  |
|               |                                                  | Save as type:                                    | 3D_Dwg Files (*.DWG)                                         |                           | ~                                          | Cancel                     |                                                                     |  |

Next, if you open the exported \*.dwg file using the autocad you'll notice that the whole structure is exported as a 3D model including the name of each cross-section. Since now you are working in AutoCAD environment you can create any view of your model that you want and even apply photorealism commands.

## **11.PRINTING**

## **11.1** How to create the report:

To create the report, open the unit "ADDONS" and select the command "Print". In the "Calculation's Printout" dialog form, on the left there are the available for printing units. To add a unit to the printing list (located on the right) double click on it.

For this example, select the units that you wish to print and click the "Project Report" button. The preview printing file is automatically opened.

## EXAMPLE 3: "Steel Structure"

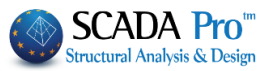

| Iculation's Printout                                                                                                    |   |                  |                     |                  |  |
|----------------------------------------------------------------------------------------------------|---|------------------|---------------------|------------------|--|
| Availiable Chapters                                                                                                    |   | Printout         | Number of Pages :   |                  |  |
| 🖃 General                                                                                                    | ^ | Cover            |                     | Building Data    |  |
| Cover                                                                                                    |   | Short Descriptio | n                   | Move Up          |  |
|                                                                                                    |   | Regulations      |                     |                  |  |
| Regulations                                                                                                    |   | Solemn Declarat  | tion                | Move Down        |  |
|                                                                                                    |   | Program Assum    | ptions              | Delete           |  |
|                                                                                                    |   | Seismic Analysis | Parameters (EC)     | i Delete         |  |
|                                                                                                    |   | Material Descrip | tions (EC)          | Delete All       |  |
| Table of Contents                                                                                                    |   | Combinations (E  | C)                  |                  |  |
|                                                                                                    |   | Sc2 Seismic Dist | ribution            | Insert File      |  |
| Charges     Constant     Constant     C |   | Sc2 Seismic Acti | on                  | Error Correction |  |
|                                                                                                    |   | Cross section D  | esign:HEA 220 Steel | End conceasi     |  |
|                                                                                                    |   | Cross section D  | esign:HEA 200 Steel |                  |  |
| Steel_Columns                                                                                                    |   | Cross section D  | esign:IPE 200 Steel | Format Page      |  |
|                                                                                                    |   | Buckling:Steel_( | Columns             |                  |  |
| HEA 220                                                                                                    |   | Buckling:Steel_E | Beams               | Paging 0         |  |
| Steel_Beams                                                                                                    |   | Short-Steel      |                     |                  |  |
| HEA 200                                                                                                    |   |                  |                     |                  |  |
| IPE 200                                                                                                    |   |                  |                     | Export Printout  |  |
| Buckling                                                                                                    |   |                  |                     | 0.11             |  |
| Steel_Columns                                                                                                    |   |                  |                     | Print            |  |
| Steel_Beams                                                                                                    |   |                  |                     | Project Report   |  |
| Gonnections                                                                                                    |   |                  |                     | Save             |  |
| Serviceability                                                                                                    |   |                  |                     | Suve             |  |
|                                                                                                    | ~ |                  |                     | Cancel           |  |

Through this environment, you can save your report under .pdf, or .doc, .excel, or .xml format and modify further the exported result if you wish.

| Export to PDF |                                                                                    | Export to Rich Text                                                                                                    | х |
|---------------|------------------------------------------------------------------------------------|----------------------------------------------------------------------------------------------------|---|
| Export        | Page range                                                                         | Page range                                                                                                    |   |
| Information   | O Current page                                                                     | • All                                                                                                    |   |
| Constitu      | C Pages:                                                                           | Current page                                                                                                    |   |
| Security      | Enter pagenumbers and/or pageranges,<br>separated by commas, For example, 1,3,5-12 | O Pages:                                                                                                    |   |
| Viewer        | Options Compressed I Background Embedded Fonts I Print Optimized OK Cancel         | Enter pagenumbers and/or pageranges,<br>separated by commas. For example, 1,3,5-12<br>Options<br>Wysiwyg<br>Page breaks<br>Pictures None |   |
|               |                                                                                    | 🔽 Open after export                                                                                                    |   |
|               |                                                                                    | OK Cancel                                                                                                    |   |

Through this simple example you got familiar with some of the most important commands of SCADA Pro. Working with the program you will discover that it has unlimited modeling and design potentials to perform even the most complicated analysis.

EXAMPLE 3: "Steel Structure"

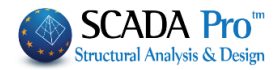